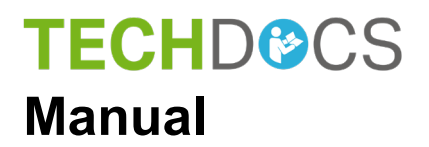

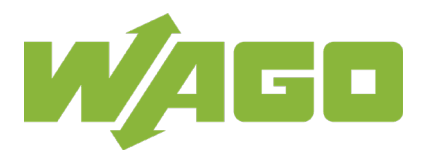

# WAGO I/O System 750

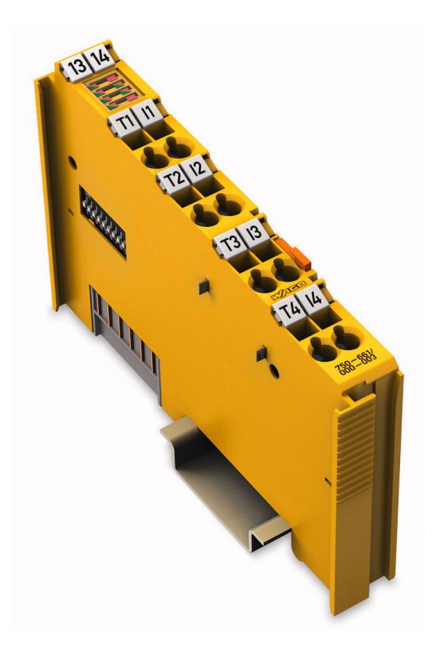

## 750-661/000-003 4FDI 24V DC PROFIsafe V2 iPar Fail-safe 4-channel digital input; 24 VDC; PROFIsafe V2.0 iPar

Version 1.7.0, valid from HW/SW Version 01/02

© 2021 WAGO Kontakttechnik GmbH & Co. KG All rights reserved.

#### WAGO Kontakttechnik GmbH & Co. KG

Hansastraße 27 D-32423 Minden

Phone: +49 (0) 571/8 87 - 0 Fax: +49 (0) 571/8 87 - 1 69

E-Mail: info@wago.com

Web: <u>www.wago.com</u>

#### **Technical Support**

| Phone: | +49 (0) 571/8 87 – 4 45 55  |
|--------|-----------------------------|
| Fax:   | +49 (0) 571/8 87 - 84 45 55 |

E-Mail: support@wago.com

Every conceivable measure has been taken to ensure the accuracy and completeness of this documentation. However, as errors can never be fully excluded, we always appreciate any information or suggestions for improving the documentation.

E-Mail: documentation@wago.com

We wish to point out that the software and hardware terms as well as the trademarks of companies used and/or mentioned in the present manual are generally protected by trademark or patent.

WAGO is a registered trademark of WAGO Verwaltungsgesellschaft mbH.

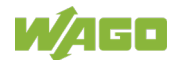

## **Table of Contents**

| 1          | Notes about this Documentation                                    | 7                   |
|------------|-------------------------------------------------------------------|---------------------|
| 1.1        | Validity of this Documentation                                    | 7                   |
| 1.2        | Copyright                                                         | 8                   |
| 1.3        | Symbols                                                           | 8                   |
| 1.4        | Number Notation                                                   | 9                   |
| 1.5        | Font Conventions                                                  | 9                   |
| 2 I        | mportant Notes                                                    | 10                  |
| 2.1        | Legal Bases                                                       | 10                  |
| 2.1.1      | Subject to Changes                                                | 10                  |
| 2.1.2      | Personnel Qualifications                                          | 10                  |
| 2.1.3      | Use of the 750 Series in Compliance with Underlying Provisions    | 10                  |
| 2.1.4      | Sefety Advice (Presentions)                                       | 11                  |
| 2.2        |                                                                   | . 12                |
| 3 I        |                                                                   | 15                  |
| 3.1        | Individual Parameters (iParameters)                               | 17                  |
| 4 I        | Device Description                                                | 19                  |
| 4.1        | View                                                              | 21                  |
| 4.2        | Connectors                                                        | 22                  |
| 4.2.1      | Data Contacts/Local Bus                                           | 22                  |
| 4.2.2      | CACE CLAMP® Connectors                                            | 23                  |
| 4.2.3      | Display Elements                                                  | 25                  |
| 4.0        | Operating Elements                                                |                     |
| 4.5        | Schematic Diagrams                                                | 29                  |
| 4.5.1      | Input Block Diagram                                               | 29                  |
| 4.6        | Technical Data                                                    | 30                  |
| 4.6.1      | Device Data                                                       | 30                  |
| 4.6.2      | Power Supply                                                      | 30                  |
| 4.6.3      | Communication                                                     | 31                  |
| 4.6.4      | Digital Inputs                                                    | 32                  |
| 4.6.5      |                                                                   | 33                  |
| 4.0.0      | Two channel Safety Application, Proof Test Interval 10 Vears      | 34<br>34            |
| 4.0.0.     | Two-channel Safety Application, Proof Test Interval 10 Tears      | 35                  |
| 4663       | Single-channel Safety Application, Proof Test Interval 10 Years   |                     |
| 4.6.6.4    | 4 Single-channel Safety Application, Proof Test Interval 20 Years | .37                 |
| 4.6.7      | Connection Type                                                   | 38                  |
| 4.6.8      | Climatic Environmental Conditions                                 | 38                  |
| 4.6.9      | Response Times                                                    | 39                  |
| 4.6.9.1    | 1 Safe Response Time of Digital Inputs in the Event of a Failure  | 39                  |
| 4.6.9.2    | 2 Typical Response Time of the Digital Inputs in an Error-free    |                     |
| 47         |                                                                   | 41                  |
| 4./<br>/ Q | Approvals                                                         | 4Z                  |
| 4.0<br>481 | Transport and Storage Conditions                                  | <del>44</del><br>45 |
| 1.0.1      |                                                                   | 40                  |

| 5 F          | Process Image                                                         | .46  |
|--------------|-----------------------------------------------------------------------|------|
| 5.1          | PROFIsafe V1 Mode                                                     | .46  |
| 5.2          | PROFIsafe V2 Mode                                                     | .46  |
| 6 N          | Mounting                                                              | .48  |
| 6.1          | Mounting Sequence                                                     | .48  |
| 6.2          | Inserting and Removing Devices                                        | .49  |
| 6.2.1        | Inserting the I/O Module                                              | .49  |
| 6.2.2        | Removing the I/O Module                                               | . 50 |
| 7 (          | Connect Devices                                                       | .51  |
| 7.1          | Connecting a Conductor to the CAGE CLAMP <sup>®</sup>                 | .51  |
| 7.2          | Power Supply Concept                                                  | . 52 |
| 7.2.1        | Using a Backup Capaciter in Case of Interruptions in the Power Supply | .54  |
| 7.2.2        | Using 230 VAC I/O Modules                                             | . 55 |
| 7.2.2.1      | 230 VAC Modules are Used in Another Fieldbus Node that                |      |
|              | Contains no F I/O Modules                                             | . 55 |
| 7.2.2.2      | 230 VAC I/O Modules and F I/O Modules are Used Together in            |      |
|              | one Fieldbus Node                                                     | . 55 |
| 7.3          | Connection Examples                                                   | . 56 |
| 7.3.1        | Connection Examples for Digital Inputs in the "Standard"              |      |
|              | Operating Mode                                                        | .56  |
| 7.3.1.1      | Emergency Off Connection, Single-channel                              | . 56 |
| 7.3.1.2      | Emergency Off Connection, Dual Channel, Equivalent                    | E0   |
| 7313         | Evaluation                                                            | . 50 |
| 7.5.1.5      | Antivalent Evaluation                                                 | 60   |
| 732          | Connection Example for Digital Inputs in Rotary Table Operating       | .00  |
| 1.0.2        | Mode (1 of N)                                                         | .61  |
| 8 0          | Commissioning                                                         | .63  |
| 8.1          | Commissioning and Maintenance Instructions                            | .63  |
| 8.1.1        | Proof Test Interval/Usage Duration                                    | .63  |
| 8.1.2        | Adding or Replacing Components                                        | . 64 |
| 8.2          | Setting the PROFIsafe Address                                         | .64  |
| 8.2.1        | Setting the PROFIsafe Address using the Coding Switch                 | .65  |
| 8.2.2        | Setting the PROFIsafe Address using the WAGO                          |      |
|              | Parameterization Tool                                                 | .65  |
| 8.3          | Parameteriziation of the F I/O Module with the WAGO                   | ~~   |
| 0.0.4        |                                                                       | .66  |
| 8.3.1        |                                                                       | .60  |
| 0.J.Z<br>833 | Description of the Call Options                                       | .09  |
| 8331         | Indirect Start via WAGO-I/O-CHECK from the Operating                  | .70  |
| 0.0.0.1      | System                                                                | 71   |
| 8.3.32       | Direct Start from the Operating System                                | .71  |
| 8.3.3.3      | Indirect Start via WAGO-I/O-CHECK from the Configuration              |      |
|              | Program (Device Level TCI Conformance Class 2)                        | .71  |
| 8.3.3.4      | Indirect Start via WAGO-I/O-CHECK from the Configuration              |      |
|              | Program (Module Level TCI Conformance Class 2)                        | .71  |

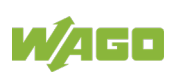

| 8.3.3.5         | Direct Start from the Configuration Program (Device Level TCI |                 |
|-----------------|---------------------------------------------------------------|-----------------|
| 0006            | Conformance Class 3)                                          | 72              |
| 0.3.3.0         | Conformance Class 3)                                          | 72              |
| 8.3.3.7         | Direct Start from the Configuration Program (Device Level TCI |                 |
|                 | Conformance Class 3 OFFLINE)                                  | 72              |
| 8.3.3.8         | Direct Start from the Configuration Program (Module Level TCI |                 |
|                 | Conformance Class 3 OFFLINE                                   | 72              |
| 8.3.4           | Adjustable Parameters                                         | 73              |
| 8.3.4.1         | Parameter Input Filter Time                                   | 74              |
| 8.3.4.2         | Parameter Short-Circuit Test Ix                               | 75              |
| 8.3.4.3         | Parameter Two-Channel Analysis IX & IX+1                      |                 |
| 0.3.4.4<br>8315 | Discrepancy Time IX & IX+1 Parameter                          | 0 /<br>۵۹       |
| 8346            | Parameter Restart Inhibit Ix & Ix+1                           | 00              |
| 8.3.4.7         | Operating Mode Parameter                                      | 83              |
| 8.4             | Programming the Safe PLC                                      | 84              |
| 8.4.1           | F I/O Module without iPar Functionality                       | 85              |
| 8.4.2           | F I/O Module with iPar Functionality and iPar Server          | 85              |
| 8.4.3           | F I/O Module with iPar Functionality without iPar Server      | . 86            |
| 9 Di            | agnostics                                                     | 88              |
| 9.1             | Behavior in the Event of an Error                             | 88              |
| 9.2             | Diagnosis of Errors                                           | 89              |
| 9.3             | Acknowledging Error Messages                                  | 95              |
| 9.3.1           | Variant 1: User Acknowledgement via "OA_Req"                  | 96              |
| 9.3.2           | Variant 2: User Acknowledgement via "OA_Req" and "F_Ack"      | 97              |
| 10 Se           | ervice                                                        | 98              |
| 10.1            | Replacing the F I/O Module                                    | 98              |
| 10.1.1          | Procedure                                                     | 98              |
| 10.1.2          | F I/O Module with iPar Server Functionality                   | 99              |
| 10.1.2.1        | PROFIsafe Address Set Using the Coding Switch                 | 99              |
| 10.1.2.2        | PROFISATE Address Set Using the Parameterization Tool         | 99              |
| 10.1.3          | F I/O Module without IPar Server Functionality                | 99              |
| 10.1.3.1        | PROFIsate Address Set Using the Country Switch                | 100             |
| 44 11           |                                                               | 404             |
| 11 US           | se in Hazardous Environments                                  | 101             |
| 11.1            | Marking Configuration Examples                                | 102             |
| 11.1.1          | Marking for Europe According to ATEX and IECEX                | 102             |
| 11.1.2          |                                                               | 106             |
| 11.2            | Installation Regulations                                      | 109             |
| 11.2.1          | Special Notes including Explosion Protection                  | 109             |
| 11.2.2          | Special Notes Regarding ANSI/ISA Ex                           | 111             |
| 12 Aı           | opendix                                                       | 112             |
| 12 1            | Overview of PROFIsafe E Parameters                            | <u>-</u><br>112 |
| 12.2            | PROFIsafe Certificates                                        | 116             |
| 42 0            |                                                               | 447             |
| 13 G            | ussary                                                        | 117             |

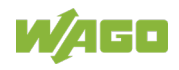

| List of Figures | 124 |
|-----------------|-----|
| List of Tables  |     |

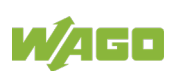

7

### **1** Notes about this Documentation

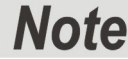

## $\rightarrow$

#### Always retain this documentation!

This documentation is part of the product. Therefore, retain the documentation during the entire service life of the product. Pass on the documentation to any subsequent user. In addition, ensure that any supplement to this documentation is included, if necessary.

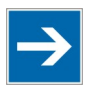

## Note

#### Technical Terms in this Documentation

The technical terms used in this documentation are available in the glossary at the end of the manual.

### 1.1 Validity of this Documentation

This documentation applies to: "4FDI 24V DC PROFIsafe V2 iPar" (750-661/000-003).

This documentation is only applicable from HW/SW Version 01/02.

The I/O module 750-661/000-003 shall only be installed and operated according to the instructions in this manual and in the manual for the used fieldbus coupler or controller.

## NOTICE

#### Consider power layout of the WAGO I/O System 750!

In addition to these operating instructions, you will also need the manual for the used fieldbus coupler or controller, which can be downloaded at <u>www.wago.com</u>. There, you can obtain important information including information on electrical isolation, system power and supply specifications.

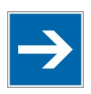

### Note

#### Observe the information on the power supply concept!

Detailed information and examples for supplying F I/O modules is available in the section "Connect Devices" > ... > "Power Supply Concept".

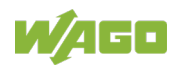

### 1.2 Copyright

This Manual, including all figures and illustrations, is copyright-protected. Any further use of this Manual by third parties that violate pertinent copyright provisions is prohibited. Reproduction, translation, electronic and phototechnical filing/archiving (e.g., photocopying) as well as any amendments require the written consent of WAGO Kontakttechnik GmbH & Co. KG, Minden, Germany. Non-observance will involve the right to assert damage claims.

## 1.3 Symbols

## ▲ DANGER

### Personal Injury!

Indicates a high-risk, imminently hazardous situation which, if not avoided, will result in death or serious injury.

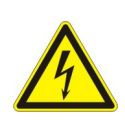

## <u> ▲ DANGER</u>

### Personal Injury Caused by Electric Current!

Indicates a high-risk, imminently hazardous situation which, if not avoided, will result in death or serious injury.

## **A WARNING**

#### **Personal Injury!**

Indicates a moderate-risk, potentially hazardous situation which, if not avoided, could result in death or serious injury.

## 

#### **Personal Injury!**

Indicates a low-risk, potentially hazardous situation which, if not avoided, may result in minor or moderate injury.

## NOTICE

#### Damage to Property!

Indicates a potentially hazardous situation which, if not avoided, may result in damage to property.

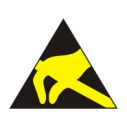

## NOTICE

**Damage to Property Caused by Electrostatic Discharge (ESD)!** Indicates a potentially hazardous situation which, if not avoided, may result in damage to property.

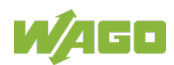

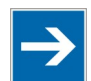

## Note

#### Important Note!

Indicates a potential malfunction which, if not avoided, however, will not result in damage to property.

## Information

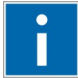

#### Additional Information:

Refers to additional information which is not an integral part of this documentation (e.g., the Internet).

### 1.4 Number Notation

Table 1: Number Notation

| Number Code | Example     | Note                                 |
|-------------|-------------|--------------------------------------|
| Decimal     | 100         | Normal notation                      |
| Hexadecimal | 0x64        | C notation                           |
| Binary      | '100'       | In quotation marks, nibble separated |
|             | '0110.0100' | with dots (.)                        |

### 1.5 Font Conventions

Table 2: Font Conventions

| Font Type | Indicates                                                              |
|-----------|------------------------------------------------------------------------|
| italic    | Names of paths and data files are marked in italic-type.               |
|           | e.g.: C:\Program Files\WAGO Software                                   |
| Menu      | Menu items are marked in bold letters.                                 |
|           | e.g.: Save                                                             |
| >         | A greater-than sign between two names means the selection of a         |
|           | menu item from a menu.                                                 |
|           | e.g.: File > New                                                       |
| Input     | Designation of input or optional fields are marked in bold letters,    |
|           | e.g.: Start of measurement range                                       |
| "Value"   | Input or selective values are marked in inverted commas.               |
|           | e.g.: Enter the value "4 mA" under <b>Start of measurement range</b> . |
| [Button]  | Pushbuttons in dialog boxes are marked with bold letters in square     |
|           | brackets.                                                              |
|           | e.g.: [Input]                                                          |
| [Key]     | Keys are marked with bold letters in square brackets.                  |
|           | e.g.: <b>[F5]</b>                                                      |

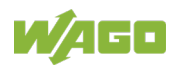

### 2 Important Notes

This section includes an overall summary of the most important safety requirements and notes that are mentioned in each individual section. To protect your health and prevent damage to devices as well, it is imperative to read and carefully follow the safety guidelines.

### 2.1 Legal Bases

### 2.1.1 Subject to Changes

WAGO Kontakttechnik GmbH & Co. KG reserves the right to provide for any alterations or modifications. WAGO Kontakttechnik GmbH & Co. KG owns all rights arising from the granting of patents or from the legal protection of utility patents. Third-party products are always mentioned without any reference to patent rights. Thus, the existence of such rights cannot be excluded.

### 2.1.2 Personnel Qualifications

All sequences implemented on WAGO I/O System 750 devices may only be carried out by electrical specialists with sufficient knowledge in automation. The specialists must be familiar with the current norms and guidelines for the devices and automated environments.

All changes to the coupler or controller should always be carried out by qualified personnel with sufficient skills in PLC programming.

## 

**Only personnel trained in safety-related procedures may perform the work!** Adding, exchanging and commissioning F I/O modules may only be carried out by personnel trained in safety-related procedures!

### 2.1.3 Use of the 750 Series in Compliance with Underlying Provisions

Fieldbus couplers, controllers and I/O modules found in the modular WAGO I/O System 750 receive digital and analog signals from sensors and transmit them to actuators or higher-level control systems. Using controllers, the signals can also be (pre-) processed.

The devices fulfill the requirements of protection type IP20 and are designed for use in dry interior spaces. There is protection against finger injury and solid impurities up to 12.5 mm diameter is assured; protection against water damage is not ensured.

The devices represent open-type devices. They may only be installed in enclosures (tool-secured enclosures or operating rooms) which fulfil the listed requirements specified in the safety instructions in chapter "Safety Advice

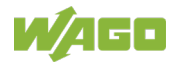

(Precautions)". Use without additional protective measures in environments within which dust, corrosive fumes, gases or ionized radiation can occur is considered improper use.

Operating the WAGO I/O System 750 devices in home applications without further measures is only permitted if they meet the emission limits (emissions of interference) according to EN 61000-6-3. You will find the relevant information in the section "Device Description" > "Standards and Guidelines" in the manual for the used device.

Appropriate housing (per 2014/34/EU) is required when operating the WAGO I/O System 750 in hazardous environments. Please observe the installation regulations! Please note that a prototype test certificate must be obtained that confirms the correct installation of the system in a housing or switch cabinet.

The implementation of safety functions such as EMERGENCY STOP or safety door monitoring must only be performed by the F I/O modules within the modular WAGO I/O System 750. Only these safe F I/O modules ensure functional safety in accordance with the latest international standards. WAGO's interference-free output modules can be controlled by the safety function.

### 2.1.4 Technical Condition of Specified Devices

The devices to be supplied ex works are equipped with hardware and software configurations, which meet the individual application requirements. These modules contain no parts that can be serviced or repaired by the user. The following actions will result in the exclusion of liability on the part of WAGO Kontakttechnik GmbH & Co. KG:

- Repairs,
- Changes to the hardware or software that are not described in the operating instructions,
- Improper use of the components.

Further details are given in the contractual agreements. Please send your request for modified and new hardware or software configurations directly to WAGO Kontakttechnik GmbH & Co. KG.

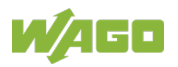

### 2.2 Safety Advice (Precautions)

For installing and operating purposes of the relevant device to your system the following safety precautions shall be observed:

## **DANGER**

#### Do not work on devices while energized!

All power sources to the device shall be switched off prior to performing any installation, repair or maintenance work.

## **A DANGER**

#### Install device in only one suitable enclosure!

The device is an open system. Install the device in a suitable enclosure. This enclosure must:

- Guarantee that the max. permissible degree of pollution is not exceeded.
- Offer adequate protection against contact.
- Prevent fire from spreading outside of the enclosure.
- Offer adequate protection against UV irradiation.
- Guarantee mechanical stability
- Restrict access to authorized personnel and may only be opened with tools

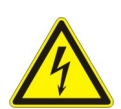

## 

#### Ensure disconnect and overcurrent protection!

The device is intended for installation in automation technology systems. Disconnect protection is not integrated. Connected systems must be protected by a fuse.

Provide suitable disconnect and overcurrent protection on the system side!

## ▲ DANGER

#### Ensure a standard connection!

To minimize any hazardous situations resulting in personal injury or to avoid failures in your system, the data and power supply lines shall be installed according to standards, with careful attention given to ensuring the correct terminal assignment. Always adhere to the EMC directives applicable to your application.

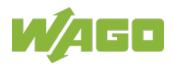

## ▲ DANGER

#### Observe applicable standards!

In a safety-related application, both the control as well as the attached sensors and actuators must meet the applicable normative safety requirements. Ensure that switches, sensors and actuators comply with current applicable standards before use.

## NOTICE

#### Ensure proper contact with the DIN-rail!

Proper electrical contact between the DIN-rail and device is necessary to maintain the EMC characteristics and function of the device.

## NOTICE

#### Replace defective or damaged devices!

Replace defective or damaged device/module (e.g., in the event of deformed contacts).

## NOTICE

## Protect the components against materials having seeping and insulating properties!

The components are not resistant to materials having seeping and insulating properties such as: aerosols, silicones and triglycerides (found in some hand creams). If you cannot exclude that such materials will appear in the component environment, then install the components in an enclosure being resistant to the above-mentioned materials. Clean tools and materials are imperative for handling devices/modules.

## NOTICE

#### Clean only with permitted materials!

Clean housing and soiled contacts with propanol.

## NOTICE

#### Do not use any contact spray!

Do not use any contact spray. The spray may impair contact area functionality in connection with contamination.

## NOTICE

#### Do not reverse the polarity of connection lines!

Avoid reverse polarity of data and power supply lines, as this may damage the devices involved.

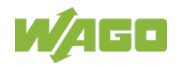

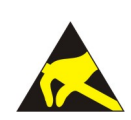

## NOTICE

### Avoid electrostatic discharge!

The devices are equipped with electronic components that may be destroyed by electrostatic discharge when touched. Please observe the safety precautions against electrostatic discharge per DIN EN 61340-5-1/-3. When handling the devices, please ensure that environmental factors (personnel, work space and packaging) are properly grounded.

## NOTICE

#### Avoid conductive pollution!

Suitable measures must be taken to prevent conductive pollution to achieve Pollution Degree II in accordance with EN61131-2. If you are unable to exclude that such materials will appear in the device environment, then install the devices in an enclosure that is resistant to the conductive materials. Clean tools and materials are imperative for handling devices.

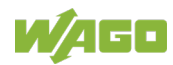

### 3 PROFIsafe

PROFIsafe is a protocol for safe communication, and is certified in accordance with IEC 61784-3-3.

For the WAGO I/O System 750, I/O modules were developed with safety-related inputs and outputs (F I/O modules) without any drastic changes to the existing series 750 system, making mixed operation of safety-related and non-safety-related I/O modules possible.

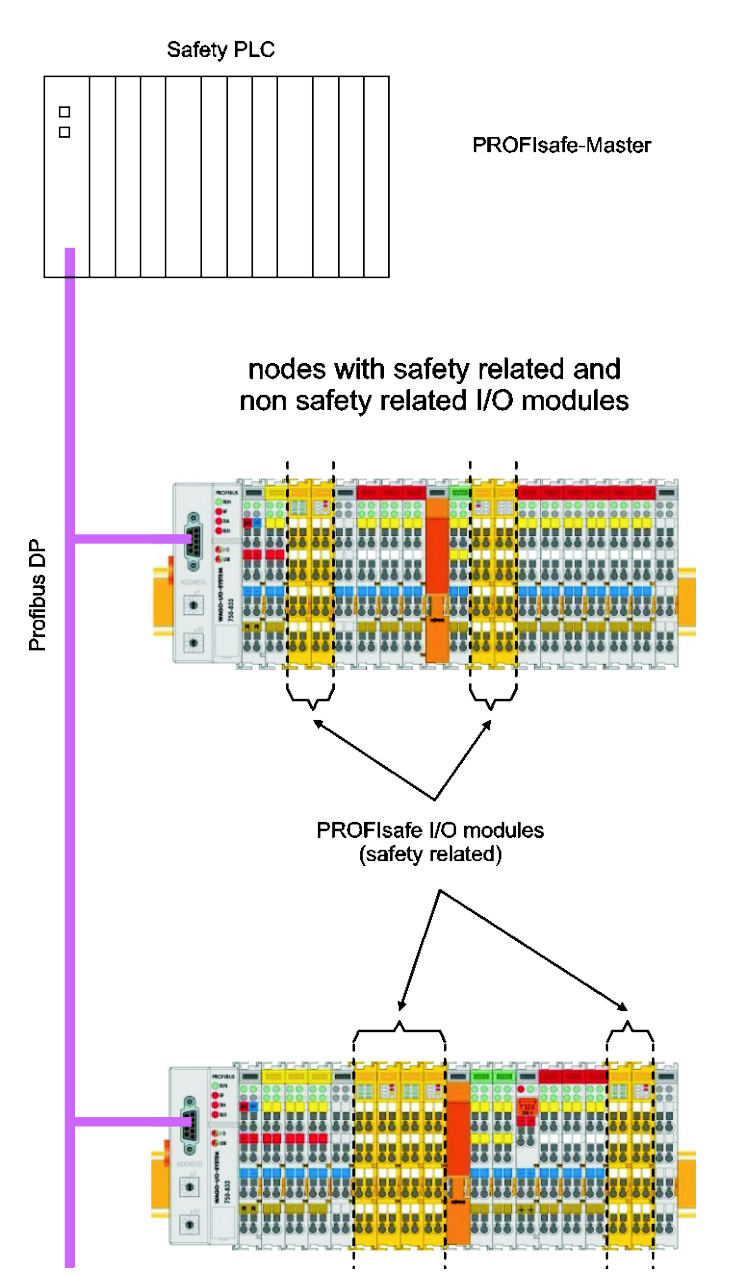

Figure 1: Mixed Operation of Safety-Related and Non-Safety-Related I/O Modules

A safe PLC (PROFIsafe and PROFIBUS or PROFINET master) is used with PROFIBUS or PROFINET interface as the controller.

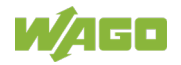

Data is exchanged between the safe F I/O modules and the safe PLC via PROFIBUS or PROFINET as the basis. Data is exchanged in the form of PROFIsafe telegrams that correspond to the PROFIsafe protocol profile according to IEC 61784-3-3.

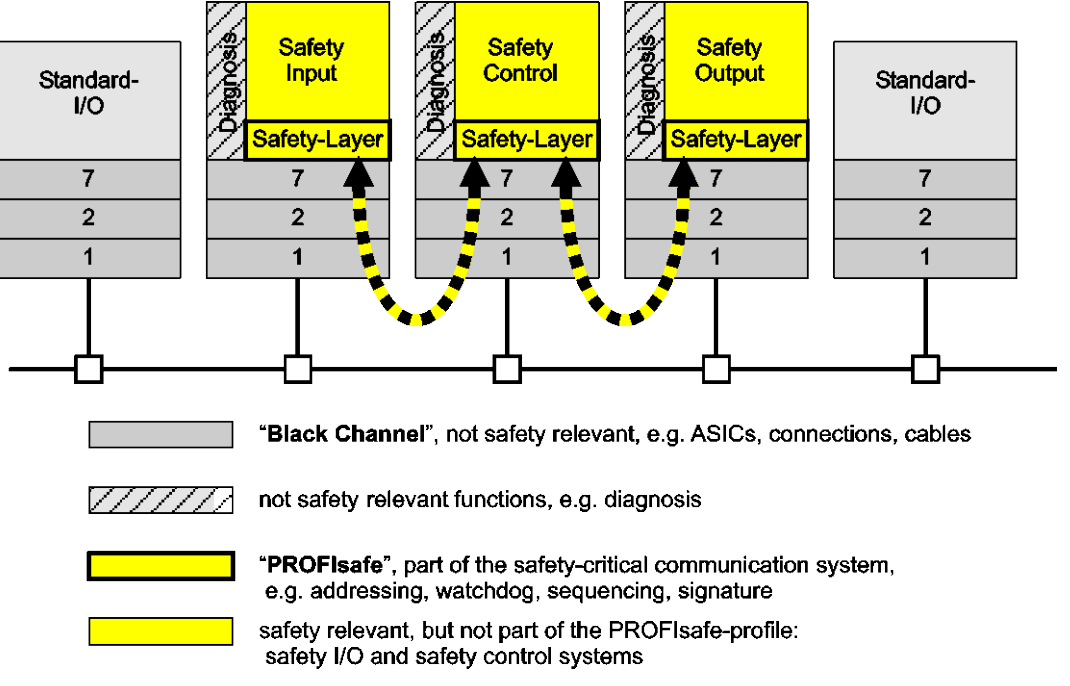

Figure 2: PROFIsafe Layer Model

The PROFIsafe telegrams are transferred between the safe PLC and F I/O module via the so-called "black channel". The "black channel" extends from the PROFIBUS or PROFINET connection of the PLC via the fieldbus coupler/controller, the local bus in the node to the I/O module. The PROFIsafe telegrams are only evaluated in the safe PLC and in the F I/O module.

When detecting communication errors, the F I/O modules are passivated in that all safe outputs are switched off and the substitute values are transferred to the safe PLC as an input process image.

Evaluation of the input process image and output of the output process image via the F I/O modules with digital outputs are controlled by the safe PLC.

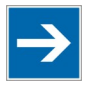

## Note

## Note the following guidelines and information when setting up PROFIsafe applications:

- Guideline PROFIsafe Requirements for Installation, Immunity and electrical Safety (PROFsafe Environmental Requirements, current version)
- Installation recommendations (PROFIBUS Installation Guidelines, current version)

These documents are available on the Internet at http://www.profibus.com/.

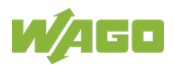

### 3.1 Individual Parameters (iParameters)

The individual parameters are used to configure device functions of a safe device such as the F I/O modules of the WAGO I/O System 750. The "WAGO Safety Editor 75x" parameterization tool (SEDI) can be used to set the individual parameters of WAGO F I/O modules. SEDI is the CPD tool for WAGO F I/O modules.

It is often required during a repair to quickly replace a device without using additional manufacturer tools for parameterization of the device functions.

To meet this requirement, the iPar server is used that offers appropriate services for saving and restoring iParameters. The "iPar Server" is available as a function block or as a system function within the non-safety related part of the safe PLC.

Further details about using the iPar server in conjunction with the WAGO F I/O modules are available in an application note.

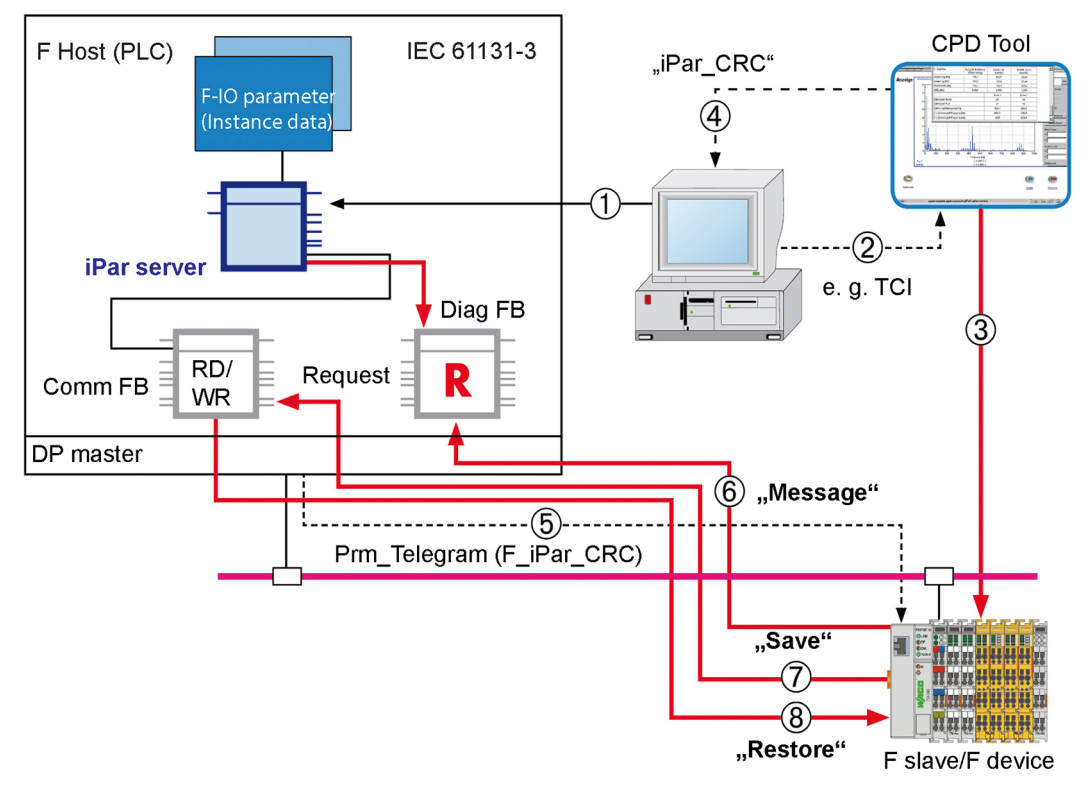

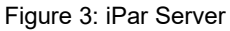

| Table 3: Legend for the iPar Server Figure |                                                                          |  |
|--------------------------------------------|--------------------------------------------------------------------------|--|
| No.                                        | Explanation                                                              |  |
| 1                                          | Instantiation of the iPar Server function                                |  |
| 2                                          | CPD Tool Start and parameter transfer (e.g., node address)               |  |
| 3                                          | Parameterization of iParameters of a F I/O module and commissioning      |  |
| 4                                          | Transfer of iPar signature (CRC over the iParameters) to the F-Host      |  |
| 5                                          | During startup, transfer of the iPar signature to F-slave (Prm_Telegram) |  |
| 6                                          | Message to iPar server via diagnostic agent (alarm/status)               |  |
| 7                                          | iPar server polls Diag FB and starts "Save" if required                  |  |
| 8                                          | iPar server polls Diag FB and starts "Restore" if required               |  |

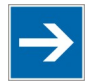

## Note

#### Use the application notes from WAGO!

An overview for using the F I/O module in combination with a safe PLC is summarized in an application note. This application note is available on the Internet at www.wago.com under "Service > Downloads > Application Notes ...".

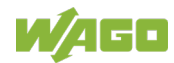

### 4 Device Description

The safe F I/O modules are intended for functional safety in the area of industrial automation technology, building technology and process technology to protect man and machine according to Machinery Directive 2006/42/EC.

The PROFIBUS DP and PROFINET IO fieldbus can be used to connect to the safe PLC. The F I/O modules can be seamlessly integrated into the existing WAGO I/O System 750.

Expensive and inflexible cabling are replaced by flexible configurable safety functions by secure PROFIsafe data transmission via the existing fieldbus system. It is then possible to optimize the F I/O module to different safety applications.

The F I/O modules of the WAGO I/O System 750 can be used to implement safety applications in accordance with the following standards:

- DIN EN 61508, Part 1 7, up to SIL3
- EN ISO 13849, Part 1 2 + AC, up to Cat.4/PL e
- DIN EN 62061, up to SIL3
- DIN EN 61511, up to SIL3

The following sensors and actuators can be operated at the inputs of the F I/O module 750-661/000-003 (see section "Connect Devices" > ... > "Connection Examples"):

- Potential-free emergency OFF switches with contacts
- Protective door switches
- Mode selector switches
- Safe sensors
- Semiconductor outputs, compatible with type 1 inputs according to EN 61131-2

The F I/O module 750-661/000-003 has the following properties:

- Four safety-oriented digital inputs I1 ... I4
- To clock outputs T1 and T2
- Clock outputs T1 and T2 can be used to power semiconductor sensors.
- Diagnosis via the LED display elements and the fieldbus protocol (acc. IEC 61784-1)
- iPar server support for saving and restoring individual parameters
- Module-wide passivation of the digital inputs in case of error
- Short circuit test for digital inputs I1 ... I4 can be activated/deactivated
- Configurable filter time for digital inputs I1 ... I4
- Configurable two-channel analysis of the input signals
- Configurable discrepancy monitoring for the two-channel analysis of the digital inputs
- Restart barrier for the two-channel analysis can be activated/deactivated
- Rotary table / mode selector operating mode for digital inputs I1 ... I4

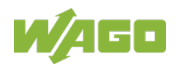

The assignment of the connections is described in the "Connectors" section. Connection examples are shown in section "Connect Devices" > ... > "Connection Example(s)".

Multicolor LEDs indicate the signal states of the inputs and outputs, as well as the status and errors of the PROFIsafe I/O module.

The meaning of the LEDs is described in the "Display Elements" section.

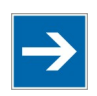

### Note

#### Observe the information on the power supply concept!

Detailed information and examples for supplying F I/O modules is available in the section "Connect Devices" > ... > "Power Supply Concept".

The I/O module 750-661/000-003 (4FDI 24V DC PROFIsafe V2 iPar) receives the 24 V voltage supply for the field level from an upstream I/O module or from the fieldbus coupler/controller via blade-formed power jumper contacts. It then provides these potentials to subsequent I/O modules via spring-formed power jumper contacts.

The field voltage and the system voltage are electrically isolated from each other.

With consideration of the power jumper contacts, the individual modules can be arranged in any combination when configuring the fieldbus node. An arrangement in groups within the group of potentials is not necessary.

The F I/O module 750-661/000-003 can be operated on the WAGO I/O System 750 fieldbus couplers specified in section "Technical Data" >  $\dots$  > "Communication":

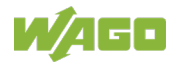

### 4.1 View

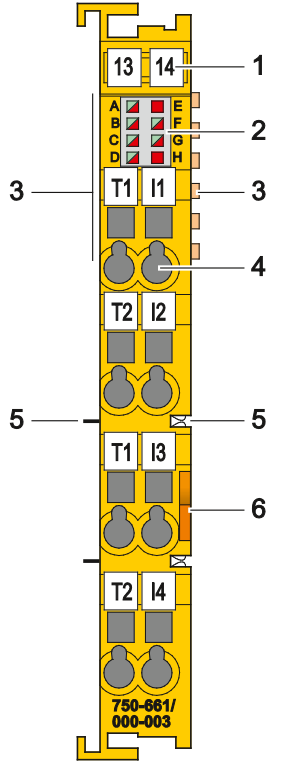

Figure 4: View

|--|

| Pos. | Description                           | Details See Section                              |
|------|---------------------------------------|--------------------------------------------------|
| 1    | Marking possibility with Mini-<br>WSB |                                                  |
| 2    | Status LEDs                           | "Device Description" > "Display Elements"        |
| 3    | Data contacts                         | "Device Description" > "Connectors"              |
| 4    | CAGE CLAMP <sup>®</sup> connectors    | "Device Description" > "Connectors"              |
| 5    | Power jumper contacts                 | "Device Description" > "Connectors"              |
| 6    | Release tab                           | "Mounting" > "Inserting and Removing<br>Devices" |

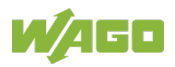

### 4.2 Connectors

### 4.2.1 Data Contacts/Local Bus

Communication between the fieldbus coupler/controller and the I/O modules as well as the system supply of the I/O modules is carried out via the local bus. The contacting for the local bus consists of 6 data contacts, which are available as self-cleaning gold spring contacts.

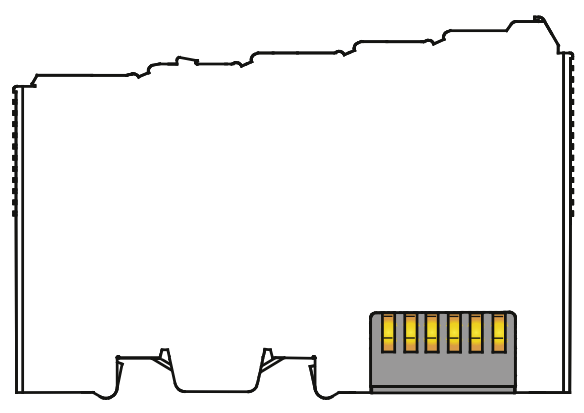

Figure 5: Data Contacts

## NOTICE

#### Do not place the I/O modules on the gold spring contacts!

Do not place the I/O modules on the gold spring contacts in order to avoid soiling or scratching!

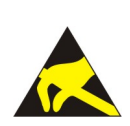

## NOTICE

#### Pay attention to potential equalization from the environment!

The devices are equipped with electronic components that may be destroyed by electrostatic discharge. When handling the devices, please ensure that environmental factors (personnel, work space and packaging) are properly equalized. Do not touch any conducting parts, e.g., data contacts.

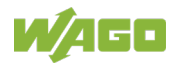

### 4.2.2 Power Jumper Contacts/Field Supply

## **▲ CAUTION**

#### Risk of injury due to sharp-edged blade contacts!

The blade contacts are sharp-edged. Handle the I/O module carefully to prevent injury. Do not touch the blade contacts.

The I/O module 750-661/000-003 has 2 self-cleaning power jumper contacts that supply and transmit power for the field side. The contacts on the left side of the I/O module are designed as blade contacts and those on the right side as spring contacts.

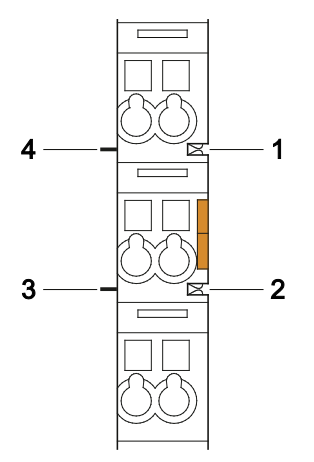

Figure 6: Power Jumper Contacts

| Table 5: Legend for Figure | "Power Jum | per Contacts |
|----------------------------|------------|--------------|
|----------------------------|------------|--------------|

| Contact | Туре           | Function                                          |
|---------|----------------|---------------------------------------------------|
| 1       | Spring contact | Potential transmission ( $U_v$ ) for field supply |
| 2       | Spring contact | Potential transmission (0 V) for field supply     |
| 3       | Blade contact  | Potential feed-in (0 V) for field supply          |
| 4       | Blade contact  | Potential feed-in $(U_v)$ for field supply        |

### NOTICE

#### Do not exceed maximum values via power contacts!

The maximum current that can flow through the power jumper contacts is 10 A. The power jumper contacts can be damaged and the permissible operating temperature can be exceeded by higher current values.

When configuring the system, do not exceed the permissible maximum current value. If there is a higher power requirement, you must use an additional supply module to provide the field voltage.

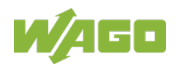

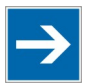

## Note

### Use supply modules for ground (earth)!

The I/O module has no power jumper contacts for receiving and transmitting the earth potential. Use a supply module when an earth potential is needed for the subsequent I/O modules.

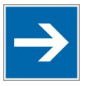

## Note

#### Observe the information on the power supply concept!

Detailed information and examples for supplying F I/O modules is available in the section "Connect Devices" > ... > "Power Supply Concept".

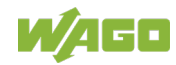

### 4.2.3 CAGE CLAMP<sup>®</sup> Connectors

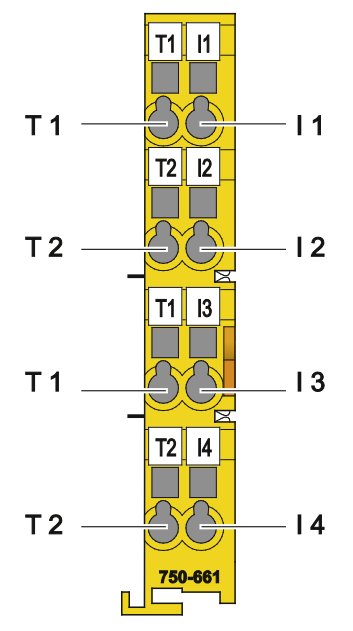

Figure 7: CAGE CLAMP® Connectors

| Table 6 <sup>.</sup> Legend | for Figure  | "CAGE CLAMP® | Connectors" |
|-----------------------------|-------------|--------------|-------------|
| Tuble 0. Legena             | ior i iguio |              | 00111001013 |

| Channel | Designation     | Connector | Function                 |
|---------|-----------------|-----------|--------------------------|
| 1       | Clock output T1 | 1         | Input I1: Clock output   |
| 1       | Input I1        | 5         | Input I1: Signal voltage |
| 2       | Clock output T2 | 2         | Input I2: Clock output   |
| 2       | Input I2        | 6         | Input I2: Signal voltage |
| 2       | Clock output T1 | 3         | Input I3: Clock output   |
| 3       | Input I3        | 7         | Input I3: Signal voltage |
| 4       | Clock output T2 | 4         | Input I4: Clock output   |
| 4       | Input I4        | 8         | Input I4: Signal voltage |

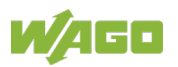

### 4.3 Display Elements

| A  | A | E   |
|----|---|-----|
| ВL | B | 🖌 🖌 |
| сГ |   | 🖌 🖌 |
| DI | D | I H |

Figure 8: Display Elements, Inputs 1 ... 4

| Channel        | Designation  | LED | Status                       | Function                     |
|----------------|--------------|-----|------------------------------|------------------------------|
| 01.1           | Status       |     | Off                          | Input I1: Signal voltage (0) |
| 1              | Status<br>11 | А   | Green                        | Input I1: Signal voltage (1) |
|                | 11           |     | Red                          | Input I1: Error              |
|                | Chatura      |     | Off                          | Input I2: Signal voltage (0) |
| 2              | Status       | В   | Green                        | Input I2: Signal voltage (1) |
|                | 12           |     | Red                          | Input I2: Error              |
| 3 Status<br>I3 |              | Off | Input I3: Signal voltage (0) |                              |
|                | Status       | С   | Green                        | Input I3: Signal voltage (1) |
|                | 15           |     | Red                          | Input I3: Error              |
| 4              | Status<br>I4 | D   | Off                          | Input I4: Signal voltage (0) |
|                |              |     | Green                        | Input I4: Signal voltage (1) |
|                |              |     | Red                          | Input I4: Error              |

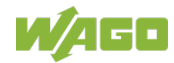

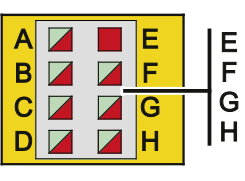

Figure 9: Display Elements, Communication/ I/O Module Status

| Table 8. Ledend for Figure "Dis  | splav Elements Commun | cation / I/O Module Status |
|----------------------------------|-----------------------|----------------------------|
| TUDIC U. LEGGING IOI I IGUIC DIS |                       |                            |

| Designation          | LED | Status                      | Function                                                                                                    |  |
|----------------------|-----|-----------------------------|----------------------------------------------------------------------------------------------------|--|
|                      |     | Off                         | No error                                                                                                    |  |
| Group error          | Е   | Red                         | <ul> <li>Group error, illuminates when</li> <li>Overtemperature</li> <li>Undervoltage of the field supply voltage</li> <li>Error on clock output T1 or T2</li> <li>Internal error</li> <li>I/O error</li> <li>Incorrect F parameters</li> <li>Invalid individual parameter</li> </ul> |  |
|                      |     | Red 2 Hz<br>flashing        | Internal safety critical error                                                                                                    |  |
| Local bus            | F   | Green                       | Local bus communication active                                                                                                    |  |
| communication        |     | Red                         | Local bus communication error                                                                                                    |  |
| PROFIsafe<br>status  | G   | Off                         | PROFIsafe data exchange not active                                                                                                    |  |
|                      |     | Green                       | PROFIsafe data exchange active                                                                                                    |  |
|                      |     | Green<br>0.5 Hz<br>flashing | Acknowledgement by operator required (Operator acknowledge, OA)                                                                                                    |  |
|                      |     | Red                         | No valid PROFIsafe F parameters<br>available                                                                                                    |  |
|                      |     | Red 1 Hz<br>flashing        | Watchdog time (F_WD_Time) exceeded                                                                                                    |  |
|                      |     | Off                         | Parameterization OK                                                                                                    |  |
| Parameter<br>Setting | Н   | Red                         | F I/O module selected by WAGO-I/O-<br>CHECK                                                                                                    |  |
|                      |     | Red 1 Hz<br>flashing        | Individual parameter invalid                                                                                                    |  |
|                      |     | Red 2 Hz<br>flashing        | Configuration running and not yet completed                                                                                                    |  |
|                      |     | Green 2 Hz<br>flashing      | F I/O module is it PROFIsafe test mode                                                                                                    |  |

The group error LED (LED E) can illuminate alone or in conjunction with other LEDs. Detailed information about the occurred group error is available in the section "Diagnostics".

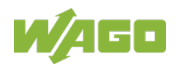

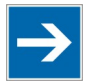

## Note

Behavior when group error LED (LED E) is flashing

A flashing group error LED (LED E) indicates that the F I/O module has detected an internal safety critical error. The cause can be a defect in the F I/O module or an environmental EMC error. In this case, switch off the F I/O module completely and the switch it back on.

If the problem occurs several times, it points to a defect in the F I/O module. In this case, return the F I/O module to WAGO Kontakttechnik GmbH & Co. KG for fault analysis.

### 4.4 Operating Elements

You can use the coding switch located on the side of the F I/O module to set the PROFIsafe address.

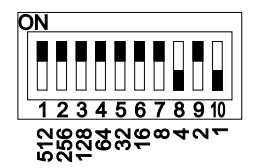

Figure 10: Coding Switch for the PROFIsafe Address (set to 1018)

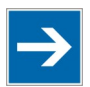

## Note

**Coding switch is inaccessible when the I/O module is plugged in!** To set the PROFIsafe address on the coding switch, you must power down the fieldbus node and then unplug the I/O module from the fieldbus node.

Set the PROFIsafe address as described in the section "Setting the PROFIsafe Address".

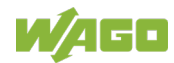

### 4.5 Schematic Diagrams

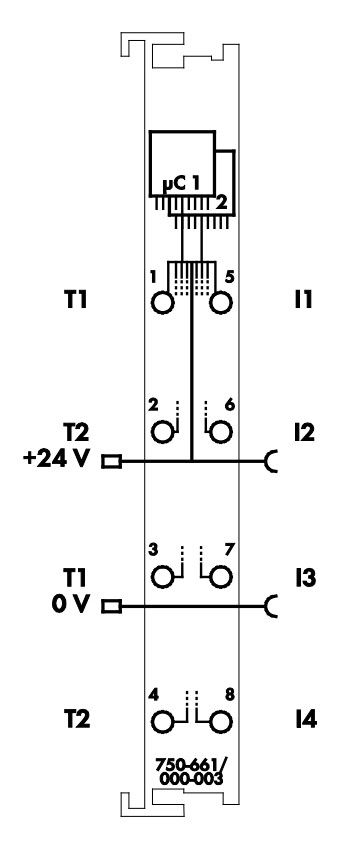

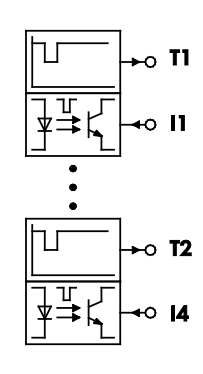

Figure 11: Schematic Diagram

### 4.5.1 Input Block Diagram

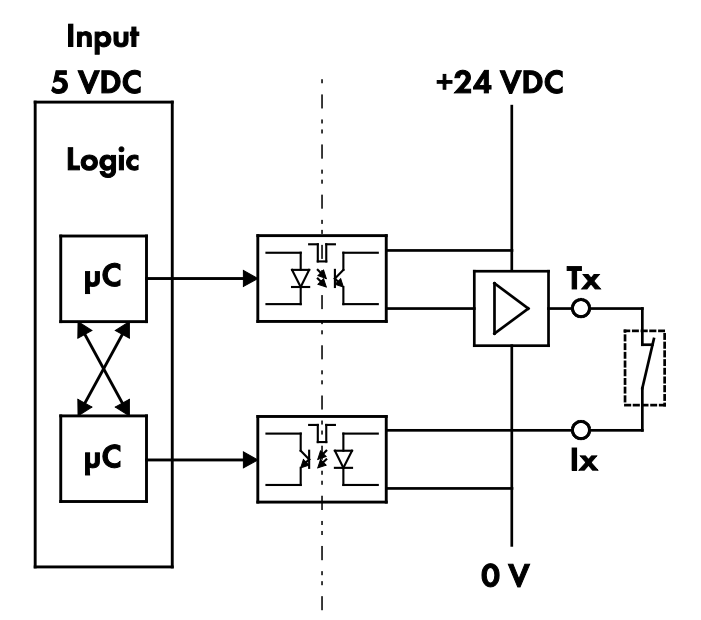

Figure 12: Input Block Diagram

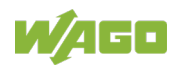

### 4.6 Technical Data

### 4.6.1 Device Data

Table 9: Technical Data – Device Data

| Width                                  | 12 mm        |
|----------------------------------------|--------------|
| Depth (from upper edge of DIN-35 rail) | 64 mm        |
| Height                                 | 100 mm       |
| Weight                                 | Approx. 51 g |

### 4.6.2 **Power Supply**

Table 10: Technical Data – Power Supply

| Voltage supply                                                            | Via system voltage local bus (5 VDC)<br>and power jumper contacts (24 VDC) |
|---------------------------------------------------------------------------|----------------------------------------------------------------------------|
| Overvoltage category<br>acc. EN 61131-2                                   | П                                                                          |
| Current consumption, system voltage <sub>typ.</sub> (5 VDC)               | 145 mA                                                                     |
| Current consumption, power jumper<br>contacts <sub>typ.</sub><br>(24 VDC) | 20 mA + clock outputs                                                      |
| Nominal voltage via power jumper contacts (tolerance range)               | 24 VDC<br>(20.4 V 28.8 V)                                                  |
| Current via power jumper contacts                                         | 10 A                                                                       |
| Reverse voltage protection for power jumper contacts                      | Yes                                                                        |
| Isolation                                                                 | 500 V system voltage / field level<br>(power jumper contacts)              |

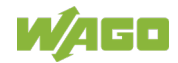

### 4.6.3 Communication

Table 11: Technical Data – Communication

| Usable fieldbus couplers / controllers                                                  |               | 750-333 SW 14, HW 16 or higher                                             |                                       |  |
|-----------------------------------------------------------------------------------------|---------------|----------------------------------------------------------------------------|---------------------------------------|--|
|                                                                                         |               | 750-3                                                                      | 370 SW 02, HW 01 or higher            |  |
|                                                                                         |               | 750-375 SW 02, HW 01 or higher                                             |                                       |  |
|                                                                                         |               | 750-3                                                                      | 377 SW 02, HW 01 or higher            |  |
| GSD specification                                                                       |               |                                                                            | V5                                    |  |
| No. of PROFIsafe I/O modules per node (fieldbus couplers / controllers) <sub>max.</sub> |               | See information in manual about the respective fieldbus coupler/controller |                                       |  |
|                                                                                         | F_Check_SeqNr | No Check/Check<br>(depending on PLC)                                       |                                       |  |
|                                                                                         | F_iPar_CRC    | 0 65535                                                                    |                                       |  |
|                                                                                         | F_Block_ID    | 0 / 1                                                                      | for 750-333 and 750-370               |  |
| DDOFloofo                                                                               |               | 1                                                                          | for 750-375 and 750-377               |  |
| F Parameter                                                                             | F_SIL         | SIL3                                                                       |                                       |  |
|                                                                                         | E CRC Length  | 2 Byte (PROFIsafe V1) /                                                    |                                       |  |
|                                                                                         |               | 3 Byte (PROFIsafe V2)                                                      |                                       |  |
|                                                                                         | F_Par_Version | PROFIsafe V1/PROFIsafe V2                                                  |                                       |  |
|                                                                                         | F_Dest_Addr   | 1                                                                          | 65534                                 |  |
|                                                                                         | F_WD_Time     | 50 m                                                                       | s 10000 ms                            |  |
| Channel diagnostic messages                                                             |               | Can be switched on/off for entire<br>PROFIsafe I/O module                  |                                       |  |
| Acknowledgement path F_Ack                                                              |               | Avail<br>highe                                                             | able in software version 08 and<br>er |  |

### 4.6.4 Digital Inputs

Table 12: Technical Data – Digital Inputs

| Inputs                               | 11 14 | 4 inputs type 1 acc. EN 61131-2                            |
|--------------------------------------|-------|------------------------------------------------------------|
|                                      |       | 4 × Cat. 2/PL d acc.<br>EN ISO 13849-1                     |
|                                      |       | 2 × Cat. 4/PL e acc.<br>EN ISO 13849-1                     |
| Achievable safety clas               | ses   | 4 × SIL2 acc. EN 62061                                     |
|                                      |       | 2 × SIL3 acc. EN 62061                                     |
|                                      |       | 4 × SIL2 acc. IEC 61508                                    |
|                                      |       | 2 × SIL3 acc. IEC 61508                                    |
|                                      |       | Configurable between 0 ms and                              |
| Input filter time                    |       | 200 ms in steps                                            |
|                                      |       | (see section "Startup" > > "Input                          |
|                                      |       | Filter Time Parameter")                                    |
| Signal voltage                       | 0     | –3 VDC +5 VDC                                              |
| Signal voltage                       | 1     | +15 VDC +30 VDC                                            |
| Input current <sub>typ.</sub>        |       | 2.2 mA                                                     |
| Response times                       |       | See section "Technical Data" > ><br>"Response Times"       |
| Input frequency <sub>max.</sub>      |       | 50 Hz (depending on filter time)                           |
| Input pulse duration <sub>min.</sub> |       | See section "Startup" > > "Input<br>Filter Time Parameter" |

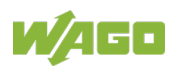

### 4.6.5 Digital Clock Outputs

Table 13: Technical Data – Digital Clock Outputs

| Table Te: Teeninical Bata Bighar electric Calpate |            |                            |
|---------------------------------------------------|------------|----------------------------|
| Clock outputs                                     | T1, T2     | 2 clock outputs            |
| Output nominal current                            |            | 0.5 A                      |
| Output protection                                 |            | Short circuit and overload |
| Cable length <sub>max.</sub>                      | unshielded | 200 m (at 120 nF / km)     |
|                                                   | shielded   | 200 m (at 120 nF / km)     |

Table 14: Technical Data - Clock Pulse Duration at Input Filter Time

| Input filter time 0 ms   | Clock pulse duration 5 ms   |
|--------------------------|-----------------------------|
| Input filter time 0.5 ms | Clock pulse duration 5 ms   |
| Input filter time 1 ms   | Clock pulse duration 5 ms   |
| Input filter time 2 ms   | Clock pulse duration 5 ms   |
| Input filter time 3 ms   | Clock pulse duration 5 ms   |
| Input filter time 5 ms   | Clock pulse duration 7 ms   |
| Input filter time 10 ms  | Clock pulse duration 12 ms  |
| Input filter time 20 ms  | Clock pulse duration 22 ms  |
| Input filter time 50 ms  | Clock pulse duration 50 ms  |
| Input filter time 100 ms | Clock pulse duration 102 ms |
| Input filter time 200 ms | Clock pulse duration 202 ms |

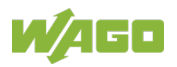

### 4.6.6 Safety Parameters

### 4.6.6.1 Two-channel Safety Application, Proof Test Interval 10 Years

| Maximum safety integrity level<br>acc. EN 62061                                               |                                           | SIL3                                                                                        |
|-----------------------------------------------------------------------------------------------|-------------------------------------------|---------------------------------------------------------------------------------------------|
| Maximum safety integrity level<br>acc. IEC 61508                                              |                                           | SIL3                                                                                        |
| Maximum performance level<br>acc. EN ISO 13849-1                                              |                                           | Cat. 4/PL e                                                                                 |
| Proof test interval/usage duration                                                            |                                           | 10 years                                                                                    |
| Probability of failure<br>PFD <sup>*)</sup> ,                                                 | for 1 input pair<br>(input to fieldbus)   | 7.45 × 10 <sup>-5</sup> (7.45 % of all PFD from 10 <sup>-3</sup> at SIL3)                   |
| Proof test interval<br>10 years<br>(low demand mode)<br>(IEC 61508)                           | for 2 input pairs<br>(inputs to fieldbus) | 7.47 × 10⁻⁵ (7.47 % of all PFD from<br>10⁻³ at SIL3)                                        |
| Probability of failure<br>PFH <sup>*)</sup> ,                                                 | for 1 input pair<br>(input to fieldbus)   | 1.70 × 10 <sup>-9</sup> (1.70 % of all PFH from 10 <sup>-7</sup> at SIL3)                   |
| Proof test interval<br>10 years<br>(high demand mode)<br>(IEC 61508)                          | for 2 input pairs<br>(inputs to fieldbus) | 1.71 × 10 <sup>-9</sup> (1.71 % of all PFH from<br>10 <sup>-7</sup> at SIL3)                |
| Hardware fault tolerance HFT with two-<br>channel application<br>(IEC 61508 / EN ISO 13849-1) |                                           | 1 (1 error in the application does not<br>yet lead to a failure of the safety<br>equipment) |
| DC (diagnostic coverage level)                                                                |                                           | 95%                                                                                         |
| MTTF <sub>d</sub><br>(Mean Time To Failure dangerous)                                         |                                           | > 100 years                                                                                 |

Table 15: Safety Parameters for 2-Channel Safety Applications – 10 Years

\*) PFD: Probability of a dangerous failure on demand PFH: Probability of a dangerous failure per hour

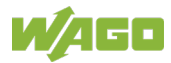

### 4.6.6.2 Two-channel Safety Application, Proof Test Interval 20 Years

| Table 16: Safety Parameters for 2-Channel Safety Applications – 20 Years                      |                                           |                                                                                             |  |  |
|-----------------------------------------------------------------------------------------------|-------------------------------------------|---------------------------------------------------------------------------------------------|--|--|
| Maximum safety integrity level<br>acc. EN 62061                                               |                                           | SIL3                                                                                        |  |  |
| Maximum safety integrity level acc. IEC 61508                                                 |                                           | SIL3                                                                                        |  |  |
| Maximum performance level<br>acc. EN ISO 13849-1                                              |                                           | Cat. 4/PL e                                                                                 |  |  |
| Proof test interval/usage duration                                                            |                                           | 20 years                                                                                    |  |  |
| Probability of failure<br>PFD <sup>*)</sup> ,                                                 | for 1 input pair<br>(input to fieldbus)   | 1.49 × 10 <sup>-4</sup> (14.9 % of all PFD from 10 <sup>-3</sup> at SIL3)                   |  |  |
| Proof test interval<br>20 years<br>(low demand mode)<br>(IEC 61508)                           | for 2 input pairs<br>(inputs to fieldbus) | 1.50 × 10 <sup>-4</sup> (15.0 % of all PFD from 10 <sup>-3</sup> at SIL3)                   |  |  |
| Probability of failure<br>PFH <sup>*)</sup> ,                                                 | for 1 input pair<br>(input to fieldbus)   | 1.71 × 10 <sup>-9</sup> (1.71 % of all PFH from 10 <sup>-7</sup> at SIL3)                   |  |  |
| Proof test interval<br>20 years<br>(high demand mode)<br>(IEC 61508)                          | for 2 input pairs<br>(inputs to fieldbus) | 1.71 × 10 <sup>-9</sup> (1.71 % of all PFH from<br>10 <sup>-7</sup> at SIL3)                |  |  |
| Hardware fault tolerance HFT with two-<br>channel application<br>(IEC 61508 / EN ISO 13849-1) |                                           | 1 (1 error in the application does not<br>yet lead to a failure of the safety<br>equipment) |  |  |
| DC (diagnostic coverage level)                                                                |                                           | 95 %                                                                                        |  |  |
| MTTF <sub>d</sub><br>(Mean Time To Failure dangerous)                                         |                                           | > 100 years                                                                                 |  |  |

\*) PFD: Probability of a dangerous failure on demand

PFH: Probability of a dangerous failure per hour

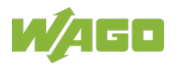

#### 4.6.6.3 Single-channel Safety Application, Proof Test Interval 10 Years

| Table 17: Safety Parameters for Single-Channel Safety Application – 10 Years                   |                                      |                                                                              |  |  |
|------------------------------------------------------------------------------------------------|--------------------------------------|------------------------------------------------------------------------------|--|--|
| Maximum safety integrity level<br>acc. EN 62061                                                |                                      | SIL2                                                                         |  |  |
| Maximum safety integrity level<br>acc. IEC 61508                                               |                                      | SIL2                                                                         |  |  |
| Maximum performance level<br>acc. EN ISO 13849-1                                               |                                      | Cat. 2/PL d                                                                  |  |  |
| Proof test interval/usage duration                                                             |                                      | 10 years                                                                     |  |  |
| Probability of failure<br>PFD <sup>*)</sup> ,                                                  | for 1 input (input to<br>fieldbus)   | 8.09 × 10 <sup>-5</sup> (0.81 % of all PFD from 10 <sup>-2</sup> at SIL2)    |  |  |
| Proof test interval                                                                            | ,                                    | ,                                                                            |  |  |
| 10 years<br>(low demand mode)<br>(IEC 61508)                                                   | for 4 inputs (inputs<br>to fieldbus) | 1.00 × 10 <sup>-4</sup> (1.00 % of all PFD from<br>10 <sup>-2</sup> at SIL2) |  |  |
| Probability of failure<br>PFH <sup>*)</sup> ,                                                  | for 1 input (input to<br>fieldbus)   | 1.85 × 10 <sup>-9</sup> (0.19 % of all PFH from<br>10 <sup>-6</sup> at SIL2) |  |  |
| Proof test interval<br>10 years<br>(high demand mode)<br>(IEC 61508)                           | for 4 inputs (inputs<br>to fieldbus) | 2.30 × 10 <sup>.9</sup> (0.23 % of all PFH from<br>10 <sup>.6</sup> at SIL2) |  |  |
| Hardware fault tolerance HFT with single-<br>channel application<br>(IEC 61508/EN ISO 13849-1) |                                      | 0 (1 error in the application can lead to a failure of the safety equipment) |  |  |
| DC (diagnostic coverage level)                                                                 |                                      | 95 %                                                                         |  |  |
| MTTF <sub>d</sub><br>(Mean Time To Failure dangerous)                                          |                                      | > 100 years                                                                  |  |  |

\*) PFD: Probability of a dangerous failure on demand

PFH: Probability of a dangerous failure per hour

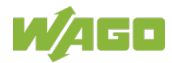
#### 4.6.6.4 Single-channel Safety Application, Proof Test Interval 20 Years

| Table 18: Safety Parameters                                               | for Single-Channel Safety            | Application – 20 Years                                                       |  |  |
|---------------------------------------------------------------------------|--------------------------------------|------------------------------------------------------------------------------|--|--|
| Maximum safety integrit<br>acc. EN 62061                                  | y level                              | SIL2                                                                         |  |  |
| Maximum safety integrit<br>acc. IEC 61508                                 | ty level                             | SIL2                                                                         |  |  |
| Maximum performance acc. EN ISO 13849-1                                   | level                                | Cat. 2/PL d                                                                  |  |  |
| Proof test interval/usage                                                 | e duration                           | 20 years                                                                     |  |  |
| Probability of failure<br>PFD <sup>*)</sup> ,                             | for 1 input (input to<br>fieldbus)   | 1.62 × 10 <sup>-4</sup> (1.62 % of all PFD from 10 <sup>-2</sup> at SIL2)    |  |  |
| Proof test interval<br>20 years<br>(low demand mode)<br>(IEC 61508)       | for 4 inputs (inputs<br>to fieldbus) | 2.01 × 10 <sup>-4</sup> (2.01 % of all PFD from 10 <sup>-2</sup> at SIL2)    |  |  |
| Probability of failure<br>PFH <sup>*)</sup> ,                             | for 1 input (input to<br>fieldbus)   | 1.85 × 10 <sup>-9</sup> (0.19 % of all PFH from 10 <sup>-6</sup> at SIL2)    |  |  |
| Proof test interval<br>20 years<br>(high demand mode)<br>(IEC 61508)      | for 4 inputs (inputs<br>to fieldbus) | 2.30 × 10 <sup>-9</sup> (0.23 % of all PFH from<br>10 <sup>-6</sup> at SIL2) |  |  |
| Hardware fault tolerance<br>channel application<br>(IEC 61508 / EN ISO 13 | e HFT with single-<br>8849-1)        | 0 (1 error in the application can lead to a failure of the safety equipment) |  |  |
| DC (diagnostic coverage                                                   | e level)                             | 95 %                                                                         |  |  |
| MTTF <sub>d</sub><br>(Mean Time To Failure                                | dangerous)                           | > 100 years                                                                  |  |  |

\*) PFD: Probability of a dangerous failure on demand

PFH: Probability of a dangerous failure per hour

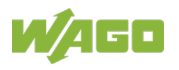

#### **Connection Type** 4.6.7

Table 19: Technical Data - Field Wiring

| Connection technology   | CAGE CLAMP <sup>®</sup>     |
|-------------------------|-----------------------------|
| Conductor cross-section | 0.08 mm² 2.5 mm², AWG 28 14 |
| Strip length            | 8 mm 9 mm / 0.33 in         |

Table 20: Technical Data - Power Jumper Contacts

Table 21: Technical Data - Data Contacts

| Data contacts | Slide contact, hard gold plated, self- |
|---------------|----------------------------------------|
|               | cleaning                               |

#### 4.6.8 **Climatic Environmental Conditions**

| Table 22: Technical Data – Climatic Environmenta | l Conditions                                      |
|--------------------------------------------------|---------------------------------------------------|
| Surrounding air temperature, operation           | 0 55 °C                                           |
| Surrounding air temperature, storage             | −40 … +85 °C                                      |
| Relative humidity (without                       |                                                   |
| condensation)                                    | Max. 95 %                                         |
| Operating altitude                               | 0 2000 m                                          |
| Storage altitude                                 | 0 3000 m                                          |
| Pollution degree                                 | 2                                                 |
| Overvoltage category                             | II                                                |
| Protection class                                 | 11                                                |
| Protection type                                  | IP20                                              |
| Resistance to harmful substances                 | Acc. to IEC 60068-2-42 and                        |
|                                                  | IEC 60068-2-43                                    |
| Maximum pollutant concentration at               | $SO_2 \le 25 \text{ ppm}$                         |
| relative humidity < 75 %                         | $H_2S \leq 10 \text{ ppm}$                        |
| Special conditions                               | Ensure that additional measures for               |
|                                                  | components are taken, which are used              |
|                                                  | in an environment involving:                      |
|                                                  |                                                   |
|                                                  | <ul> <li>dust, caustic vapors or gases</li> </ul> |

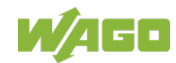

#### 4.6.9 Response Times

#### 4.6.9.1 Safe Response Time of Digital Inputs in the Event of a Failure

## **WARNING**

Only use response times in the event of a failure for the safety response time!

To prevent any personal injury or property damage, only use the values of the safe response time for errors for defining the safety response time.

## 

## For the safety response time, take into account the execution times of the local bus, fieldbus and cycle time of the safe PLC!

To prevent any personal injury or property damage, always take the execution times of the local bus and of the fieldbus and the cycle time of the safe PLC into account when calculating the safety response time.

The safe response time of the digital inputs indicates the maximum time from a signal change on one single-channel input or two two-channel digital inputs to preparation of the PROFIsafe telegram on the local bus. It is part of the safety response time of a safety application.

Therefore, take into account the execution times or response times of the safe sensors and actuators used, local bus, fieldbus, as well as the cycle time of the safe PLC when designing the safety response time.

The safe response time of the digital inputs significantly depends on the configured input filter time. Changing the input filter time changes the safe response time of the digital inputs.

The safe response time can differ depending on the device configuration for each digital input or for the individual input pars (for dual channel evaluation). You can, for example, set the **Dual channel evaluation** parameter to "**yes**" and the value of the **Valence evaluation** to "**Equivalent**". In this case, the affected input pair has a quicker safe response time than, for example, a single-channel digital input used or if you have set the **Valence evaluation** parameter to "**Antivalent**". The safe response times listed in the following table refer to an individual digital input or an individual input par that is analyzed two-channel.

Configuring the F I/O module is described in the section "Parameteriziation of the F I/O module with the WAGO Parameterization Tool".

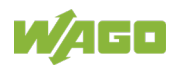

The following table lists the safe response times in the event of failure that result from the input filter time set.

|                      | Stan                           | Botony Toblo                        |                                     |                   |
|----------------------|--------------------------------|-------------------------------------|-------------------------------------|-------------------|
| Input<br>Filter Time | Single-<br>Channel<br>Analysis | Valence<br>Evaluation<br>Equivalent | Valence<br>Evaluation<br>Antivalent | Operating<br>Mode |
| 0 ms                 | 35 ms                          | 35 ms                               | 19 ms                               | 35 ms             |
| 0.5 ms               | 36 ms                          | 36 ms                               | 20 ms                               | 36 ms             |
| 1 ms                 | 38 ms                          | 38 ms                               | 21 ms                               | 38 ms             |
| 2 ms                 | 42 ms                          | 42 ms                               | 24 ms                               | 42 ms             |
| 3 ms                 | 47 ms                          | 47 ms                               | 28 ms                               | 47 ms             |
| 5 ms                 | 59 ms                          | 59 ms                               | 36 ms                               | 59 ms             |
| 10 ms                | 89 ms                          | 89 ms                               | 56 ms                               | 89 ms             |
| 20 ms                | 150 ms                         | 150 ms                              | 96 ms                               | 150 ms            |
| 50 ms                | 331 ms                         | 331 ms                              | 217 ms                              | 331 ms            |
| 100 ms               | 633 ms                         | 633 ms                              | 419 ms                              | 633 ms            |
| 200 ms               | 1237 ms                        | 1237 ms                             | 821 ms                              | 1237 ms           |

Table 23: Safe Response Time of the Digital Inputs in the Event of Failure

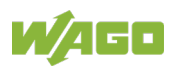

#### 4.6.9.2 Typical Response Time of the Digital Inputs in an Error-free Case

## 

## Only use response times in the event of a failure for the safety response time!

To prevent any personal injury or property damage, only use the values of the safe response time for errors for defining the safety response time (see Section "Safe Response Time of Digital Inputs in the Event of a Failure"). Under no circumstances may you use the response times for the digital inputs during error-free operation for the design!

The following table lists the typical response times for the digital inputs in errorfree operation.

|                      |                   |                       | Potany Tablo           |                                     |        |                          |                   |        |
|----------------------|-------------------|-----------------------|------------------------|-------------------------------------|--------|--------------------------|-------------------|--------|
|                      | Sin<br>Cha<br>Ana | gle-<br>nnel<br>lysis | Vale<br>Evalu<br>Equiv | Valence<br>Evaluation<br>Equivalent |        | ence<br>lation<br>valent | Operating<br>Mode |        |
| Signal<br>change     | $0 \rightarrow 1$ | 1 → 0                 | 0 → 1                  | 1 → 0                               | 0 → 1  | 1 → 0                    | 0 → 1             | 1 → 0  |
| Input<br>filter time |                   |                       |                        |                                     |        |                          |                   |        |
| 0 ms                 | 15 ms             | 15 ms                 | 15 ms                  | 9 ms                                | 15 ms  | 9 ms                     | 15 ms             | 15 ms  |
| 0.5 ms               | 17 ms             | 17 ms                 | 17 ms                  | 9.5 ms                              | 17 ms  | 9.5 ms                   | 17 ms             | 17 ms  |
| 1 ms                 | 19 ms             | 19 ms                 | 19 ms                  | 10 ms                               | 19 ms  | 10 ms                    | 19 ms             | 19 ms  |
| 2 ms                 | 21 ms             | 21 ms                 | 21 ms                  | 11 ms                               | 21 ms  | 11 ms                    | 21 ms             | 21 ms  |
| 3 ms                 | 25 ms             | 25 ms                 | 25 ms                  | 12 ms                               | 25 ms  | 12 ms                    | 25 ms             | 25 ms  |
| 5 ms                 | 33 ms             | 33 ms                 | 33 ms                  | 13 ms                               | 33 ms  | 13 ms                    | 33 ms             | 33 ms  |
| 10 ms                | 53 ms             | 53 ms                 | 53 ms                  | 19 ms                               | 53 ms  | 19 ms                    | 53 ms             | 53 ms  |
| 20 ms                | 93 ms             | 93 ms                 | 93 ms                  | 29 ms                               | 93 ms  | 29 ms                    | 93 ms             | 93 ms  |
| 50 ms                | 211 ms            | 211 ms                | 211 ms                 | 59 ms                               | 211 ms | 59 ms                    | 211 ms            | 211 ms |
| 100 ms               | 411 ms            | 411 ms                | 411 ms                 | 109 ms                              | 411 ms | 109 ms                   | 411 ms            | 411 ms |
| 200 ms               | 808 ms            | 808 ms                | 808 ms                 | 209 ms                              | 808 ms | 209 ms                   | 808 ms            | 808 ms |

Table 24: Safe Response Time of the Digital Inputs in the Error-Free Operation

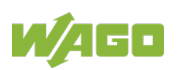

#### 4.7 Approvals

## Information

#### More information about approvals.

Detailed references to the approvals are listed in the document "Overview on WAGO I/O System 750 approvals", which you can find via the internet under: <u>www.wago.com</u>  $\rightarrow$  DOWNLOADS  $\rightarrow$  Documentation  $\rightarrow$  System Description.

The following approvals have been granted to the F I/O module 750-661/000-003:

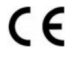

Conformity Marking

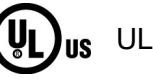

UL508

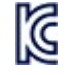

Korea Certification

MSIP-REM-W43-DIM750

TÜV certified for safety operation

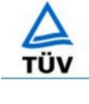

IEC 61508, parts 1-7, Edition 2: 2010 EN ISO 13849, parts 1-2: 2008 + AC: 2009-1 EN 62061: 2005 EN 61511, parts 1-3: 2004

The following Ex approvals have been granted to the F I/O module 750-661/000-003:

TÜV 07 ATEX 554086 X

IM2 ExdIMb II 3 G Ex nA IIC T4 Gc II 3 D Ex tc IIIC T135°C Dc

IECEx TUN 09.0001 X

Ex d I Mb

cULus ANSI/ISA 12.12.01 Class I, Div2 ABCD T4

Ex nA IIC T4 Gc Ex tc IIIC T135°C Dc

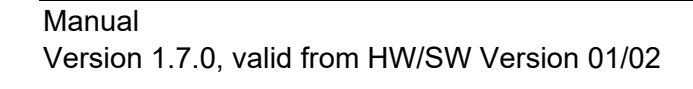

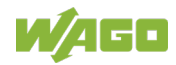

The following ship approvals have been granted to the basic version of 750-661/000-003 I/O modules:

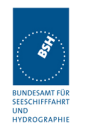

Federal Maritime and Hydrographic Agency

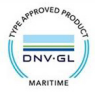

DNV GL [Temperature: B, Humidity: B, Vibration: B, EMC: B, Enclosure: A]

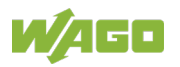

### 4.8 Standards and Guidelines

The F I/O module 750-661/000-003 meets the following standards and guidelines:

Safety of machinery IEC 61508, parts 1-7 Functional safety of electrical/ electronic/ programmable electronic safety-related systems

Safety of machinery – Safety-related parts of controllers EN ISO 13849, parts 1-2 + AC

Safety of machinery – EN 62061 Functional safety of safety-related electrical/ electronic/ programmable electronic control systems

Functional safetyEN 61511, parts 1-3Safety instrumented systems for the process industry sector

EU EMC Directive

EMC CE-Immunity to interference

and to EN 61131-2

EMC CE-Emission of interference

and to EN 61131-2

EMC requirements -

EN 61326-3-1

2014/30/EU

EN 61000-6-2

EN 61000-6-4

Electrical equipment for measurement, control and laboratory use - Immunity requirements for safety-related systems and for equipment intended to perform safety-related functions (functional safety) – General industrial applications

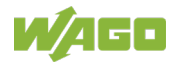

### 4.8.1 Transport and Storage Conditions

During transport and storage, the F I/O modules must be protected against undue stress such as mechanical loads, temperature, humidity and aggressive atmospheres.

The F I/O modules should be stored in the original packaging when possible, which offers optimal protection during transport.

When picking or unpacking, do not contaminate or damage the contacts. The F I/O modules must be stored and transported in suitable containers/packaging in compliance with the ESD instructions. The devices contain components sensitive to static discharge and can be damaged by improper handling.

Therefore, when transporting open modules, use statically shielded transport bags with metal coating to prevent contamination from amines, amides and silicones such as 3M 1900E.

In addition, take the required protective measures against electrostatic discharge (ESD) during commissioning and maintenance of the F I/O modules.

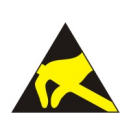

## NOTICE

#### Ensure that the environment is well grounded!

The devices are equipped with electronic components that may be destroyed by electrostatic discharge. When handling the devices, ensure that the environment (persons, workplace and packing) is well grounded. Avoid touching conductive components, e.g. data contacts.

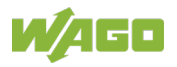

## 5 Process Image

The F I/O module 750-661/000-003 occupies five data bytes in the input and output process image in the higher-level secure PLC. The secure PROFIsafe telegrams to send and receive are stored in input and output bytes 0 ... 4.

The process image received different data depending on whether the F I/O module is operated in PROFIsafe V1 or PROFIsafe V2 mode.

## 5.1 PROFIsafe V1 Mode

Table 25: Process Image PROFIsafe V1 Mode

|        | Inp                                 | ut data | Output data           |                 |  |  |
|--------|-------------------------------------|---------|-----------------------|-----------------|--|--|
| Byte 0 | Inputs                              |         | Byte 0                | Reserved        |  |  |
| Byte 1 | Status byte                         |         | Byte 1                | Control byte    |  |  |
| Byte 2 | Serial No.                          |         | Byte 2                | Serial No.      |  |  |
| Byte 3 | CRC16 high byte                     |         | Byte 3                | CRC16 high byte |  |  |
| Byte 4 | CRC16 low byte                      |         | Byte 4 CRC16 low byte |                 |  |  |
| Byte 0 | Byte 0 byte 4 Secure process data ( |         | (PROFIsafe telegram)  |                 |  |  |

Table 26: PROFIsafe Inputs, V1 Mode

| Bit 7 | В | it 6  | Bit 5                                     | Bit 4 | Bit 3 | Bit 2 | Bit 1 | Bit 0 |  |
|-------|---|-------|-------------------------------------------|-------|-------|-------|-------|-------|--|
| Х     |   | Х     | Х                                         | Х     | 14    | 13    | 12    | l1    |  |
| 11    |   | Signa | Signal state I1 – Digital input channel 1 |       |       |       |       |       |  |
| 12    |   | Signa | Signal state I2 – Digital input channel 2 |       |       |       |       |       |  |
| 13    |   | Signa | Signal state I3 – Digital input channel 3 |       |       |       |       |       |  |
| 14    |   | Signa | Signal state I4 – Digital input channel 4 |       |       |       |       |       |  |
| Х     |   | Reser | Reserved                                  |       |       |       |       |       |  |

Table 27: PROFIsafe Outputs, V1 Mode

| Bit 7 | Bi | t 6     | Bit 5                                                          | Bit 4 | Bit 3 | Bit 2 | Bit 1 | Bit 0 |  |
|-------|----|---------|----------------------------------------------------------------|-------|-------|-------|-------|-------|--|
| F_Ack |    | 0       | 0                                                              | 0     | 0     | 0     | 0     | 0     |  |
| 0     |    | Reser   | leserved                                                       |       |       |       |       |       |  |
| F_Ack |    | Failure | -ailure_Acknowledge/user acknowledgement for diagnosed failure |       |       |       |       |       |  |

## 5.2 PROFIsafe V2 Mode

Table 28: Process Image PROFIsafe V2 Mode

| Input data |                                                   |              | Output data |              |  |
|------------|---------------------------------------------------|--------------|-------------|--------------|--|
| Byte 0     | PROFIsa                                           | afe – Inputs | Byte 0      | Reserved     |  |
| Byte 1     | Status byte                                       |              | Byte 1      | Control byte |  |
| Byte 2     | CRC2 byte 2                                       |              | Byte 2      | CRC2 byte 2  |  |
| Byte 3     | CRC2 byte 1                                       |              | Byte 3      | CRC2 byte 1  |  |
| Byte 4     | CRC2 by                                           | /te 0        | Byte 4      | CRC2 byte 0  |  |
| Byte 0     | D byte 4 Secure process data (PROFIsafe telegram) |              |             |              |  |

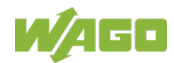

#### WAGO I/O System 750 750-661/000-003 4FDI 24V DC PROFIsafe V2 iPar

#### Table 29: PROFIsafe inputs, V2 mode

| Bit 7 | Bi | t 6   | Bit 5                                     | Bit 4 | Bit 3 | Bit 2 | Bit 1 | Bit 0 |  |
|-------|----|-------|-------------------------------------------|-------|-------|-------|-------|-------|--|
| Х     | )  | X     | Х                                         | Х     | 14    | 13    | 12    | l1    |  |
| 11    |    | Signa | Signal state I1 – Digital input channel 1 |       |       |       |       |       |  |
| 12    |    | Signa | Signal state I2 – Digital input channel 2 |       |       |       |       |       |  |
| 13    |    | Signa | Signal state I3 – Digital input channel 3 |       |       |       |       |       |  |
| 14    |    | Signa | Signal state I4 – Digital input channel 4 |       |       |       |       |       |  |
| Х     |    | Reser | ved                                       |       |       |       |       |       |  |

#### Table 30: PROFIsafe outputs, V2 mode

| Bit 7 | Bit 6  | Bit 5                                                          | Bit 4 | Bit 3 | Bit 2 | Bit 1 | Bit 0 |
|-------|--------|----------------------------------------------------------------|-------|-------|-------|-------|-------|
| F_Ack | 0      | 0                                                              | 0     | 0     | 0     | 0     | 0     |
| 0     | Reser  | Reserved                                                       |       |       |       |       |       |
| F_Ack | Failur | Failure_Acknowledge/user acknowledgement for diagnosed failure |       |       |       |       |       |

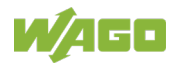

## 6 Mounting

### 6.1 Mounting Sequence

Fieldbus couplers, controllers and I/O modules of the WAGO I/O System 750 are snapped directly on a carrier rail in accordance with the European standard EN 60175 (DIN 35).

The reliable positioning and connection is made using a tongue and groove system. Due to the automatic locking, the individual devices are securely seated on the rail after installation.

Starting with the fieldbus coupler or controller, the I/O modules are mounted adjacent to each other according to the project design. Errors in the design of the node in terms of the potential groups (connection via the power contacts) are recognized, as the I/O modules with power contacts (blade contacts) cannot be linked to I/O modules with fewer power contacts.

## 

#### Risk of injury due to sharp-edged blade contacts!

The blade contacts are sharp-edged. Handle the I/O module carefully to prevent injury. Do not touch the blade contacts.

## NOTICE

#### Follow the installation instructions!

Only install this device in dry, indoor rooms. Do not install the device on or in the vicinity of easily flammable materials!

## NOTICE

#### Insert I/O modules only from the proper direction!

All I/O modules feature grooves for power jumper contacts on the right side. For some I/O modules, the grooves are closed on the top. Therefore, I/O modules featuring a power jumper contact on the left side cannot be snapped from the top. This mechanical coding helps to avoid configuration errors, which may destroy the I/O modules. Therefore, insert I/O modules only from the right and from the top.

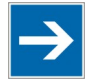

## Note

Don't forget the bus end module!

Always plug a bus end module (e.g. 750-600) onto the end of the fieldbus node! You must always use a bus end module at all fieldbus nodes with WAGO I/O System 750 fieldbus couplers or controllers to guarantee proper data transfer.

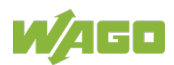

### 6.2 Inserting and Removing Devices

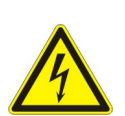

#### Do not work when devices are energized!

High voltage can cause electric shock or burns. Switch off all power to the device prior to performing any installation, repair or maintenance work.

### 6.2.1 Inserting the I/O Module

1. Position the I/O module so that the tongue and groove joints to the fieldbus coupler or controller or to the previous or possibly subsequent I/O module are

engaged.

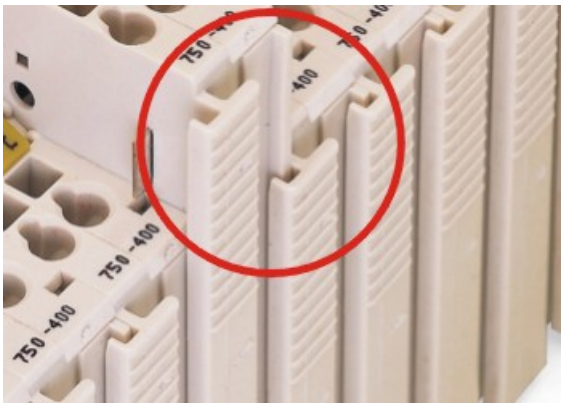

Figure 13: Insert I/O Module (Example)

2. Press the I/O module into the assembly until the I/O module snaps into the carrier rail.

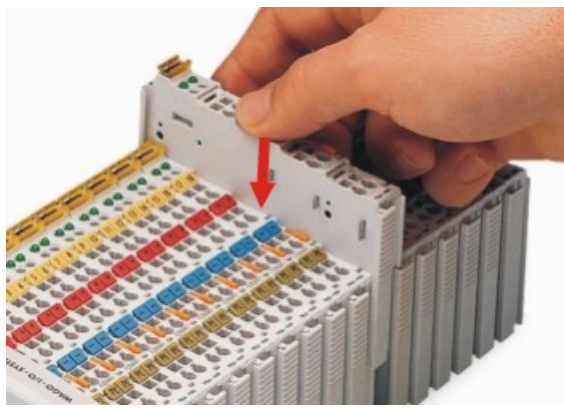

Figure 14: Snap the I/O Module into Place (Example)

With the I/O module snapped in place, the electrical connections for the data contacts and power jumper contacts (if any) to the fieldbus coupler or controller or to the previous or possibly subsequent I/O module are established.

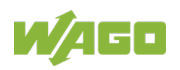

### 6.2.2 Removing the I/O Module

1. Remove the I/O module from the assembly by pulling the release tab.

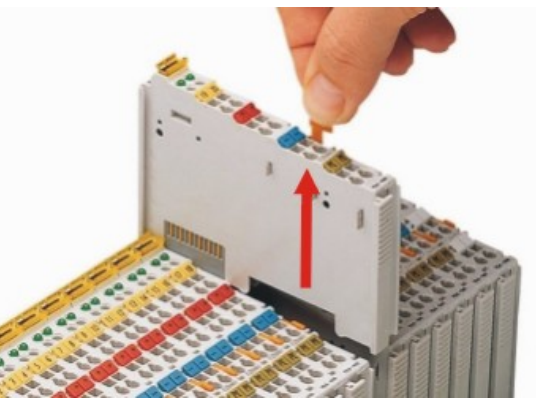

Figure 15: Removing the I/O Module (Example)

Electrical connections for data or power jumper contacts are disconnected when removing the I/O module.

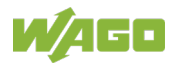

## 7 Connect Devices

### 7.1 Connecting a Conductor to the CAGE CLAMP®

The WAGO CAGE CLAMP<sup>®</sup> connection is appropriate for solid, stranded and finely stranded conductors.

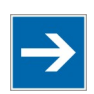

## Note

#### Only connect one conductor to each CAGE CLAMP®!

Only one conductor may be connected to each CAGE CLAMP<sup>®</sup>. Do not connect more than one conductor at one single connection!

If more than one conductor must be routed to one connection, these must be connected in an up-circuit wiring assembly, for example using WAGO feed-through terminals.

- 1. For opening the CAGE CLAMP<sup>®</sup> insert the actuating tool into the opening above the connection.
- 2. Insert the conductor into the corresponding connection opening.
- 3. For closing the CAGE CLAMP<sup>®</sup> simply remove the tool. The conductor is now clamped firmly in place.

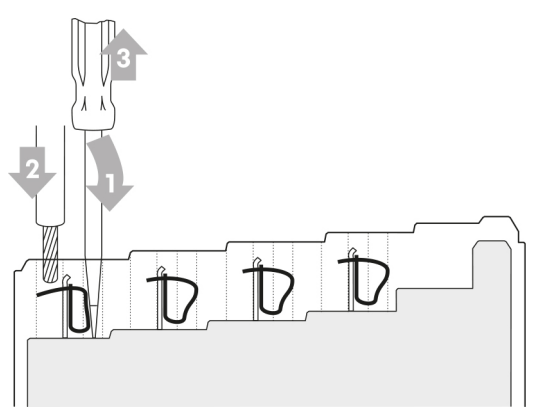

Figure 16: Connecting a Conductor to a CAGE CLAMP®

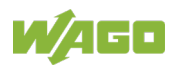

## 7.2 Power Supply Concept

The F I/O module receives the field supply voltage via the power jumper contacts listed as knife blade contacts from an upstream I/O module, the fieldbus coupler/controller or an internal system power supply and makes this potential available via the power jumper contacts listed as spring contacts for downstream I/O modules.

## 

#### Only operate F I/O modules with safe extra low voltage!

When using F I/O modules, only use power supplies with extra-low voltage (PELV/SELV) for the 24 VDC power supply acc. EN 50178 or EN 60950-1. In addition, note that only a maximum voltage of  $U_{max}$  can act on these I/O modules even in the event of failure.

The following applies to all F I/O modules:  $U_{max.} < 35$  V.

## 

#### Only operate sensors and actuators with a safe extra low voltage!

All sensors and actuators with field supply connected to the F I/O modules also have to be supplied from a safe extra low voltage (SELV/PELV). In the case of error, only the maximum voltage  $U_{max}$  can be applied to the inputs and outputs of a F I/O module.

The following applies to the maximum voltage  $U_{\mbox{\scriptsize max.}}$ :

U<sub>max.</sub> < 35 V.

## 

#### Only supply PROFIsafe modules with filtered voltages

Only power a fieldbus node that contains F I/O modules with a voltage filtered against surges (burst and surge) per EN 61326-3-1. You may need to install an external field-side power supply filter or power supply filter. You can use the modules 750-624, 750-626, 750-626/020-000 and 750-626/020-002 for filtering. The modules 750-626/020-000 and 750-626/020-002 are particularly suitable for systems monitored for ground faults (e.g., shipping). Be sure to keep the cable length from the filter to the fieldbus node as short as possible.

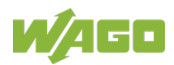

#### WAGO I/O System 750 750-661/000-003 4FDI 24V DC PROFIsafe V2 iPar

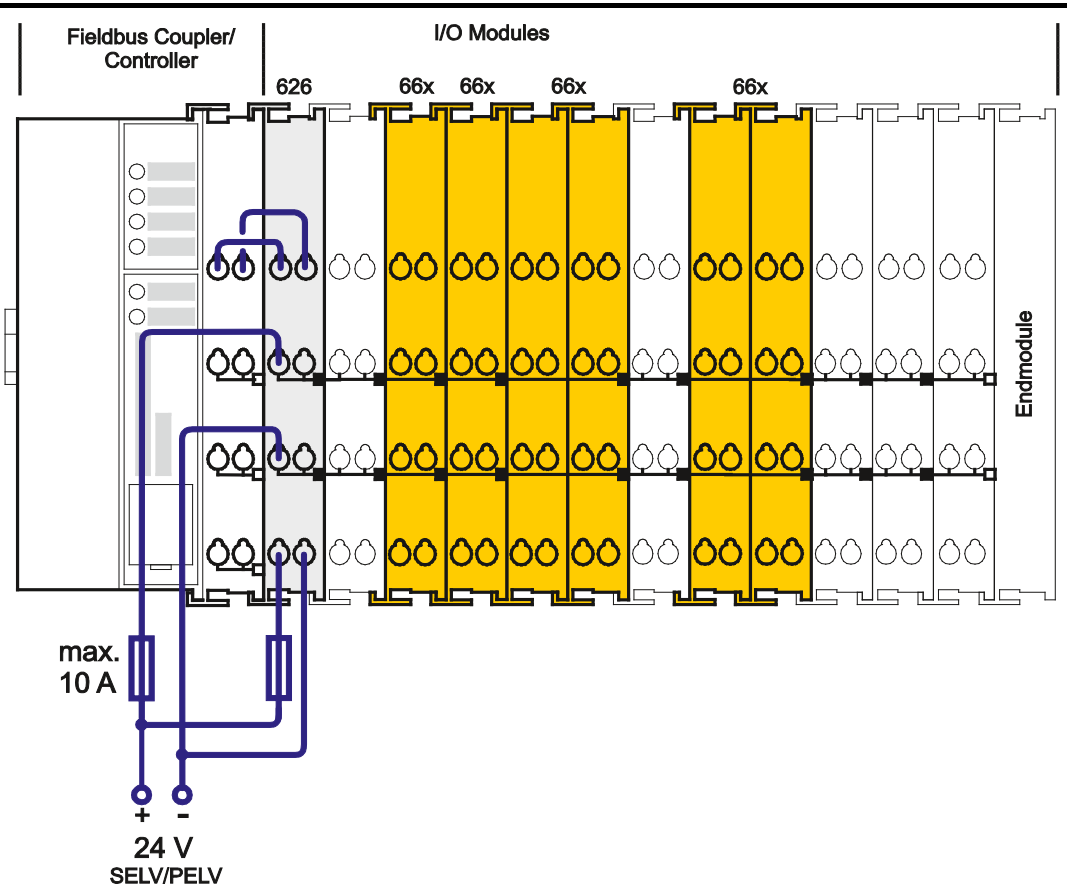

Figure 17: Infeed for F I/O Modules 750-66x and 753-66x

## NOTICE

#### Do not exceed maximum current via power contacts!

The maximum current that can flow through the power jumper contacts is 10 A. The power jumper contacts can be damaged when the maximum is exceeded. When configuring the system, do not exceed this current. If that is the case, you must use an additional power supply.

### 7.2.1 Using a Backup Capaciter in Case of Interruptions in the Power Supply

Brief voltage dips in the field power supply below permissible values (e.g., when switching capacitive loads) also leads to passivation of the PROFIsafe I/O module. To prevent unintended passivations, low-impedance supply lines and sufficient power supply units must be used. Alternatively in addition, a capacitor can be used to support the field supply voltage for the digital inputs. To this effect, you can use a backup capacitor module for the WAGO I/O System 750 with a capacity of 10000  $\mu$ F (item No. 288-824). The back-up capacitor module (item No. 288-824) has a maximum current carrying capacity of 1 A and cannot be used to support the 24V field supply voltage for digital power outputs with higher power requirements.

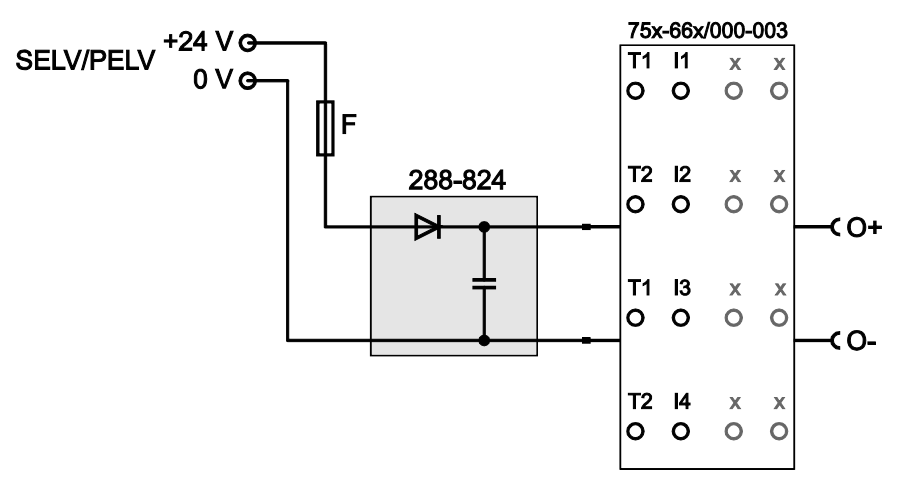

Figure 18: Infeed for PROFIsafe I/O Modules 75x-66x with Backup Capacitor Module 288-824

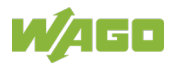

#### 7.2.2 Using 230 VAC I/O Modules

If 230 VAC I/O modules are used together with F I/O modules in one fieldbus node, there are two options:

## 7.2.2.1 230 VAC Modules are Used in Another Fieldbus Node that Contains no F I/O Modules

You have to use a separate 24 VDC power supply unit (SELV/PELV) for a fieldbus node that contains F I/O modules. You have to use a PELV or FELV power supply unit with protective grounding for a fieldbus node without F I/O modules.

## 

#### Avoid unacceptably high body voltages!

All 230 V AC voltages applied to the nodes must also be protected by a 30 mA residual current circuit breaker.

In the simplest case, place the residual current operated circuit-breaker just behind the junction of the supply network. Doing so allows you to fuse all paths.

## 

#### Avoid vagabond voltages!

Never use a power supply unit to power fieldbus nodes with F I/O modules and fieldbus nodes with 230 V I/O modules.

## 7.2.2.2 230 VAC I/O Modules and F I/O Modules are Used Together in one Fieldbus Node

An isolation transformer (basic insulation) must be used to supply the voltage for the 230 VAC I/O modules. Between adjoining 230 VAC and 24 VDC I/O modules, you have to take into account the double basic insulation and if necessary, use separation modules 750-616/030-000.

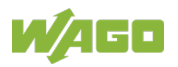

## 7.3 Connection Examples

## A WARNING

#### Warning against personal and property damage!

The use of the connection examples described in this section alone is not enough to execute the safety function according to the SIL, Cat./PL determined from the risk analysis. In connection with safe devices, sensors and actuators, additional measures may be necessary to ensure the safety function. This includes, for example, the appropriate wiring and parameterization of digital inputs and outputs, as well as measures to exclude unforeseeable errors. More information is available in the user manuals of the safe devices used.

The section "Connect Devices" > ... > "Connection Examples" generally describes possible applications, in which the functions of the F I/O module for implementation of a safety function are used.

For the digital inputs of the F I/O module, you can use the WAGO parameterization tool during individual parameterization to select the "Standard" or "Rotary table" operating mode. For more information, read the section "Commissioning" > ... > "Parameterization of the F I/O module with the WAGO Parameterization Tool".

Depending on the operating mode of the F I/O module selected, you can operate the following sensors on the digital inputs:

### 7.3.1 Connection Examples for Digital Inputs in the "Standard" Operating Mode

If you have set the **Operating Mode** parameter of the F I/O module to "Standard" using the WAGO parameterization tool, you can operate the inputs of the F I/O module single- or two-channel.

Connection examples for the "Standard" operating mode are further examined below.

#### 7.3.1.1 Emergency Off Connection, Single-channel

## **▲ WARNING**

## Achievable risk reduction (SIL/Cat./PL) for single-channel use of the digital inputs!

The achievable risk reduction (SIL/Cat./PL) depends on the quality of the safe sensors. Depending on the risk reduction, this must meet the requirements according to EN 60947-5-1 /-5 or EN 61496-3.

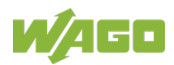

## 

## Pay attention to the protected installation of signal lines during short circuit test "inactive"!

If you have set the **Short circuit test** parameter of an input to "inactive", the signal lines must be installed protected among each other and between the sensors and inputs according to EN 60204-1 or EN ISO 13849-2 (e.g., as separate sheathed lines or in separate cable ducts).

## 

#### Alternative measures for fault detection!

You can take alternative measures (e.g., antivalent evaluation) for fault detection to achieve the required risk reduction for your application (e.g., SIL3/Cat.4/PL e).

The safety parameters of the F-I/O module do not change.

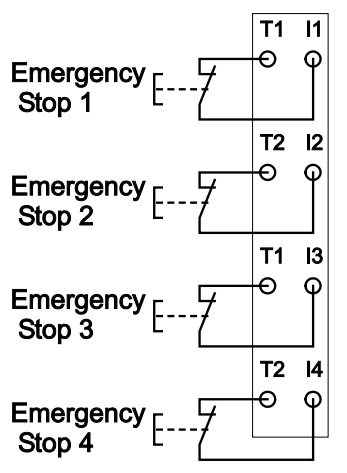

Figure 19: Connection 4 x Emergency Off, Single-Channel, Short Circuit Test Active

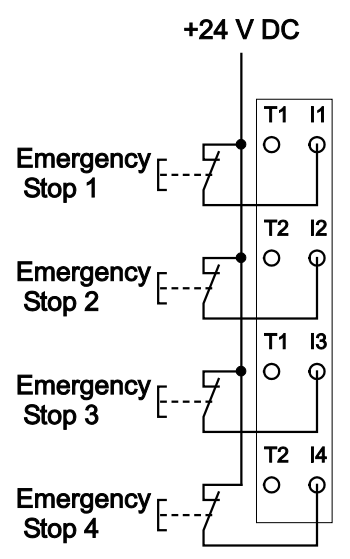

Figure 20: Connection 4 x Emergency Off, Single-Channel, Short Circuit Test Not Active

For simple emergency off applications without signal fault security, you can use a digital input for your safety function.

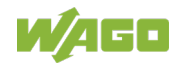

You can connect the digital input via a switching element (e.g., an emergency off switch) either to the associated clock output or to the +24V field supply voltage directly. Alternatively, you can connect the semiconductor output of a sensor to the digital input directly. For the single-channel use if a digital input, you must set the **Dual channel evaluation** parameter to "no".

For more information about configuring the F I/O module, read section "Commissioning" > ... > "Parameterization of the F I/O modules with the WAGO Parameterization Tool".

If you do not connect the digital input via a switching element to the associated clock output (e.g., semiconductor output), set the **Short circuit test** parameter to "not active". Otherwise, the F I/O module detects a short circuit on the input and outputs the "Short circuit" diagnostic message.

If you connect the digital input via the switching element to the associated clock output and the F I/O module should monitor the signal line for short circuits, you have to set the **Short circuit test** to "active".

If you connect a safe sensor without single fault security to a digital input, SIL2, Cat. 2/PL d is achieved with these connections.

The  $B10_d$  values and the  $MTTF_d$  for the safe sensor must also be taken into account for this.

#### 7.3.1.2 Emergency Off Connection, Dual Channel, Equivalent Evaluation

## 

Pay attention to the protected installation of signal lines during short circuit test "inactive"!

If you have set the **Short circuit test** parameter of an input to "inactive", the signal lines must be installed protected among each other and between the sensors and inputs according to EN 60204-1 or EN ISO 13849-2 (e.g., as separate sheathed lines or in separate cable ducts).

## 

## Pay attention to the protected installation when the short circuit test is activated!

With the two clock outputs T1 and T2, you must install the signal lines from maximum two contiguous input channels in one common cable. Otherwise, the F-I/O module cannot detect short circuits between signal lines of the inputs that are tested with the same clock output. Make sure that the signal lines that belong to the same clock output T1 or T2 are installed protected against each other and between the safe sensors according to EN 60204-1 or EN ISO 13849-2 (e.g., as separate sheathed lines or in separate cable ducts).

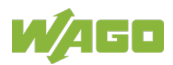

## **MARNING**

#### Alternative measures for fault detection!

You can take alternative measures (e.g., antivalent evaluation) for fault detection to achieve the required risk reduction for your application (e.g., SIL3/Cat.4/PL e).

The safety parameters of the F-I/O module do not change.

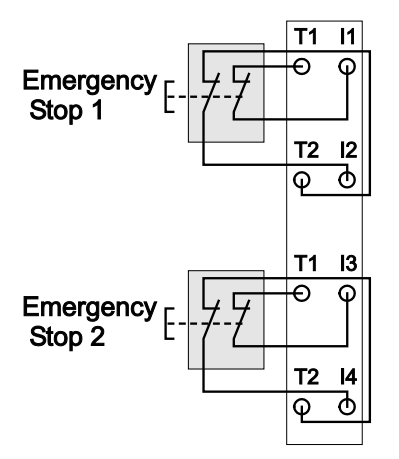

Figure 21: Connection 2 x Emergency-Off Switch, Dual Channel, Equivalent Evaluation

For emergency off applications that require single fault security, you can connect two digital inputs via two switching elements (two-channel emergency off switches with two break contacts) to the F I/O module.

Use the WAGO parameterization tool to set the parameters. For more information about configuring the F I/O module, read section "Parameterization of the F I/O module with the WAGO Parameterization Tool".

Set the **Dual channel evaluation** parameter to "yes" for the digital inputs used and the **Valence evaluation** parameter to "equivalent". In addition, set the **Discrepancy time** parameter to the discrepancy time required for the two switching elements.

You can set the **Short circuit test** parameter of both inputs used to "active" or "not active". Please note that the **Short circuit test** parameter must be set the same for both digital inputs.

If you connect the digital inputs via the switching elements directly to the field voltage of +24 V or to two semiconductor outputs of a sensor, then you have to set the **Short circuit test** parameter to "not active" because otherwise the F I/O module detects a short circuit and outputs the "Short circuit" diagnostic message.

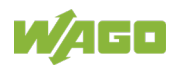

#### 7.3.1.3 Protective Door Monitoring Connection, Dual Channel, Antivalent Evaluation

## **▲ WARNING**

## Pay attention to the protected installation when the short circuit test is activated!

With the two clock outputs T1 and T2, you must install the signal lines from maximum two contiguous input channels in one common cable. Otherwise, the F-I/O module cannot detect short circuits between signal lines of the inputs that are tested with the same clock output. Make sure that the signal lines that belong to the same clock output T1 or T2 are installed protected against each other and between the safe sensors according to EN 60204-1 or EN ISO 13849-2 (e.g., as separate sheathed lines or in separate cable ducts).

## 

#### Alternative measures for fault detection!

You can take alternative measures (e.g., antivalent evaluation) for fault detection to achieve the required risk reduction for your application (e.g., SIL3/Cat.4/PL e).

The safety parameters of the F-I/O module do not change.

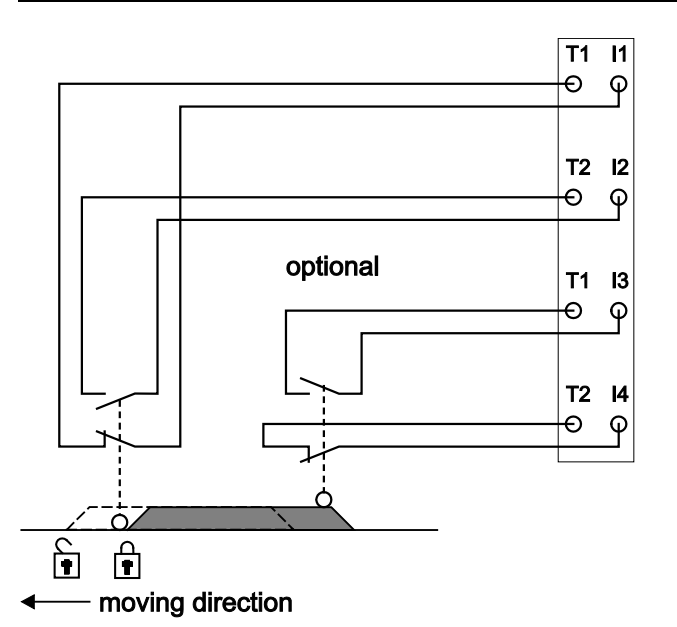

Figure 22: Connection 1 x Interlock Monitoring, Dual Channel, Antivalent Evaluation

To monitor protective devices, you can connect the normally open contact of a protective door switch to four digital inputs of the F I/O module.

For more information about configuring the F I/O module, read section "Parameterization of the F I/O module with the WAGO Parameterization Tool".

Set the **Dual channel evaluation** parameter for the digital inputs used to "yes". So that the signal lines of the digital inputs of the F I/O module are monitored for short circuits, set the **Short circuit test** parameter for all inputs to "active". You

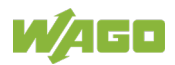

must set the **Valence evaluation** parameter to "Antivalent". In addition, set the **Discrepancy time** parameter to the discrepancy time required for the normally open contact of the protective door switch.

You can achieve SIL3, Cat. 4/PL e with this switching.

### 7.3.2 Connection Example for Digital Inputs in Rotary Table Operating Mode (1 of N)

## 

#### Use of the Rotary Table Operating Mode

If you have set the **Operating Mode** to the "Rotary Table" value (1 of N), the temporal logic evaluation of the input bits must be performed by a suitable function block in the safe PLC. Do not use the process image of the digital inputs in the safe PLC without the suitable function blocks.

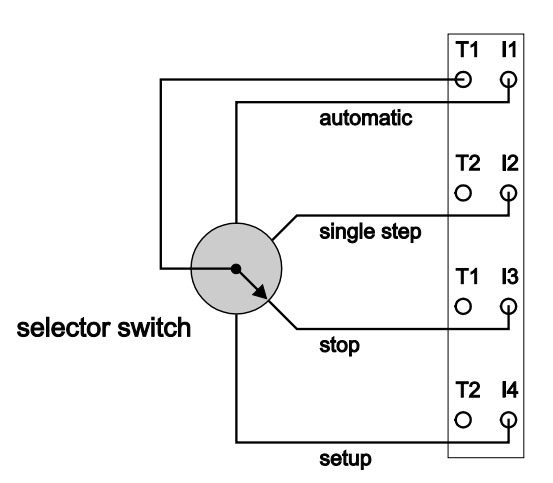

Figure 23: Connection 1 x Mode Selector Switch

If you have set the **Operating mode** parameter to "Rotary table" using the WAGO parameterization tool, you can connect the normally open contacts of a mode selector switch or several rotary table sensors to the digital inputs of the F I/O module. For more information on configuring the F I/O module, read section "Parameterization of F I/O module with WAGO Parameterization Tool"

By setting the **Operating mode** parameter to Rotary table, clock output T2 is switched off by the F I/O module module permanently.

Set the **Short circuit test** parameter for all digital inputs to "active" and the **Two-channel analysis** parameter to "no".

Then connect the normally open contacts of the mode selector switch to the digital inputs and the common clock line of the mode selector switch to clock output T1. The process image of the digital inputs now contains the switch setting of the mode selector switch.

A suitable module must be used in the safety application of the safe PLC to analyze the input bits.

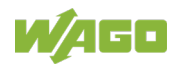

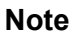

#### Use application notes from WAGO!

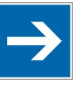

An overview for using F I/O module in combination with a safe PLC is

summarized in an application note. This application note is available on the Internet at <u>www.wago.com</u> in the area "Service > Documentation > Application Notes..."

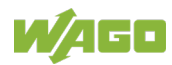

## 8 Commissioning

### 8.1 Commissioning and Maintenance Instructions

## **▲ WARNING**

#### Only qualified persons may perform the work!

Adding, exchanging and commissioning F I/O modules may only be carried out by personnel trained in safety-related procedures!

## 

#### Check safety functions!

Before commissioning, all safety functions must be checked for their specified effectiveness!

### 8.1.1 **Proof Test Interval/Usage Duration**

During the final inspection of the F I/O modules, the serial number with the date of manufacture is applied to the housing.

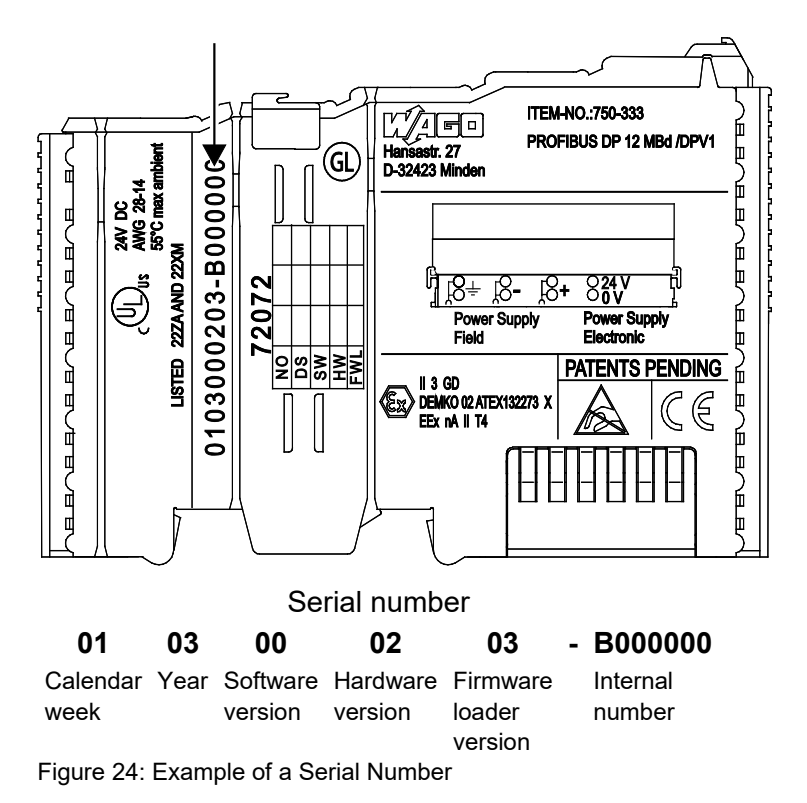

The serial number consists of the week and year of manufacture, software version (if available), hardware version, firmware loader version (if available) and other internal information from WAGO Kontakttechnik GmbH & Co. KG.

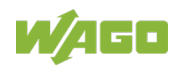

The date of manufacture (calendar week/year) marks the beginning of the proof test interval.

The proof test interval is specified in the technical data of the respective F I/O module.

At the end of the proof test interval, the usage duration of the F I/O module is also reached. The F I/O module must then be replaced. An explicit proof test is not provided.

### 8.1.2 Adding or Replacing Components

## **▲ WARNING**

#### Check safety functions!

If F I/O modules are added to a fieldbus node (see section "Mounting" > ... > "Inserting and Removing Devices") or replaced (see section "Service" > ... > "Replacing an F I/O Module"), the associated safety function should undergo additional testing before commissioning the machine or system.

### 8.2 Setting the PROFIsafe Address

The PROFIsafe address can be set by the coding switch of the F I/O module or by the WAGO parameterization tool.

The PROFIsafe address set on the coding switch of the F I/O module has priority over the PROFIsafe address set by the WAGO parameterization tool.

Only when the address set on the coding switch equals 0 does the setting of the PROFIsafe address using the WAGO parameterization tool take effect.

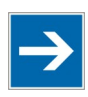

## Note

#### Default status address setting

In the default status, the address setting by the coding switch is active.

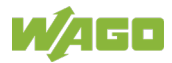

### 8.2.1 Setting the PROFIsafe Address using the Coding Switch

NOTICE

#### Disconnect the power from the node before making the settings!

Switch off the fieldbus node before you pull the F I/O module out of the fieldbus node to change the settings!

NOTICE

#### Use only appropriate tools to change the settings!

To set the switching elements of the coding switch, use only suitable objects (e.g., test prod or watchmakers screwdriver). Never exert pressure on the switching elements.

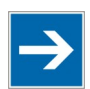

## Note

**Coding switch is inaccessible when the I/O module is plugged in!** To set the PROFIsafe address on the coding switch, the F I/O module must be pulled out of the fieldbus node.

Use the switching elements of the coding switch to set the PROFIsafe address to a value from 1 to 1023.

## 8.2.2 Setting the PROFIsafe Address using the WAGO Parameterization Tool

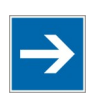

## Note

#### Effectiveness using the WAGO Parameterization Tool

The PROFIsafe address set using the WAGO parameterization tool only takes effect when the address set on the coding switch of the F I/O module equals 0.

To configure the PROFIsafe address through storage in the iParameter set of the F I/O module, set the PROFIsafe address in the WAGO parameterization tool to the required value and save the current iParameter set to the F I/O module.

Configuring the F I/O module is described in the section "Parameteriziation of the F I/O module with the WAGO Parameterization Tool".

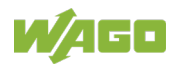

# 8.3 Parameteriziation of the F I/O Module with the WAGO Parameterization Tool

## **WARNING**

#### Only qualified persons may perform these tasks!

Adding, exchanging and starting up F I/O modules may only be carried out by personnel trained in safety-related procedures!

## 

#### Check safety functions!

Before start up, all safety functions must be checked for their specified effectiveness!

## **WARNING**

#### Only operate F I/O modules with active password protection!

Without using the iPar functionality, F I/O modules may only be operated in safety-related applications with active password protection.

F I/O modules may be operated in safety-related applications without active password protection if the F I/O module is operated with iPar functionality (see section "Commissioning" > ... > "F I/O Module with iPar Functionality without iPar Server").

The 75x 2.x WAGO Safety Editor can be started with various call versions. Depending on the call option, the Safety Editor is started in either ONLINE or OFFLINE mode.

ONLINE mode is used to change the parameter data of an F I/O module directly.

OFFLINE mode is used to create or change parameter data in a parameter file in an F I/O module.

### 8.3.1 ONLINE Mode

When opening the Safety Editor, the current parameter set of the F I/O module is read from permanent memory and displayed in the **Input** column of the parameter table in the Safety Editor.

To access existing parameter files, click on the **[Open]** button in the Safety Editor toolbar.

In the **Open WAGO safety parameter set** dialog, enter a name for the parameter file and select the directory from which the file is to be loaded. Then click on the **[Open]** button to load the selected file from the specified location.

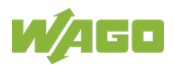

Another **iParameter set description** dialog opens. In this dialog, verify the information given on the project, on the changes made, and on the personnel in charge and change the information if need be. Click **[OK]** to confirm.

In the **Input** column of the parameter table, you can now make the desired changes to the parameter values.

If you click on a parameter value with the left mouse button, depending on the parameter you have selected, either a selection list of the possible settings for this parameter will be displayed or you can enter the desired value directly.

Any parameter value changed is marked with a pen symbol, displayed in the first column of the parameter table.

After changing the parameter values, transfer them into the I/O module. To do so, click on **[WRITE]** in the Safety Editor toolbar.

If you have assigned a password for the I/O module, you will now be asked to enter it. After entering the password, the parameter values are transmitted and verified by the I/O module.

The verified parameter values are then read out of the I/O module and displayed in the **Verification** column of the parameter table.

Now compare the parameter values of the **"Input"** column with the values of the **"Verification"** column line by line. If the values are identical, mark the line as verified by activating the checkbox on the right side next to the **Verification** column.

As soon as all lines have been verified (all checkboxes are activated), the checkbox in the headline of the column is activated automatically.

Now save the new parameter values permanently in the I/O module by clicking the **[Save]** button on the Safety Editor toolbar.

The I/O module now permanently stores the parameter values in the F I/O module. The values are then read out once again and displayed in the **Input** column of the parameter table for another check.

If all settings are correct, save the parameter set in a parameter file. To do so, click **[Save]** in the Safety Editor toolbar.

The **iParameter set description** dialog opens for the detailed description of the parameter file. In this dialog, enter information about the project, the changes made, and the person responsible. Confirm your entries by clicking **[OK]**.

Then the **Save WAGO safety parameter set** dialog opens. Enter a name for the parameter file and select the directory in which the file is to be saved. Then click on **[Save]** in order save the file to the hard disk.

To print the parameter values and information on the parameter file, click on the **[Print]** button in the Safety Editor toolbar.

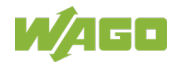

The Safety Editor provides additional services. Click the **[Services]** button on the System Editor toolbar. A selection menu appears with the **Compare** and **Password** menu items.

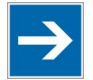

### Note

#### Comparison of parameter data!

With this function, only parameter data of the same I/O module type and iParameter set format can be compared.

To compare two iParameter sets with each other, select the **Compare** menu item. The **Comparison of iParameter sets** dialog opens.

To load a parameter file saved on the PC for comparison, click the **[Open]** button and select whether the data set should appear in the Reference or Comparison column.

To load the iParameter data from the I/O module currently connected for comparison, click the **[Read]** button and select whether the data set should appear in the Reference or Comparison column.

To return the comparison dialog to its original state, click the **[Delete]** button.

To print the results of the comparison between to data sets, click the **[Print]** button.

To exit the Safety Editor comparison dialog, click the **[Close]** button.

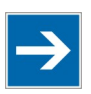

## Note

Changing the password!

Use this function to reset the current password of an I/O module

To change the password, select the **Password** menu item.

If you have not assigned a password for the selected I/O module, then do so in the **Change PROFIsafe I/O module password** dialog.

If you have already assigned a password, then you have to enter the current password and the new password.

If you do not know the current password, you can use the master password to assign a new one. The master password is 16 characters long and is )[ $4 \sim \# qM$ }x=,:-.

To close the Safety Editor, click on **[Exit]** in the Safety Editor toolbar.

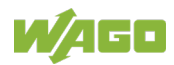

#### 8.3.2 OFFLINE Mode

When opening the Safety Editor, select whether you want to change a parameter file already stored on the PC or whether you want to create a new parameter file.

If you want to change a parameter file saved on the PC, you are taken to the storage location of the last saved parameter file.

If you want to create a new parameter file, you are directed to the storage location of the default parameter files. From the names of these files, you can draw conclusions about the type of the supported I/O module and the language support.

In the **Open WAGO Safety Parameter Set** dialog, enter the name of the parameter file that should be loaded. Then click on the **[Open]** button to load the selected file.

Another **iParameter set description** dialog opens. In this dialog, verify the information given on the project, on the changes made, and on the personnel in charge and change the information if need be. Click **[OK]** to confirm.

In the **Input** column of the parameter table of the Safety Editor, you can now make the desired changes to the parameter values.

If you click on a parameter value with the left mouse button, depending on the parameter you have selected, either a selection list of the possible settings for this parameter appears or you can enter one of the possible parameter values directly.

If all settings are correct, save the parameter set in a parameter file. To do so, click **[Save]** in the Safety Editor toolbar.

The **iParameter set description** dialog opens for the detailed description of the parameter file. In this dialog, enter information about the project, the changes made, and the person responsible. Confirm your entries by clicking **[OK]**.

Then the **Save WAGO safety parameter set** dialog opens. Enter a name for the parameter file and select the directory in which the file is to be saved. Then click on **[Save]** in order save the file to the hard disk.

To print the parameter values and information on the parameter file, click on the **[Print]** button in the Safety Editor toolbar.

The Safety Editor provides additional services. Click the **[Services]** button on the System Editor toolbar. A selection menu appears with the **Compare** menu item.

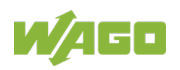

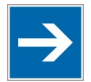

## Note

#### Comparison of parameter data!

With this function, only parameter data of the same I/O module type and iParameter set format can be compared!

To compare two iParameter sets with each other, select the **Compare** menu item. The **Comparison of iParameter sets** dialog opens.

To load a parameter file saved on the PC for comparison, click the **[Open]** button and select whether the data set should appear in the "Reference" or "Comparison" column".

To return the comparison dialog to its original state, click the [Delete] button.

To print the results of the comparison between to data sets, click the **[Print]** button.

To exit the Safety Editor comparison dialog, click the [Close] button.

To close the Safety Editor, click on **[Exit]** in the Safety Editor toolbar.

#### 8.3.3 Description of the Call Options

The WAGO Safety Editor can be started with various call versions. Depending on the call option, the WAGO Safety Editor is started in either ONLINE or OFFLINE mode.

In ONLINE mode, different communication media are available (serial connection, TCP/IP connection, fieldbus connection)

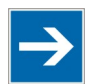

## Note

Do not change the selected F I/O module or communication connection if an application is open!

Changing the F I/O module to be parameterized or communication connection is currently not possible at runtime of the WAGO Safety Editor. If you want to parameterize a different F I/O module or you want to change the communication connection, close and restart the WAGO Safety Editor.

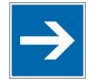

## Note

#### Instances of the Safety Editor

In ONLINE mode, only one instance of the WAGO Safety Editor can be open. In OFFLINE mode, as many instances of the WAGO Safety Editor as you want can be open.

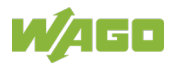

#### 8.3.3.1 Indirect Start via WAGO-I/O-CHECK from the Operating System

In the Windows Start menu, select the entry **Programs**  $\rightarrow$  **WAGO Software**  $\rightarrow$  **WAGO-I/O-***CHECK*  $\rightarrow$  **WAGO-I/O-***CHECK* 3.

Select an F I/O module for parameterization from the displayed fieldbus node configuration. Execute the **Settings** command in the WAGO-I/O-*CHECK* in the context menu of the F I/O module (node view or navigation). WAGO-I/O-*CHECK* then starts WAGO Safety Editor 75x with the current language and communication settings. The WAGO Safety Editor is started in ONLINE mode.

Communication occurs over the serial connection for a PROFIBUS fieldbus coupler and over the serial connection or ETHERNET for a PROFINET fieldbus coupler depending on the current communication setting in WAGO-I/O-CHECK.

#### 8.3.3.2 Direct Start from the Operating System

In the Windows Start menu, select the entry **Programs**  $\rightarrow$  **WAGO Software**  $\rightarrow$  **WAGO-I/O-***CHECK* **3**  $\rightarrow$  **WAGO Safety Editor 75x**.

The WAGO Safety Editor is started in OFFLINE mode.

## 8.3.3.3 Indirect Start via WAGO-I/O-CHECK from the Configuration Program (Device Level TCI Conformance Class 2)

In the configuration program of the safe PLC, select a device (fieldbus coupler) and launch "WAGO-I/O-*CHECK* 3" from the TCI link. The configuration program passes the current language and communication setting to WAGO-I/O-*CHECK*.

Select an F I/O module for parameterization from the fieldbus node configuration displayed in WAGO-I/O-*CHECK*. WAGO-I/O-*CHECK* then starts WAGO Safety Editor 75x with the current language and communication settings. The Safety Editor is started in ONLINE mode.

Communication occurs over the serial connection for a PROFIBUS fieldbus coupler and over ETHERNET for a PROFINET fieldbus coupler.

If you want to exit the configuration of the F I/O module and to close the Safety Editor, then WAGO-I/O-*CHECK* is also closed.

## 8.3.3.4 Indirect Start via WAGO-I/O-*CHECK* from the Configuration Program (Module Level TCI Conformance Class 2)

In the configuration program, select an F I/O module and from the TCI link "WAGO-I/O-*CHECK* 3", start the WAGO-I/O-*CHECK*. The configuration program passes the current language and communication setting to WAGO-I/O-*CHECK*. WAGO-I/O-*CHECK* then starts WAGO Safety Editor 75x with the current language and communication settings. The Safety Editor is started in ONLINE mode.

Communication occurs over the serial connecting cable for a PROFIBUS fieldbus coupler and via the TCP/IP connection for a PROFINET fieldbus coupler.

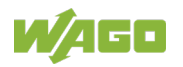

If you want to exit the configuration of the F I/O module and to close the Safety Editor, then WAGO-I/O-*CHECK* remains open.

## 8.3.3.5 Direct Start from the Configuration Program (Device Level TCI Conformance Class 3)

This option is not supported. Since no F I/O module can be selected for parameterization, the WAGO Safety Editor is automatically closed after selecting a device (fieldbus coupler) in the configuration program of the safe PLC and launching the WAGO Safety Editor via the TCI link "WAGO Safety Editor 75x".

## 8.3.3.6 Direct Start from the Configuration Program (Module Level TCI Conformance Class 3)

In the configuration program of the safe PLC, select an F I/O module and from the TCI link "WAGO Safety Editor 75x", start the WAGO Safety Editor 75x. The configuration program passes the current language and communication setting to the WAGO Safety Editor. The WAGO Safety Editor is started in ONLINE mode. Communication occurs over the PROFIBUS fieldbus for a PROFIBUS fieldbus coupler.

## 8.3.3.7 Direct Start from the Configuration Program (Device Level TCI Conformance Class 3 OFFLINE)

In the configuration program of the safe PLC, select a device (fieldbus coupler) and from the TCI link "WAGO Safety Editor 75x" (offline), start the WAGO Safety Editor 75x. The configuration program passes the current language setting to the WAGO Safety Editor. The WAGO Safety Editor is started in OFFLINE mode.

## 8.3.3.8 Direct Start from the Configuration Program (Module Level TCI Conformance Class 3 OFFLINE

In the configuration program of the safe PLC, select an F I/O module and from the TCI link "WAGO Safety Editor 75x" (offline), start the WAGO Safety Editor 75x. The configuration program passes the current language setting to the Safety Editor. The WAGO Safety Editor is started in OFFLINE mode.

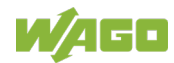
### 8.3.4 Adjustable Parameters

#### Table 31: Adjustable Parameters

| Parameter Name                     | Value Range                                                        |  |
|------------------------------------|--------------------------------------------------------------------|--|
| Input filter time [ms]             | 0 (off) / 0.2 / 0.5 / 1 / 2 / 3* / 5 / 10 / 20 / 50 / 100 /<br>200 |  |
| Short circuit test I1              | not active / active*                                               |  |
| Short circuit test I2              | not active / active*                                               |  |
| Short circuit test I3              | not active / active*                                               |  |
| Short circuit test I4              | not active / active*                                               |  |
| Dual channel evaluation            | yes/no*                                                            |  |
| Dual channel evaluation<br>I3 & I4 | yes/no*                                                            |  |
| Discrepancy time I1 & I2<br>[ms]   | 10 100* 65535                                                      |  |
| Discrepancy time I3 & I4<br>[ms]   | 10 100* 65535                                                      |  |
| Valence evaluation I1 & I2         | equivalent* / antivalent                                           |  |
| Valence evaluation I3 & I4         | equivalent* / antivalent                                           |  |
| Restart inhibit I1 & I2            | yes* / no                                                          |  |
| Restart inhibit I3 & I4            | yes* / no                                                          |  |
|                                    | Standard* /                                                        |  |
| Operating mode                     | Rotary table, i.e. all safe inputs I1 I4 are                       |  |
|                                    | sensitive to T1                                                    |  |
|                                    | * Standard setting                                                 |  |

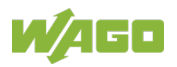

#### 8.3.4.1 Parameter Input Filter Time

# **DANGER**

**Configuring the input filter time changes the safe response time!** If you change the Input Filter Time parameter, then the safe response time is also changed. See "Response Time" section.

The **Input Filter Time** parameter is used to set the filter time for all digital inputs of the F I/O module. Setting the filter time to "0 ms" disables the input filter.

Note that the minimum signal duration on a digital input depends on the filter time set.

With the input filter, signal changes to a digital input are detected by the F I/O module delayed by the duration of the filter time.

If the signal voltage on the digital input switches from "1" to "0" (signal change 1-0) for a safety requirement (e.g., emergency off requirement), for example, signal voltage "0" must be present for this input pulse duration.

If the signal voltage is present shorter than the input pulse duration on the digital input, the signal change is may not be detected by the F I/O module. The following table indicates input pulse durations depending on the input filter time set:

| Input filter time<br>[ms]    | 0  | 0.5 | 1  | 2  | 3  | 5  | 10 | 20 | 50  | 100 | 200 |
|------------------------------|----|-----|----|----|----|----|----|----|-----|-----|-----|
| Input pulse duration<br>[ms] | 19 | 20  | 21 | 24 | 28 | 36 | 56 | 96 | 216 | 418 | 816 |

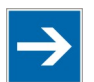

### Note

#### Use shielded cables for input filter times under 3 ms!

Table 32: Input Pulse Durations Depending on the Input Filter Time

If you have set input filter times less than 3 ms, you have to use shielded cables if there is risk of interference (e.g., overvoltage) on the signal lines to prevent possible passivation of the F I/O module.

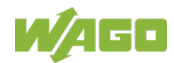

#### 8.3.4.2 Parameter Short-Circuit Test Ix

# 

#### Protect signal lines when installing!

When connecting signal lines to the digital inputs of the F I/O module, make sure that only the following signals are transmitted within a cable or non-metallic sheathed cable:

• Those whose short-circuit does not lead to a dangerous failure of the safety function

Those supplied by different clock outputs

Therefore, please make sure that the signal lines are installed in accordance with EN 60204-1 or EN ISO 13849-2 (e.g., as separate sheathed lines or in separate cable ducts).

The digital inputs are tested cyclically by the F I/O module. If the **Short-circuit test** parameter is set to the "not active" value, then the F I/O module only tests the input circuit for internal errors. You have to set the **Short-circuit test** parameter to "not active" if, for example, you connect the semiconductor output of a sensor (such as light arrays, light barriers, etc.) to the digital input of the F I/O module.

If you set the **Short-circuit test** parameter to the "active" value, then you have to connect the digital input to the associated clock output via a switching element (e.g., break contact). By doing so, the F I/O module tests the signal line for short circuits against external voltages. If the short circuit test detects an external voltage on the digital input, the F I/O module is passivated and the "Short circuit" diagnostic message is output to the safe PLC.

| Inputs | Associated Clock Output (for Activated Short-Circuit Test) |
|--------|------------------------------------------------------------|
| I1, I3 | T1                                                         |
| 12, 14 | T2                                                         |

Table 33: Input /Clock Output Assignment

Using the cyclical tests of the digital inputs, the F I/O module detects the following errors on the digital inputs:

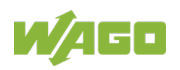

| Error Example                   | Error D                        | Error Detection                    |  |  |  |
|---------------------------------|--------------------------------|------------------------------------|--|--|--|
| (x = 1 4, m = 1.2)              | Short-Circuit Test<br>"Active" | Short-Circuit Test<br>"Not Active" |  |  |  |
| Short circuit I1 / I2           | Yes                            | No                                 |  |  |  |
| Short circuit 13 / 14           | Yes                            | No                                 |  |  |  |
| Short circuit Ix / +24 V        | Yes                            | No                                 |  |  |  |
| Short circuit Ix / GND          | No                             | No                                 |  |  |  |
| Short circuit Tm / +24 V        | Yes*                           | No                                 |  |  |  |
| Short circuit Tm / GND          | Yes                            | Yes                                |  |  |  |
| Short circuit T1 / T2           | Yes*                           | No                                 |  |  |  |
| Internal error in input circuit | Yes                            | Yes                                |  |  |  |
| No supply voltage               | Yes                            | Yes                                |  |  |  |

\* Only if the clock outputs are connected to the digital inputs.

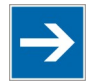

# Note

#### Behavior of the F I/O module in the event of a failure

If an error is detected on a digital input by the F I/O module, the entire F I/O module is passivated by the process image of all digital inputs being set to "0".

For detailed information, read the section "Diagnostics".

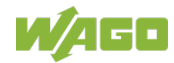

#### 8.3.4.3 Parameter Two-Channel Analysis Ix & Ix+1

The **Two-channel analysis** parameter is used to switch the two-channel analysis of the digital inputs on or off. The value of the parameter can be set to "yes" or "no". You can set the Restart barrier parameter to "yes" or "no". If you have set the value of the operating mode parameter to "Rotary table", you must set the **Two-channel analysis** parameter to "no".

Depending on the value of the **Two-channel analysis** parameter, the signal states of the Ix and Ix+1 inputs are analyzed differently (normal, two-channel), reproduced in the process image and transferred to the safe PLC.

If you have set the **Two-channel analysis** parameter to "no", then the signal states of the digital inputs are transmitted independently, i.e., single-channel without analysis to the safe PLC (see Process Image section).

If have you set the **Two-channel analysis** parameter to "yes", the respective digital inputs Ix and Ix+1 are combined into an input pair by the F I/O module. The signal states of the digital inputs are analyzed based on the rule set using the **Valence analysis** parameter and applied to the process image as 0 signal or 1 signal (see Valance Analysis Parameter section).

The F I/O module can be used to create two input pairs from the four digital inputs.

- Input pair 1: digital input I1 & I2
- Input pair 2: digital input I3 & I4

You can set the value of the **two-channel analysis** parameter for each input pair separately.

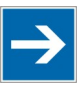

# Note

If the two-channel analysis is set to "yes", then the Short circuit test parameter must be the same!

If you have set the **Two-channel analysis** parameter to "yes" for two digital inputs, then you have to set the value of the **Short circuit test** parameter to the same for both digital inputs concerned. The F I/O module checks your setting after transferring to the I/O module and makes automatic corrections if necessary by setting the value to "active" for both digital inputs. The automatic correction is displayed in the WAGO parameterization tool. You can set the values of both digital inputs to the same value after the correction is made.

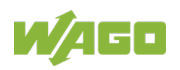

#### 8.3.4.4 Discrepancy Time Ix & Ix+1 Parameter

# 

**Do not use discrepancy time monitoring as part of the safety function!** You can only use discrepancy monitoring for safety applications where monitoring of both contacts does not represent its own safety function such as emergency stop and the opposite, two-hand control!

The **discrepancy time** parameter is used for two-channel analysis of two digital inputs Ix & Ix+1. The discrepancy time is then only used by the F I/O module when the **operating mode** is set to "Standard" and the value of the **two-channel analysis** parameter is set to "yes".

If you have set the **Two-channel analysis** parameter is set to "yes", the signal states of the affected input pair are evaluated based on an adjustable valence rule. The valence rule (antivalence, equivalence) depends on the value of the **Valence analysis** parameter (see section "Commissioning" > ... > "Parameter Valence Evaluation Ix & Ix+1").

The F I/O module checks whether the difference from the valence rule has disappeared after the configured discrepancy time has elapsed. If not, a discrepancy error is present. The F I/O module is passivated and the "Discrepancy time exceeded" diagnostic message is output to the safe PLC.

Use the value of the parameter to specify the maximum permissible time for a deviation (illegal signal state) of both input signal states of the valence rule.

The F I/O module begins discrepancy monitoring as soon as a deviation of the input signal states from the valence rule is detected.

Discrepancy time monitoring is terminated when a valid signal status is achieved (0-signal or 1-signal, see section "Commissioning" > ... > "Parameter Valence Evaluation Ix & Ix+1"), depending on the signal status that was present at the digital inputs prior to the beginning of discrepancy monitoring.

You can set the discrepancy time in a value range from 10 ms to 65535 ms for each input pair separately.

#### **Discrepancy Time Monitoring and Discrepancy Time**

The discrepancy time monitoring feature checks whether there are impermissible delays between the signals at the two input channels. This can be used, for example, to detect mechanical or electro-mechanical deviations from the nominal state of simultaneity.

Discrepancy time monitoring of the two-channel analysis is used to determine sensor errors based on the chronological progression of the signal states. Discrepancy time monitoring is activated if the signal states deviate from the valence rule when:

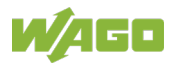

- No equivalent (same) states are detected with equivalent valence rule
- No antivalent (opposing) states are detected with antivalent valence rule

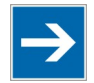

### Note

Activate discrepancy time monitoring only after the set input filter time has elapsed!

Discrepancy time monitoring is only activated if the input filter time has expired.

During error-free operation, the input signals will assume acceptable signal states within the discrepancy time period. Discrepancy time monitoring is started and also ends before the discrepancy time expires.

Set the value of the **discrepancy time** parameter such that both digital inputs can complete the change of signal voltage before the discrepancy time has elapsed.

#### Behavior of the F I/O module during discrepancy time monitoring

If the process image of the F I/O module transfers a 1-signal due to the input signal states and a deviation of the input signal states from the valence rule is then detected, discrepancy time monitoring is started. Discrepancy time monitoring is not terminated until a 0-signal is detected.

If the process image of the F I/O module transfers a 0-signal due to the input signal states and a deviation of the input signal states from the valence rule is then detected, discrepancy time monitoring is started. Discrepancy time monitoring is not terminated until either a 0-signal or a 1-signal is detected.

As discrepancy time monitoring progresses in the F I/O module, the "0" value is output from the affected input pair to the safe PLC as a safe process image.

#### Behavior of the F I/O module after expiration of the discrepancy time

If the invalid input signal status is detected by the F I/O module longer than the configured discrepancy time, there is a discrepancy error, the F I/O module is passivated and the "Discrepancy time exceeded" diagnostic message it output to the safe PLC. The discrepancy error can be caused, for example, by a wire discontinuity in a signal line, a sensor error, etc.

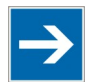

# Note

#### Behavior of the F I/O module during discrepancy time errors

If a discrepancy error is detected by the F I/O module, the module then passivates all of the digital inputs. Depending on the setting of the **Restart barrier** parameter, you can acknowledge the reported error(s) with or without eliminating the cause for the error (see Section "Restart Barrier Ix & Ix+1" Parameter).

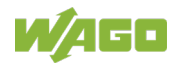

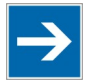

# Note

# Behavior of the F I/O module during discrepancy time errors at several input pairs

If a discrepancy error is detected by the F I/O module at several input pairs, the module passivates all of the digital inputs. Depending on the setting of the **Restart barrier** parameter, you can acknowledge the reported error(s) and any diagnosis without or after eliminating the cause of the error for all affected input pairs (see Section "Restart Barrier Ix & Ix+1" Parameter).

#### 8.3.4.5 Parameter Valence Evaluation Ix & Ix+1

The **Valence evaluation** parameter is used for the dual channel evaluation of two digital inputs Ix & Ix+1. The valence evaluation is then only used by the F I/O module if you have set the value of the **Operating mode** parameter to "Standard" and the value of the **Dual channel evaluation** parameter to "yes".

The **Valence evaluation** parameter is used to set the valence rule of the dual channel evaluation to be used for an input pair. You can set the parameter to "Antivalent" or "Equivalent". The valence evaluation can be set separately for each input pair.

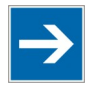

# Note

#### Changing input signals caused by interference

Changing input signals caused by interference can cause the F I/O module to transmit the value "0" to the safe PLC in the process image for the input pair affected, a discrepancy error to be detected after the discrepancy time has elapsed and the "Discrepancy time exceeded" diagnostic message to be output.

Possible causes may be:

- Cross circuit, short circuit and broken cable (user error, wiring error)
- Sticky normally open contacts of a reliable sensor
- Inadequate filtering of the test signals of a reliable sensor

If you have set the **Valence evaluation** parameter to "Antivalent", then the F I/O module behaves as follows:

The F I/O module compares the signal states of the digital inputs affected to the opposing values. The following table shows the possible signal states for the antivalent evaluation:

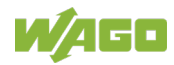

| Inputs   |         | Process        |                |              |
|----------|---------|----------------|----------------|--------------|
| 12<br>14 | 1<br> 3 | Bit 1<br>Bit 3 | Bit 0<br>Bit 2 | Signal State |
| 0        | 0       | 0              | 0              | Illegal      |
| 0        | 1       | 0              | 1              | 1 Signal     |
| 1        | 0       | 0              | 0              | 0 Signal     |
| 1        | 1       | 0              | 0              | Illegal      |

Table 35: Antivalent Evaluation

After the set discrepancy time has elapsed, an illegal signal state leads to the detection of a discrepancy error by which the F I/O module is passivated and the "Discrepancy time exceeded" diagnostic message is output.

If you have set the **Valence evaluation** parameter to "Equivalent", then the F I/O module behaves as follows:

The F I/O module compares the signal states of the digital inputs affected to the same values. The following table shows the possible signal states for the equivalent evaluation:

| Inputs |    | Proces |       |              |
|--------|----|--------|-------|--------------|
| 12     | I1 | Bit 1  | Bit 0 | Signal State |
| 14     | 13 | Bit 3  | Bit 2 | Signal State |
| 0      | 0  | 0      | 0     | 0 Signal     |
| 0      | 1  | 0      | 0     | Illegal      |
| 1      | 0  | 0      | 0     | Illegal      |
| 1      | 1  | 1      | 1     | 1 Signal     |

Table 36: Equivalent Evaluation

After the set discrepancy time has elapsed, an illegal signal state leads to the detection of a discrepancy error by which the F I/O module is passivated and the "Discrepancy time exceeded" diagnostic message is output.

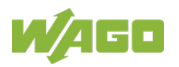

#### 8.3.4.6 Parameter Restart Inhibit Ix & Ix+1

# **▲ WARNING**

#### Measures required if the Restart inhibit parameter is set to "no"!

If you have set the **Restart inhibit** parameter to "No", then if the F I/O module outputs the "Discrepancy time exceeded" diagnostic message to the secure PLC, you must independently ensure that all necessary repair measures are implemented immediately because the following errors could be dangerous!

The **Restart inhibit** parameter is used to set the reintegration behavior of the F I/O module after a discrepancy error between the digital inputs.

The **Restart inhibit** parameter is used for the dual channel evaluation of two digital inputs. The restart inhibit is then only used by the F I/O module if you have set the value of the **Operating mode** parameter to "Standard" and the value of the **Dual channel evaluation** parameter to "yes".

You can set the Restart inhibit parameter to "Yes" or "No".

If you have set the **Restart inhibit** parameter to "Yes", then the F I/O module behaves as follows:

A fixed discrepancy error can only be acknowledged if the input signals have taken the values listed in the following table.

| Input Pair | Digital | Inputs | Volonoo Evoluction |
|------------|---------|--------|--------------------|
| input Pair | 12      | l1     | valence Evaluation |
| 11 8 12    | "1"     | "0"    | "Antivalent"       |
| 11 & 12    | "0"     | "0"    | "Equivalent"       |
|            | 14      | 13     |                    |
| 13 & 14    | "1"     | "0"    | "Antivalent"       |
|            | "0"     | "0"    | "Equivalent"       |

Table 37: Necessary Signal States for Acknowledgement if the Restart Inhibit is Set to "yes"

If you have set the **Restart inhibit** parameter to "No" acknowledgement of a discrepancy error is successful once the deviation from the valence rule on the digital inputs concerned no longer exists. You can set the value of the **Restart inhibit** parameter for each input pair separately.

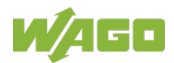

#### 8.3.4.7 Operating Mode Parameter

# **WARNING**

**Evaluation of the input signal state in the "Rotary table" operating mode!** If you have set the **Operating mode** to the "Rotary table" value, the temporal logic evaluation of the signal state must be performed by a suitable function block in the safe PLC. Under certain circumstances, you can use the process image of the digital inputs without the suitable function blocks.

An overview for using F-I/ O modules in combination with a safe PLC is summarized in an application note. This application note is available on the Internet at <a href="http://www.wago.com">www.wago.com</a> in the area "Service > Documentation > Application Notes..." .

You can use the **Operating mode** parameter to choose between safe standard analysis of the digital inputs (single-channel, two-channel) and the specific "Rotary table" operating mode.

If you want to use the digital inputs single-channel or two-channel, you must set the **Operating mode** parameter to the "Standard" value.

The choice of operating mode only affects the digital inputs and clock outputs of the F-I/ O module.

To connect the cam switch on a indexing table or one or more mode selectors to the digital inputs of the F-I/ O module, set the parameter to the "indexing table" value.

If you set the **Operating mode** parameter to "Round table", the F-I/ O module behaves as follows:

- The **two-channel** parameter is only accepted by the F-I/ O module with the "no" value.
- The **Short circuit test** parameter is only accepted by the F-I/ O module with the "active" value.
- All inputs are sensitive to clock output T1 and are tested for short circuit on any 24 V signal source.
- Clock output T2 is switched off.
- The signal states on the digital inputs are not analyzed in advance by the F-I/ O module. A separate function block is required.

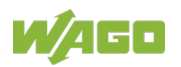

### 8.4 **Programming the Safe PLC**

The following requirements must be met to configure the safe PLC using the F I/O module **750-661/000-003**:

- Use of a suitable safe PLC
- Use of a suitable programming and configuration environment
- Selection of a WAGO fieldbus coupler (PROFIBUS, PROFINET)
- Use of the current WAGO device description file (GSD, GSDML)

After selecting a suitable safe PLC, add the required bus system (PROFIBUS or PROFINET) to the hardware configuration environment and configure it accordingly (fieldbus parameters, addresses, names, etc.).

Then select the PROFIBUS or PROFINET fieldbus coupler from the device catalog and connect it to the respective bus system.

The F I/O module can be operated with or without iPar server functionality.

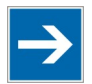

# Note

**Observe the manufacturer's documentation for the safe PLC!** The exact programming procedure is available in the manufacturer documentation of the safe PLC.

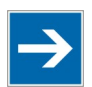

### Note

#### Use the application notes from WAGO!

An overview for using F I/O modules in combination with a safe PLC is summarized in an application note. This application note is available on the Internet at <u>www.wago.com</u> in the area "Service > Documentation > Application Notes...".

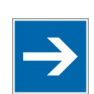

### Note

#### **Observe dependencies!**

When creating safety programs, take into account the dependencies between PLC cycle time, call interval of the safety program, expected response times of the safety program and adjustable monitoring times. Details are available in the respective manufacturer documentation.

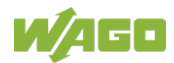

### 8.4.1 **F I/O Module without iPar Functionality**

To use the F I/O module without iPar server functional, select the F I/O module "75x-661 4FDI/24V DC" from the device catalog and add it to the fieldbus node. Then set the F parameters of the F I/O module in the hardware configuration environment. Then recompile the configuration and transfer it so the safe PLC.

Then configure the F I/O module using the WAGO parameterization tool as described in the section "Start Up" > ... > "Parameterization of the F I/O module with the WAGO Parameterization Tool".

After you have configured the F I/O module, create the required call structure for the safety program. The required system calls and system settings to activate the safety program are added to the project.

Based on your requirements, then create the safety program that contains the basic functions for PROFIsafe subscribers (e.g., reintegration).

After compiling the safety program, you have to check the assignment of PROFIsafe subscribers to the respective run-time group. Then transfer the entire project to the safe PLC.

Observe the required workflows listed in the respective manufacturer's documentation and check and document all safety functions.

### 8.4.2 F I/O Module with iPar Functionality and iPar Server

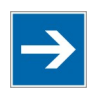

### Note

#### Use the application notes from WAGO!

The use of the F I/O modules with iPar functionality is described in application note "A114802". This application note is available on the Internet at <a href="http://www.wago.com">www.wago.com</a> in the area "Service > Documentation > Application Notes ...".

To use the F I/O module with iPar server functional, select the I/O module with the "75x-661 4FDI iPar-Server" designation from the device catalog and add it to the fieldbus node. You must first set the F\_iPar\_CRC in the F parameters to 0 in the hardware configuration environment, so that the F I/O module switches to test mode. Then recompile the configuration and transfer it so the safe PLC.

After you have configured the F I/O module, create the required call structure for the safety program. The required system calls and system settings to activate the safety program are added to the project. It is important that the data block for storing the individual parameters (iPar server) is added for each iPar server-capable I/O module.

After compiling the safety program, you have to check the assignment of PROFIsafe subscribers to the respective run-time group. Then transfer the entire project to the safe PLC.

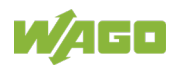

After the safe PLC starts, the F I/O module switches to test mode. In this mode, the safety-related functions of the F I/O module are passivated. Then configure the F I/O module using the WAGO parameterization tool. For more information, read the section "Start Up" > ... > "Parameterization of the F I/O module with the WAGO Parameterization Tool". The WAGO parameterization tool displays the iPar\_CRC. Note this for the next step (e.g., copy to clipboard).

Then adjust the F parameters of the F I/O module by setting the F\_iPar\_CRC in the hardware configuration environment to the value from the WAGO parameterization tool. You have to recompile the hardware configuration and the safety program and transfer it to the safe PLC.

If the F\_iPar\_CRC was set correctly in the previous step, a match with the iPar\_CRC is permanently stored in the F I/O module. The current individual parameters of the F I/O module are then transferred to the safe PLC and permanently stored, so that an I/O module can be replaced, for example, in case of service without new parameterization.

Observe the required workflows listed in the respective manufacturer's documentation and check and document all safety functions.

### 8.4.3 F I/O Module with iPar Functionality without iPar Server

To use the F I/O module with iPar server functional but without using the iPar server, select the I/O module with the "75x-661 4FDI iPar-Server" designation from the device catalog and add it to the fieldbus node. Without using the iPar server, the F\_iPar\_CRC is only checked against the iPar-CRC by the F I/O module. Thus, it is permissible to operate the F I/O module without password protection for the individual parameters.

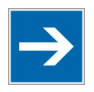

# Note

# Behavior of the F I/O module when discrepancies occur between F\_iPar\_CRC and iPar-CRC!

If the F I/O module identifies a discrepancy between the F\_iPar\_CRC and the iPar-CRC, substitute values (failsafe values) are output instead of actual process values by the F I/O module.

After you have configured the F I/O module, create the required call structure for the safety program. The required system calls and system settings to activate the safety program are added to the project.

Then configure the F I/O module using the WAGO parameterization tool (see the section "Start Up" > ... > "Parameterization of the F I/O module with the WAGO Parameterization Tool"). The WAGO parameterization tool displays the iPar\_CRC. Note this for the next step (e.g., copy to clipboard).

Then adjust the F parameters of the F I/O module by setting the F\_iPar\_CRC in the hardware configuration environment to the value from the WAGO parameterization tool.

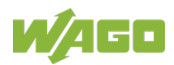

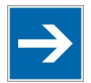

# Note

#### Use of default individual parameter set

You can use the default individual parameter set of the F I/O module without changing the individual parameter settings. Apply the value of the F\_iPar\_CRC parameter specified in the section "Appendix" ... "Overview of PROFIsafe F Parameters" by setting the F\_iPar\_CRC to this value in the hardware configuration environment.

If the F\_iPar\_CRC has been set correctly, a match with the iPar\_CRC is permanently stored in the F I/O module.

Then compile the hardware configuration and safety program and check the assignment of the PROFIsafe subscribers to the respective run-time group. Then transfer the entire project to the safe PLC.

Note when replacing an I/O module (e.g., in case of maintenance), note that the F I/O module cannot be automatically reparameterized.

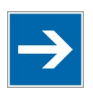

# Note

Diagnostic message when there is a difference between the F\_iPar\_CRC and iPar-CRC!

When there is a difference between the F\_iPar\_CRC and iPar-CRC, note that the "Error when downloading individual parameters" diagnostic message first appears after about 4.5 minutes. As a remedy, adjust the individual parameters of the F I/O module using the WAGO parameterization tool.

Observe the required workflows listed in the respective manufacturer's documentation and check and document all safety functions.

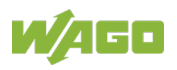

# 9 Diagnostics

### 9.1 Behavior in the Event of an Error

The F I/O module detects internal and external errors. Internal errors are detected by continuous self testing. Depending on the configuration, external errors are detected and diagnosed by testing the external circuits to the extent possible. When detecting an external error, a diagnostic message is output to the safe PLC. The diagnostic messages for external errors are described in the section "Diagnosis of Errors".

In the event of an error, all digital inputs of the F I/O module are passivated by outputting the substitute values (failsafe values) instead of actual process values. For the digital inputs, the substitute values "0" for the process image are transferred to the safe PLC.

The external errors can be eliminated by maintenance personnel and must then be acknowledged by the operator triggering an acknowledgement (operator acknowledgement). Possible acknowledgement is indicated by a 0.5 Hz, green flashing "PROFIsafe Status" LED. An error check is always performed on acknowledgement. If the same error, or a different one continues to be present, it is detected at once and the F I/O module is repassivated.

Both internal and external errors can be evoked by strong EMC events. If an internal error is diagnosed, the F I/O module switches off for safety. In this case, acknowledgement by the operator remains ineffective.

To check whether the cause of an internal error was a temporary EMC event and thus caused the safety-oriented shutdown, switching the entire fieldbus node off and then on again can be performed in an attempt to activate the F I/O module again.

If shutdowns occur frequently due to internal errors, the F I/O module should be replaced.

In this case, return the defective F I/O module to WAGO Kontakttechnik GmbH & Co. KG for fault analysis.

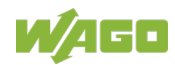

### 9.2 Diagnosis of Errors

### **WARNING**

#### The diagnosis of the F I/O module is not safety related!

The diagnosis of the F I/O module cannot be part of the safety function under any circumstances.

After detecting internal or external errors, the F I/O module outputs diagnostic messages to the safe PLC via the fieldbus. Diagnostic messages help you identify errors and implement appropriate measures for error correction.

The F I/O module provides you with diagnostic messages about the display elements and the diagnostic services of the respective fieldbus system (PROFIBUS or PROFINET). The presentation of diagnostic information via the LEDs is available in the section "Display Elements".

All diagnostic messages transferred to and displayed on the safe PLC are listed below in alphabetical order. Information about error correction and resolutions for each diagnostic message can also be displayed on the safe PLC for released channel and module diagnostics. The configuration tool of your safe PLC can be used to set the release of the channel and module diagnostics.

The structure of the diagnostic messages is described in the fieldbus coupler manuals.

The F I/O module 750-661/000-003 can be operated on the WAGO I/O System 750 fieldbus couplers specified in section "Technical Data" >  $\dots$  > "Communication":

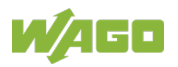

| Table 38: Diagnostic Mess    | Description        |                                                                                                    |  |  |
|------------------------------|--------------------|----------------------------------------------------------------------------------------------------|--|--|
| Alarin                       | <b>D</b> ' ('      | Description                                                                                                    |  |  |
|                              | Diagnostic<br>type | Module Diagnostics                                                                                                    |  |  |
|                              | Coding             | 0x0040                                                                                                    |  |  |
| Differing                    | LED<br>indication  | Group error (E) red<br>PROFIsafe (G) red                                                                                                    |  |  |
| F_Dest_Add                   | Solution           | The PROFIsafe address assigned as part<br>of the F parameterization differs from that<br>set on the F I/O module. Check the DIP<br>switch setting or PROFIsafe address set<br>using the safety editor (SEDI).                  |  |  |
| Discrepancy time<br>exceeded | Diagnostic<br>type | Channel Diagnostics                                                                                                    |  |  |
|                              | Coding             | 0x021E                                                                                                    |  |  |
|                              | LED<br>indication  | Status In (A, B, C or D) red,<br>group error (E) red                                                                                                    |  |  |
|                              | Solution           | For dual channel evaluation of the input<br>pair, the F I/O module has determined that<br>the discrepancy time set has been<br>exceeded. Check the connected contacts.<br>Adjust the discrepancy time setting if<br>necessary. |  |  |
|                              | Diagnostic<br>type | Module Diagnostics                                                                                                    |  |  |
|                              | Coding             | 0x0045                                                                                                    |  |  |
| Incorrect                    | LED<br>indication  | Group error (E) red<br>PROFIsafe (G) red                                                                                                    |  |  |
| F_CRC_Length                 | Solution           | The configured F_CRC length is not<br>possible in the current operating mode.<br>Observe the dependency between<br>F_Par_Version and F_CRC_Length and<br>select a valid combination.                                           |  |  |
|                              | Diagnostic<br>type | Module Diagnostics                                                                                                    |  |  |
|                              | Coding             | 0x0046                                                                                                    |  |  |
| Incorrect                    | LED<br>indication  | Group error (E) red<br>PROFIsafe (G) red                                                                                                    |  |  |
| F_Par_Version                | Solution           | The set version of the F parameter set is<br>incorrect. Observe the dependency<br>between F_Par_Version and<br>F_CRC_Length and select a valid<br>combination.                                                                 |  |  |

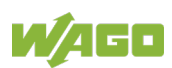

| Alarm                                                     |                    | Description                                                                                                    |
|-----------------------------------------------------------|--------------------|----------------------------------------------------------------------------------------------------|
|                                                           | Diagnostic<br>type | Module Diagnostics                                                                                                    |
|                                                           | Coding             | 0x004A                                                                                                    |
| Error when<br>downloading the<br>individual<br>parameters | LED<br>indication  | No indicator                                                                                                    |
|                                                           | Solution           | Timeout when writing (downloading) the<br>individual parameters from the iPar server.<br>Check whether an iPar server instance<br>was created for the F I/O module and<br>whether an appropriate data set exists.                        |
|                                                           | Diagnostic<br>type | Module Diagnostics                                                                                                    |
|                                                           | Coding             | 0x0049                                                                                                    |
| Error when<br>uploading the<br>individual<br>parameters   | LED<br>indication  | No indicator                                                                                                    |
|                                                           | Solution           | Timeout when saving (uploading) the<br>individual parameters to the iPar server.<br>Check whether an iPar server instance<br>was created for the F I/O module.                                                                           |
|                                                           | Diagnostic<br>type | Module Diagnostics                                                                                                    |
|                                                           | Coding             | 0x0209                                                                                                    |
|                                                           | LED<br>indication  | Group error (E) red                                                                                                    |
| Internal fault                                            | Solution           | The internal hardware test of the F I/O<br>module failed or the operating program is<br>no longer running properly. Immediately<br>replace the F I/O module and return it to<br>WAGO Kontakttechnik GmbH & Co. KG<br>for fault analysis. |
|                                                           | Diagnostic<br>type | Channel Diagnostics                                                                                                    |
|                                                           | Coding             | 0x0201                                                                                                    |
| Short circuit                                             | LED<br>indication  | Status In (A, B, C or D) red,<br>group error (E) red                                                                                                    |
|                                                           | Solution           | The input of the F I/O module is not<br>supplied by the associated clock output or<br>is connected to a +24V field supply<br>directly. Check the input wiring.                                                                           |

Table 38: Diagnostic Messages

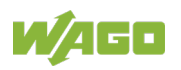

|                             | sages Decorintion  |                                                                                                    |  |  |
|-----------------------------|--------------------|----------------------------------------------------------------------------------------------------|--|--|
| Alarm                       | Dia mandi          | Description                                                                                                    |  |  |
|                             | Diagnostic<br>type | Module Diagnostics                                                                                                    |  |  |
|                             | Coding             | 0x020B                                                                                                    |  |  |
| Short circuit on T1         | LED<br>indication  | Group error (E) red                                                                                                    |  |  |
|                             | Solution           | Clock output T1 of the F I/O module has<br>short circuited with the 0V potential of the<br>field supply. Check the clock output wiring.                                                         |  |  |
|                             | Diagnostic<br>type | Module Diagnostics                                                                                                    |  |  |
|                             | Coding             | 0x020C                                                                                                    |  |  |
| Short circuit on T2         | LED<br>indication  | Group error (E) red                                                                                                    |  |  |
|                             | Solution           | Clock output T2 of the F I/O module has<br>short circuited with the 0V potential of the<br>field supply. Check the clock output wiring.                                                         |  |  |
|                             | Diagnostic<br>type | Module Diagnostics                                                                                                    |  |  |
|                             | Coding             | 0x004C                                                                                                    |  |  |
| Non-supported<br>F_Block_ID | LED<br>indication  | Group error (E) red<br>PROFIsafe (G) red                                                                                                    |  |  |
|                             | Solution           | The F parameter block signaled by the<br>F_Block_ID is not supported by the F I/O<br>module. Use an F parameter block<br>supported by the F I/O module.                                         |  |  |
|                             | Diagnostic<br>type | Module Diagnostics                                                                                                    |  |  |
|                             | Coding             | 0x0044                                                                                                    |  |  |
| Non-supported<br>F_SIL      | LED<br>indication  | Group error (E) red<br>PROFIsafe (G) red                                                                                                    |  |  |
|                             | Solution           | The F I/O module cannot be operated in the configured SIL. Correct the F parameterization.                                                                                                    |  |  |
|                             | Diagnostic<br>type | Module Diagnostics                                                                                                    |  |  |
|                             | Coding             | 0x0219                                                                                                    |  |  |
| Safety-oriented             | LED<br>indication  | Group error (E) red, 2 Hz flashing                                                                                                    |  |  |
| tripping                    | Solution           | The F I/O module has taken the safe state<br>and switched off the outputs. Immediately<br>replace the F I/O module and return it to<br>WAGO Kontakttechnik GmbH & Co. KG<br>for fault analysis. |  |  |

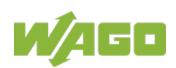

| Alarm                          |                    | Description                                                                                                    |
|--------------------------------|--------------------|----------------------------------------------------------------------------------------------------|
|                                | Diagnostic         |                                                                                                    |
|                                | type               | Module Diagnostics                                                                                                    |
|                                | Coding             | 0x0200                                                                                                    |
| Involid individual             | LED                | Group error (E) red,                                                                                                    |
| noramotoro                     | indication         | parameterization (H) red, 1 Hz flashing                                                                                                    |
| parameters                     | Solution           | The individual parameter set for the F I/O<br>module is inconsistent. Correct the<br>parameterization taking into account<br>dependencies between individual settings.                                                              |
|                                | Diagnostic<br>type | Module Diagnostics                                                                                                    |
|                                | Coding             | 0x004B                                                                                                    |
|                                | LED                | Group error (E) red,                                                                                                    |
| Invalid individual             | indication         | parameterization (H) red, 1 Hz flashing                                                                                                    |
| parameters from<br>iPar server | Solution           | The individual parameter set for the F I/O<br>module provided by the iPar server are<br>inconsistent. Make sure that a valid<br>individual parameter set exists on the iPar<br>server. Check fieldbus transmission if<br>necessary. |
|                                | Diagnostic<br>type | Module Diagnostics                                                                                                    |
|                                | Coding             | 0x0047                                                                                                    |
|                                | LED                | Group error (E) red                                                                                                    |
|                                | indication         | PROFIsafe (G) red                                                                                                    |
|                                | Solution           | The F_CRC1 form from the F parameter set is invalid. Create a consistent F parameter set.                                                                                                    |
|                                | Diagnostic<br>type | Module Diagnostics                                                                                                    |
|                                | Coding             | 0x0041                                                                                                    |
| Invalid<br>F_Dest_Add          | LED<br>indication  | Group error (E) red                                                                                                    |
|                                | Solution           | The PROFIsafe address of the F I/O<br>module must lie within the range of 1 to<br>65534. Correct the F parameterization.                                                                                                    |
|                                | Diagnostic<br>type | Module Diagnostics                                                                                                    |
|                                | Coding             | 0x0042                                                                                                    |
| Invalid                        | LED                | Group error (E) red                                                                                                    |
| F_Source_Add                   | indication         | PROFIsafe (G) red                                                                                                    |
|                                | Solution           | The PROFIsafe address of the F host<br>must lie within the range of 1 to 65534.<br>Correct the F parameterization.                                                                                                    |

Table 38: Diagnostic Messages

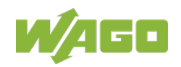

| Alarm             |                    | Description                                                                                                    |  |  |
|-------------------|--------------------|----------------------------------------------------------------------------------------------------|--|--|
|                   | Diagnostic<br>type | Module Diagnostics                                                                                                    |  |  |
|                   | Coding             | 0x0043                                                                                                    |  |  |
| Invalid F_WD_Time | LED<br>indication  | Group error (E) red<br>PROFIsafe (G) red                                                                                                    |  |  |
|                   | Solution           | The monitoring time for the fail-safe data<br>exchange must be set to a value greater<br>than 0 ms. Correct the F parameterization.                                                 |  |  |
| Undervoltage      | Diagnostic<br>type | Module Diagnostics                                                                                                    |  |  |
|                   | Coding             | 0x0202                                                                                                    |  |  |
|                   | LED<br>indication  | Group error (E) red                                                                                                    |  |  |
|                   | Solution           | The 24V field supply of the F I/O module is below the specified tolerance. Correct the voltage supply responsible.                                                                  |  |  |
|                   | Diagnostic<br>type | Module Diagnostics                                                                                                    |  |  |
|                   | Coding             | 0x0205                                                                                                    |  |  |
| Overtemperature   | LED<br>indication  | Group error (E) red                                                                                                    |  |  |
|                   | Solution           | The permissible operating temperature of<br>the semiconductor in the F I/O module has<br>been exceeded. Make sure that the<br>ambient temperature is within the specified<br>range. |  |  |

Table 38: Diagnostic Messages

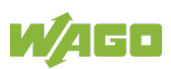

### 9.3 Acknowledging Error Messages

When detecting an error, a message is sent by the PROFIBUS I/O module to the safe PLC. More information about error detection by the F I/O module is available in the section "Diagnosis" > ... > "Behavior in the Event of an Error" and in the section "Diagnostics" > ... > "Diagnosis of Errors".

In the F I/O module, passivation of the process data is automatic in the event of error detection. During this process, all digital inputs and outputs of the F I/O module are passivated by outputting the substitute values (failsafe values) instead of actual process values.

To reset the passivation, acknowledgement is required by the user. A call for depassivation of the process data in the F I/O module is displayed by the F-Host with the "Acknowledgement Request" signal. The actual signal designation for the acknowledgement request depends on the manufacturer of the controller.

Two variants are available to carry out the depassivation:

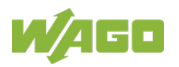

### 9.3.1 Variant 1: User Acknowledgement via "OA\_Req"

For safe PLCs that offer access to the "OA\_Req" bit in the PROFIsafe control byte, the "OA\_Req" bit can be used by the safe PLC. The acknowledgement request from the error is signaled by the PROFIsafe status display element to the F I/O module. The "OA\_Req" bit can be used to reset passivations caused by PROFIsafe communication errors or other errors. The "F\_Ack" bit in the output process data should not be used for this variant and should be set to 0 by the safe application. This variant is not supported by all F I/O modules. The figure below provides a schematic representation of this variant for user acknowledgement.

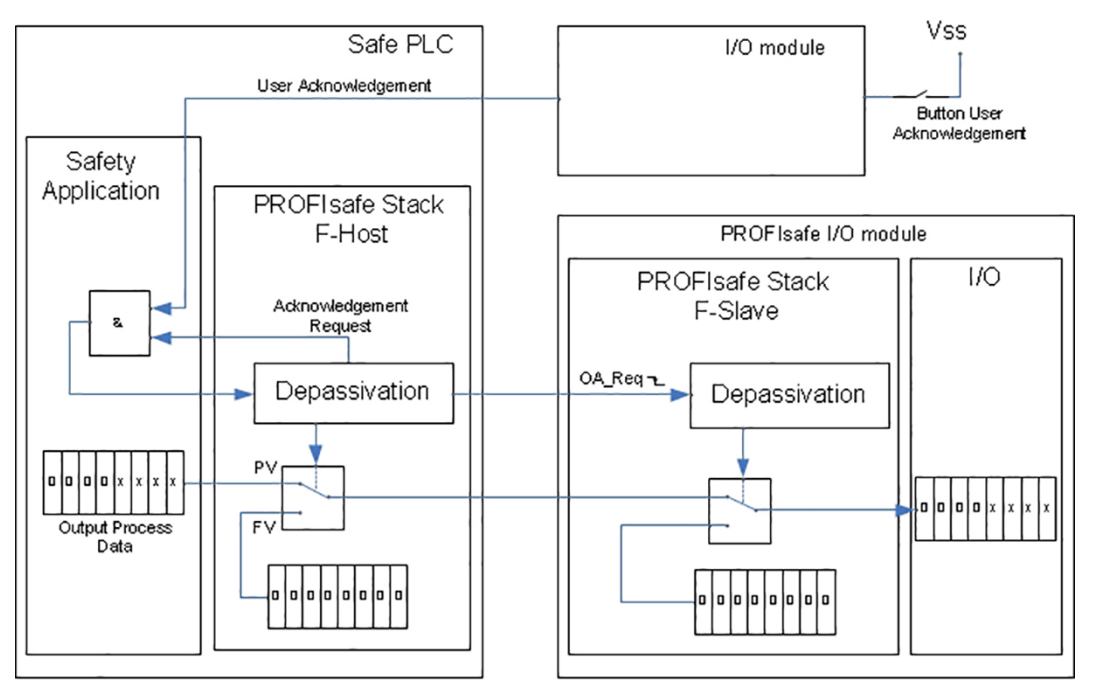

Figure 25: Schematic Representation for User Acknowledgement via "OA\_Req"

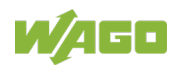

### 9.3.2 Variant 2: User Acknowledgement via "OA\_Req" and "F\_Ack"

For safe PLCs that offer the safe application no access to the "OA\_Req", only PROFIsafe communication errors can be acknowledged via the "OA\_Req" bit in the PROFIsafe control byte. To acknowledge other errors, the F I/O module provides an acknowledgement via the "F\_Ack" in the output process data.

For this variant, the acknowledgement request is only displayed for PROFIsafe communication errors by the PROFIsafe status display element to the F I/O module. For other errors, the acknowledgement request is not displayed by the PROFIsafe status display element. The acknowledgement request for these errors is only displayed by the group error display element (red) and channel status (red) of the F I/O module.

To acknowledge both PROFIsafe communication errors and other errors with one button, the "User Acknowledgement" signal must affect the "OA\_Req" and "F\_Ack" bits. The figure below provides a schematic representation of this variant for user acknowledgement.

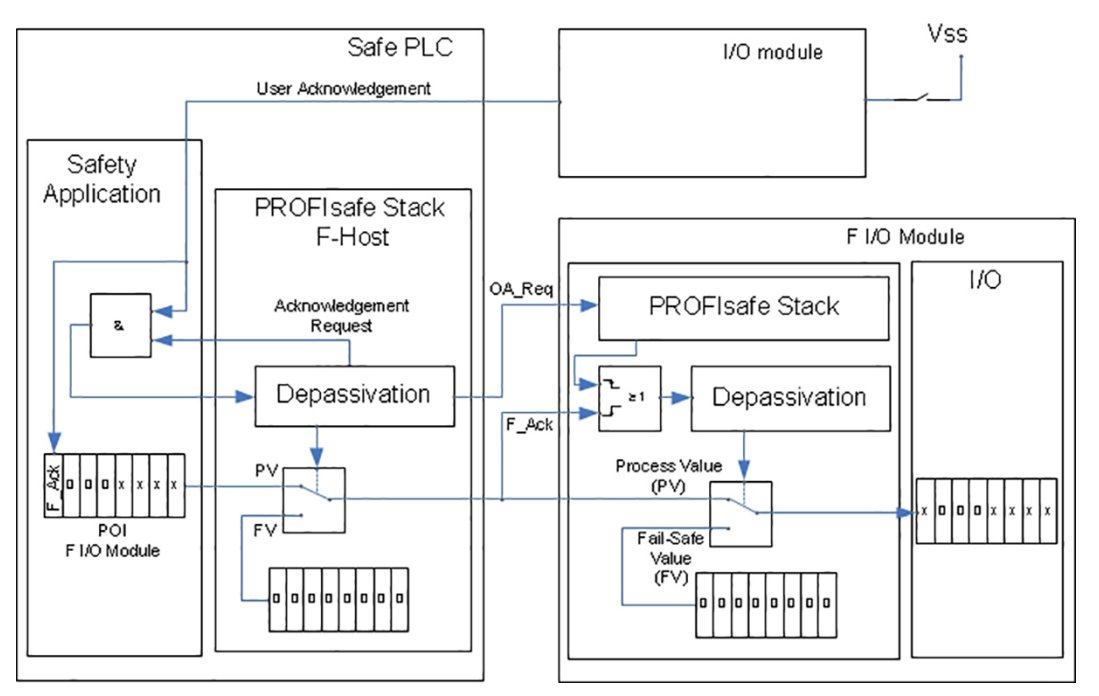

Figure 26: Schematic Representation for User Acknowledgement via "OA\_Req" and "F\_Ack"

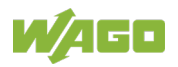

### 10 Service

### 10.1 Replacing the F I/O Module

Replacing an F I/O module with an F I/O module of the same type is described below.

# ▲ DANGER

Only replace modules when the system is in a safe state! Modules must only be replaced when the system is in a safe state.

Replacing an F I/O module with an F I/O module of a different type is always associated with a new project design (see Section "Commissioning" >  $\dots$  > "Programming the Safe PLC").

### 10.1.1 Procedure

When replacing an F I/O module, first perform the following steps:

- Switch off the supply voltage of the fieldbus node containing the F I/O module to be replaced.
- Pull the F I/O module to be replaced out of the fieldbus node (see Section "Assembly" > ... > "Inserting and Removing Devices").
- Read the PROFIsafe address on the coding switch of the F I/O module to be replaced and enter this setting on the replacement module.
- Plug the replacement module into the position of the F I/O module to be replaced in the fieldbus node.
- Switch the power to the affected fieldbus node back on.

Then perform one of the following steps based on your system configuration:

- If the coding switch setting of the F I/O module to be replaced has a value other than 0 and it is operated with iPar server functionality, continue reading in Section "Service" > ... > "PROFIsafe Address Set Using the Coding Switch."
- If the coding switch of the F I/O module to be replaced is set to 0 and it is operated with iPar server functionality, continue reading in Section "Service" > ... > "PROFIsafe Address Set Using the Parameterization Tool."
- If the coding switch of the F I/O module to be replaced is set to a value other than 0 and it is operated without iPar server functionality, continue reading in Section "Service" > ... > "PROFIsafe Address Set Using the Coding Switch."

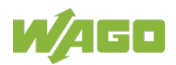

If the coding switch of the F I/O module to be replaced is set to 0 and it is operated without iPar server functionality, continue reading in Section "Service" > ... > "PROFIsafe Address Set Using the Parameterization Tool."

#### **10.1.2** F I/O Module with iPar Server Functionality

#### 10.1.2.1 PROFIsafe Address Set Using the Coding Switch

If the PROFIsafe address of the F I/O module to be replaced is set using the coding switch on the side, i.e., the switch setting does not equal 0, proceed with replacing the F I/O module as follows:

After start-up, the replacement module automatically requests its iParameters from the iPar server. The safety-related verification of these parameters occurs in the F I/O module. If the verification step is unsuccessful, the replacement module sends a second request to the iPar server. If the process cannot be completed successfully, the replacement module remains in its initial state and must be configured using the WAGO parameterization tool (see Section "Commissioning" > ... > "Parameterization of the F I/O Module with the WAGO Parameterization Tool").

#### 10.1.2.2 PROFIsafe Address Set Using the Parameterization Tool

If the coding switch of the F I/O module to be replaced is set to 0, the PROFIsafe address of the replacement module must be set through the parameterization tool (see Section "Commissioning" > ... > "Parameterization of the F I/O Module with the WAGO Parameterization Tool"). After successfully setting the PROFIsafe address, proceed as follows:

After start-up, the replacement module automatically requests its iParameters from the iPar server. The safety-related verification of these parameters occurs in the F I/O module. If the verification step is unsuccessful, the replacement module sends a second request to the iPar server. If the process cannot be completed successfully, the replacement module remains in its initial state and must be configured using the WAGO parameterization tool (see Section "Commissioning" > ... > "Parameterization of the F I/O Module with the WAGO Parameterization Tool").

#### **10.1.3 F I/O Module without iPar Server Functionality**

#### 10.1.3.1 PROFIsafe Address Set Using the Coding Switch

If the PROFIsafe address of the F I/O module to be replaced is set using the coding switch on the side, i.e., the switch setting does not equal 0, set the replacement module identically to the F I/O module that was replaced. Then set the parameters for the replacement I/O module using the WAGO parameterization tool (see section "Commissioning" > ... > "Parameterization of the F I/O Module with the WAGO Parameterization Tool").

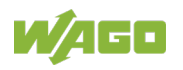

#### 10.1.3.2 PROFIsafe Address Set Using the Parameterization Tool

If the coding switch of the F I/O module to be replaced is set to 0, the PROFIsafe address of the replacement module must be set through the WAGO parameterization tool (see Section "Commissioning" > ... > "Parameterization of the F I/O Module with the WAGO Parameterization Tool"). After setting the PROFIsafe address, set the parameters for the replacement I/O module using the WAGO parameterization tool (see section "Commissioning" > ... > "Parameterization Tool").

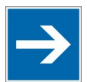

# Note

**Determining the PROFIsafe address when the coding switch is set to "0"!** The PROFIsafe address of the F I/O module to be replaced must be entered in the system documentation.

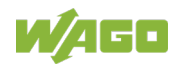

### **11 Use in Hazardous Environments**

The **WAGO I/O System 750** (electrical equipment) is designed for use in Zone 2 hazardous areas and shall be used in accordance with the marking and installation regulations.

The following sections include both the general identification of components (devices) and the installation regulations to be observed. The individual subsections of the "Installation Regulations" section must be taken into account if the I/O module has the required approval or is subject to the range of application of the ATEX directive.

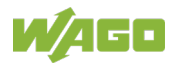

### **11.1 Marking Configuration Examples**

### 11.1.1 Marking for Europe According to ATEX and IECEx

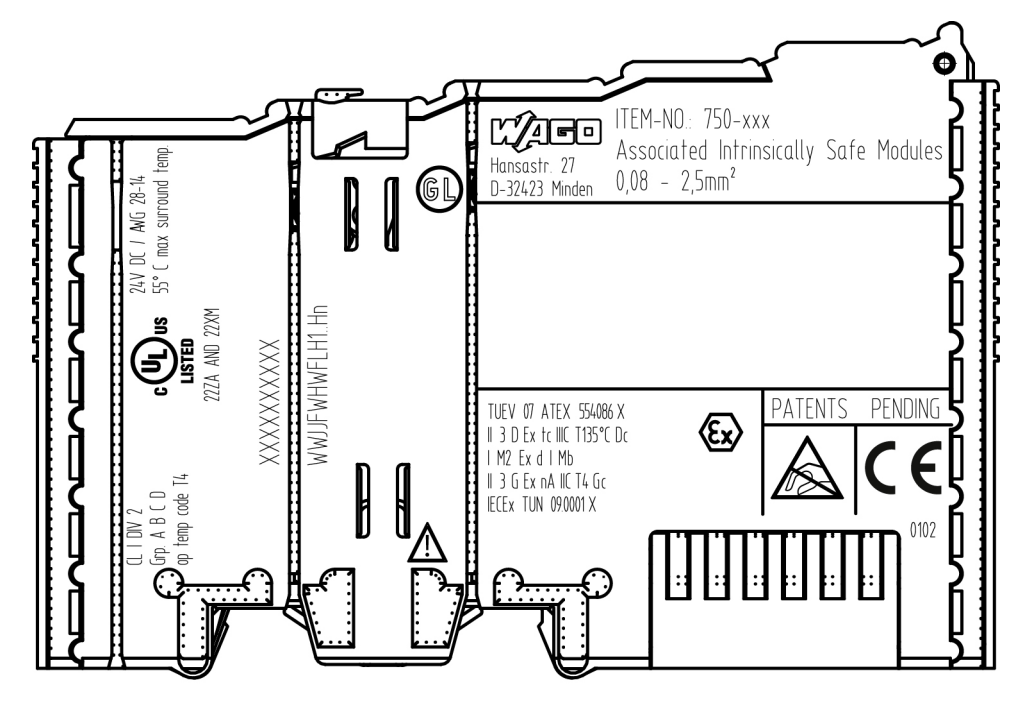

Figure 27: Marking Example According to ATEX and IECEx

TUEV 07 ATEX 554086 X II 3 D Ex tc IIIC T135°C Dc I M2 Ex d I Mb II 3 G Ex nA IIC T4 Gc IECEX TUN 09.0001 X

Figure 28: Text Detail – Marking Example According to ATEX and IECEx

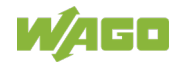

| Marking             | Description                                        |
|---------------------|----------------------------------------------------|
|                     | Approving authority resp. certificate numbers      |
| IECEX TUN 09 0001 X | Approving autionty resp. certificate numbers       |
| Dust                |                                                    |
| <br>                | Equipment aroup: All except mining                 |
| 3 D                 | Category 3 (Zone 22)                               |
| Ex                  | Explosion protection mark                          |
| tc                  | Type of protection: Protection by enclosure        |
| IIIC                | Explosion group of dust                            |
| T135°C              | Max. surface temperature of the enclosure          |
|                     | (without a dust layer)                             |
| Dc                  | Equipment protection level (EPL)                   |
| Mining              |                                                    |
| 1                   | Equipment group: Mining                            |
| M2                  | Category: High level of protection                 |
| Ex                  | Explosion protection mark                          |
| d                   | Type of protection: Flameproof enclosure           |
| 1                   | Explosion group for electrical equipment for       |
|                     | mines susceptible to firedamp                      |
| Mb                  | Equipment protection level (EPL)                   |
| Gases               |                                                    |
| 11                  | Equipment group: All except mining                 |
| 3 G                 | Category 3 (Zone 2)                                |
| Ex                  | Explosion protection mark                          |
| nA                  | Type of protection: Non-sparking equipment         |
| IIC                 | Explosion group of gas and vapours                 |
| Τ4                  | Temperature class: Max. surface temperature 135 °C |
| Gc                  | Equipment protection level (EPL)                   |

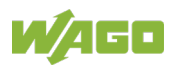

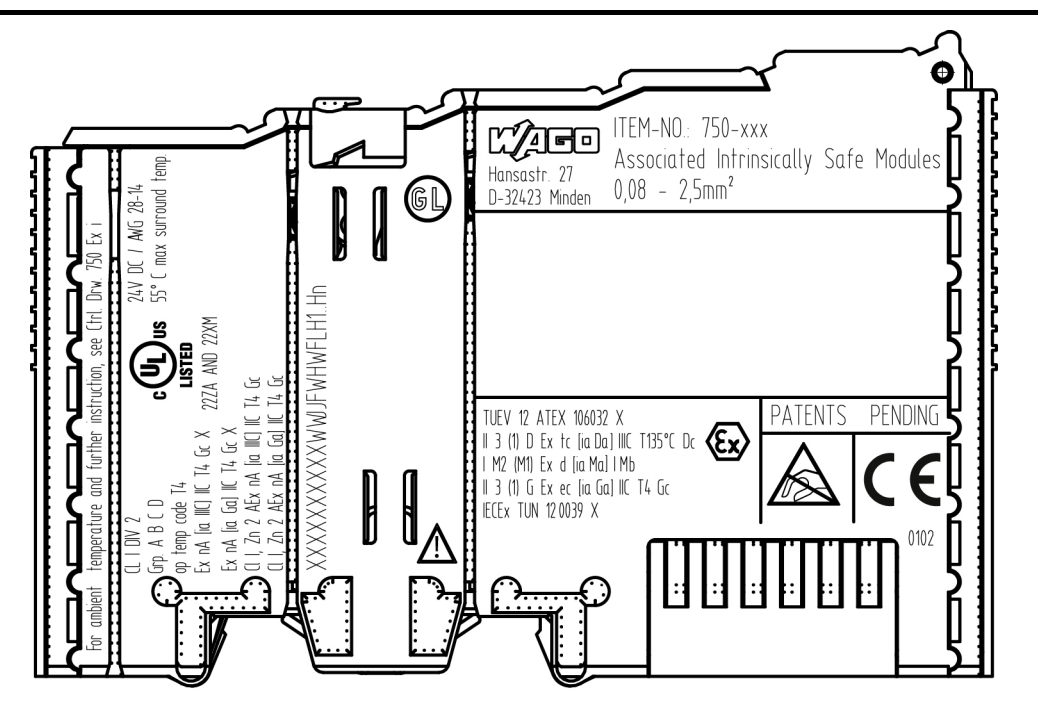

Figure 29: Marking Example for Approved I/O Module Ex i According to ATEX and IECEx

TUEV 12 ATEX 106032 X II 3 (1) D Ex tc [ia Da] IIIC T135°C Dc I M2 (M1) Ex d [ia Ma] I Mb II 3 (1) G Ex ec [ia Ga] IIC T4 Gc IECEx TUN 120039 X

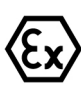

Figure 30: Text Detail – Marking Example for Approved I/O ModuleEx i According to ATEX and IECEx

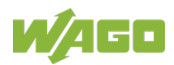

| IECEX                                        |                                                                                                    |  |  |
|----------------------------------------------|----------------------------------------------------------------------------------------------------|--|--|
| Marking                                      | Description                                                                                                    |  |  |
| TUEV 12 ATEX 106032 X<br>IECEx TUN 12 0039 X | Approving authority resp. certificate numbers                                                                                   |  |  |
| Dust                                         |                                                                                                    |  |  |
| Ш                                            | Equipment group: All except mining                                                                                              |  |  |
| 3 (1) D                                      | Category 3 (Zone 22) equipment containing a safety device for a category 1 (Zone 20) equipment                                  |  |  |
| Ex                                           | Explosion protection mark                                                                                                    |  |  |
| tc                                           | Type of protection: Protection by enclosure                                                                                     |  |  |
| [ia Da]                                      | Type of protection and equipment protection level (EPL): Associated apparatus with intrinsic safety circuits for use in Zone 20 |  |  |
| IIIC                                         | Explosion group of dust                                                                                                    |  |  |
| T135°C                                       | Max. surface temperature of the enclosure (without a dust layer)                                                                |  |  |
| Dc                                           | Equipment protection level (EPL)                                                                                                |  |  |
| Mining                                       |                                                                                                    |  |  |
| 1                                            | Equipment Group: Mining                                                                                                    |  |  |
| M2 (M1)                                      | Category: High level of protection with electrical circuits which present a very high level of protection                       |  |  |
| Ex                                           | Explosion protection mark                                                                                                    |  |  |
| d                                            | Type of protection: Flameproof enclosure                                                                                        |  |  |
| [ia Ma]                                      | Type of protection and equipment protection level (EPL): Associated apparatus with intrinsic safety electrical circuits         |  |  |
| I                                            | Explosion group for electrical equipment for mines susceptible to firedamp                                                      |  |  |
| Mb                                           | Equipment protection level (EPL)                                                                                                |  |  |
| Gases                                        |                                                                                                    |  |  |
| Ш                                            | Equipment group: All except mining                                                                                              |  |  |
| 3 (1) G                                      | Category 3 (Zone 2) equipment containing a safety device for a category 1 (Zone 0) equipment                                    |  |  |
| Ex                                           | Explosion protection mark                                                                                                    |  |  |
| ec                                           | Equipment protection by increased safety "e"                                                                                    |  |  |
| [ia Ga]                                      | Type of protection and equipment protection level (EPL): Associated apparatus with intrinsic safety circuits for use in Zone 0  |  |  |
| IIC                                          | Explosion group of gas and vapours                                                                                              |  |  |
| Τ4                                           | Temperature class: Max. surface temperature 135 °C                                                                              |  |  |
| Gc                                           | Equipment protection level (EPL)                                                                                                |  |  |

Table 40: Description of Marking Example for Approved I/O Module Ex I According to ATEX and IECEx

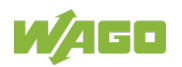

# 11.1.2 Marking for the United States of America (NEC) and Canada (CEC)

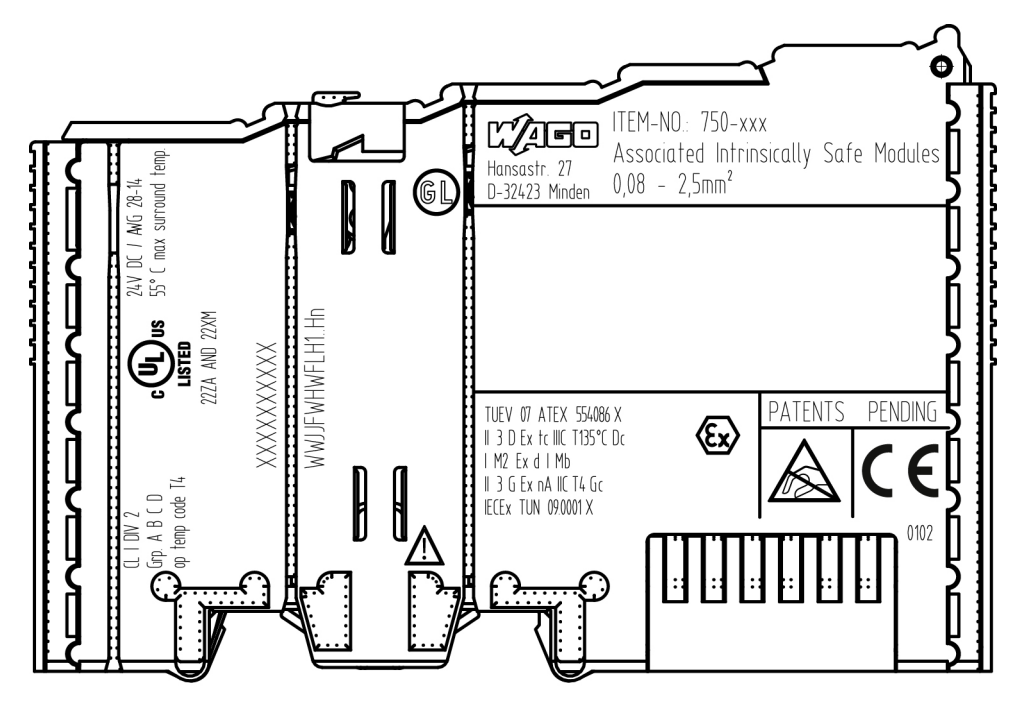

Figure 31: Marking Example According to NEC

CL I DIV 2 Grp. A B C D op temp code T4

Figure 32: Text Detail – Marking Example According to NEC 500

| Table 11. Deccri | ntion of Marking | i Evampla /                | According to NE | C 500 |
|------------------|------------------|----------------------------|-----------------|-------|
| 1 abic 41. Desul |                  | $  L \wedge a     p   c r$ |                 |       |
|                  |                  |                            |                 |       |

| Marking         | Description                      |
|-----------------|----------------------------------|
| CL I            | Explosion protection (gas group) |
| DIV 2           | Area of application              |
| Grp. A B C D    | Explosion group (gas group)      |
| op temp code T4 | Temperature class                |

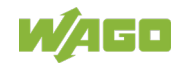

#### CI I. Zn 2 AEx nA [iaGa] IIC T4 Gc

Figure 33: Text Detail – Marking Example for Approved I/O Module Ex i According to NEC 505

| Marking | Description                                                                                                    |
|---------|----------------------------------------------------------------------------------------------------|
| CI I,   | Explosion protection group                                                                                                    |
| Zn 2    | Area of application                                                                                                    |
| AEx     | Explosion protection mark                                                                                                    |
| nA      | Type of protection                                                                                                    |
| [ia Ga] | Type of protection and equipment protection<br>level (EPL): Associated apparatus with intrinsic<br>safety circuits for use in Zone 20 |
| IIC     | Group                                                                                                    |
| Τ4      | Temperature class                                                                                                    |
| Gc      | Equipment protection level (EPL)                                                                                                    |

#### Table 42: Description of Marking Example for Approved I/O Module Ex i According to NEC 505

#### CI I, Zn 2 AEx nA [ia IIIC] IIC T4 Gc

Figure 34: Text Detail – Marking Example for Approved I/O Module Ex i According to NEC 506

| Marking   | Description                                                                                                    |
|-----------|----------------------------------------------------------------------------------------------------|
| CI I,     | Explosion protection group                                                                                                    |
| Zn 2      | Area of application                                                                                                    |
| AEx       | Explosion protection mark                                                                                                    |
| nA        | Type of protection                                                                                                    |
| [ia IIIC] | Type of protection and equipment protection<br>level (EPL): Associated apparatus with intrinsic<br>safety circuits for use in Zone 20 |
| IIC       | Group                                                                                                    |
| Τ4        | Temperature class                                                                                                    |
| Gc        | Equipment protection level (EPL)                                                                                                    |

Table 43: Description of Marking Example for Approved I/O Module Ex i According to NEC 506

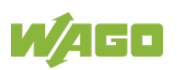

Ex nA [ia IIIC] IIC T4 Gc X Ex nA [iaGa] IIC T4 Gc X

Figure 35: Text Detail – Marking Example for Approved I/O Module Ex i According to CEC 18 attachment J

Table 44: Description of Marking Example for Approved I/O Module Ex i According to CEC 18 attachment J

| Marking   | Description                                                                                                    |
|-----------|----------------------------------------------------------------------------------------------------|
| Dust      |                                                                                                    |
| Ex        | Explosion protection mark                                                                                                    |
| nA        | Type of protection                                                                                                    |
| [ia IIIC] | Type of protection and equipment protection<br>level (EPL): Associated apparatus with intrinsic<br>safety circuits for use in Zone 20 |
| IIC       | Group                                                                                                    |
| Τ4        | Temperature class                                                                                                    |
| Gc        | Equipment protection level (EPL)                                                                                                    |
| X         | Symbol used to denote specific conditions of use                                                                                      |
| Gases     |                                                                                                    |
| Ex        | Explosion protection mark                                                                                                    |
| nA        | Type of protection                                                                                                    |
| [ia Ga]   | Type of protection and equipment protection<br>level (EPL): Associated apparatus with intrinsic<br>safety circuits for use in Zone 0  |
| IIC       | Group                                                                                                    |
| Τ4        | Temperature class                                                                                                    |
| Gc        | Equipment protection level (EPL)                                                                                                    |
| X         | Symbol used to denote specific conditions of use                                                                                      |

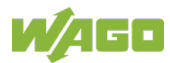
## 11.2 Installation Regulations

For the installation and operation of electrical equipment in hazardous areas, the valid national and international rules and regulations which are applicable at the installation location must be carefully followed.

### **11.2.1** Special Notes including Explosion Protection

The following warning notices are to be posted in the immediately proximity of the WAGO I/O System 750 (hereinafter "product"):

#### WARNING – DO NOT REMOVE OR REPLACE FUSED WHILE ENERGIZED!

#### WARNING – DO NOT DISCONNECT WHILE ENERGIZED!

#### WARNING - ONLY DISCONNECT IN A NON-HAZARDOUS AREA!

Before using the components, check whether the intended application is permitted in accordance with the respective printing. Pay attention to any changes to the printing when replacing components.

The product is an open system. As such, the product must only be installed in appropriate enclosures or electrical operation rooms to which the following applies:

- Can only be opened using a tool or key
- Inside pollution degree 1 or 2
- In operation, internal air temperature within the range of 0 °C  $\leq$  Ta  $\leq$  +55 °C or -20 °C  $\leq$  Ta  $\leq$  +60 °C for components with extension number .../025-xxx or -40 °C  $\leq$  Ta  $\leq$  +70 °C for components with extension number .../040-xxx
- Minimum degree of protection: min. IP54 (acc. to EN/IEC 60529)
- For use in Zone 2 (Gc), compliance with the applicable requirements of the standards EN/IEC/ABNT NBR IEC 60079-0, -7, -11, -15
- For use in Zone 22 (Dc), compliance with the applicable requirements of the standards EN/IEC/ABNT NBR IEC 60079-0, -7, -11, -15 and -31
- For use in mining (Mb), minimum degree of protection IP64 (acc. EN/IEC 60529) and adequate protection acc. EN/IEC/ABNT NBR IEC 60079-0 and -1
- Depending on zoning and device category, correct installation and compliance with requirements must be assessed and certified by a "Notified Body" (ExNB) if necessary!

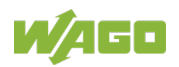

Explosive atmosphere occurring simultaneously with assembly, installation or repair work must be ruled out. Among other things, these include the following activities

- Insertion and removal of components
- Connecting or disconnecting from fieldbus, antenna, D-Sub, ETHERNET or USB connections, DVI ports, memory cards, configuration and programming interfaces in general and service interface in particular:
  - Operating DIP switches, coding switches or potentiometers
  - Replacing fuses

Wiring (connecting or disconnecting) of non-intrinsically safe circuits is only permitted in the following cases

- The circuit is disconnected from the power supply.
- The area is known to be non-hazardous.

Outside the device, suitable measures must be taken so that the rated voltage is not exceeded by more than 40 % due to transient faults (e.g., when powering the field supply).

Product components intended for intrinsically safe applications may only be powered by 750-606 or 750-625/000-001 bus supply modules.

Only field devices whose power supply corresponds to overvoltage category I or II may be connected to these components.

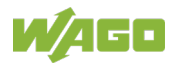

### 11.2.2 Special Notes Regarding ANSI/ISA Ex

For ANSI/ISA Ex acc. to UL File E198726, the following additional requirements apply:

- Use in Class I, Division 2, Group A, B, C, D or non-hazardous areas only
- ETHERNET connections are used exclusively for connecting to computer networks (LANs) and may not be connected to telephone networks or telecommunication cables
- **WARNING** The radio receiver module 750-642 may only be used to connect to external antenna 758-910!
- WARNING Product components with fuses must not be fitted into circuits subject to overloads! These include, e.g., motor circuits.
- **WARNING** When installing I/O module 750-538, "Control Drawing No. 750538" in the manual must be strictly observed!

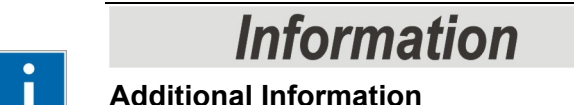

Proof of certification is available on request.

Also take note of the information given on the operating and assembly instructions.

The manual, containing these special conditions for safe use, must be readily available to the user.

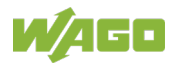

# 12 Appendix

## 12.1 Overview of PROFIsafe F Parameters

| Table 45: | PROFIsafe F | Parameters |
|-----------|-------------|------------|
|           |             |            |

| F Parameters  | Default Value | Description                                                                                                    |                                                                                                    |
|---------------|---------------|----------------------------------------------------------------------------------------------------|----------------------------------------------------------------------------------------------------|
| F_Check_SeqNr | No Check      | When in PROFIsafe V1 mode, the<br><b>F_Check_SeqNr</b> parameter determines<br>whether the consecutive number of the<br>PROFIsafe telegrams should be included in<br>the consistency check (CRC 2 calculation) of<br>the PROFIsafe telegram.<br>Because the available safe PLC controllers<br>only support "No Check", this parameter must<br>be set accordingly.<br>When in PROFIsafe V2 mode, the parameter<br>has no effect. |                                                                                                    |
| F_Check_iPar  | NoCheck       | When in PROFIsafe V1 r<br>only determines whether<br>into calculating CRC 1 as<br>CRC 1 is the CRC above<br>CRC 3 is the CRC above<br>Parameter.<br>When in PROFIsafe V2 r<br>this parameter changes a<br>manufacturer-specific me<br>For the F I/O-Module, thi<br>to "NoCheck".                                                                                                    | mode, this parameter<br>the CRC 3 should go<br>is the starting value.<br>Is the F parameter.<br>Is the individual<br>mode, the meaning of<br>and has a<br>eaning.<br>Is value is always set |
| F_SIL         | SIL3          | The <b>F_SIL</b> parameter specifies the required safety integrity class of the F I/O-Module.<br>The F I/O-Module support SIL3. This value is specified by the WAGO device description file (GSD/GSDML).                                                                                                    |                                                                                                    |
| F_CRC_Length  | 3-byte CRC    | The F_CRC_Length parameter specifies the<br>length of the CRC 2 key to be used in the<br>PROFIsafe telegram.The required length depends on the length of<br>the user data to be transferred.Valid combinations are:F_Par_VersionF_CRC_LengthPROFIsafe V1 mode2-byte CRCPROFIsafe V2 mode3-byte CRC                                                                                                    |                                                                                                    |

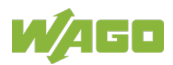

| F Parameters  | Default Value | Description                                    |                               |
|---------------|---------------|------------------------------------------------|-------------------------------|
| i raianeters  |               |                                                | peremeter enceifies the       |
|               |               | format of the E ar                             | parameter specilies the       |
|               |               | has the value "0"                              | the E iPar CPC parameter      |
|               |               | is not included in                             | the E parameters and the      |
|               |               | iDer conver is not                             |                               |
|               |               | the value "1" the                              | E iPar CPC parameter is       |
|               |               | included in the F                              | narameters and the E I/O-     |
| F_Block_ID    | 0 / 1         | module can use t                               | he iPar server                |
|               |               | The F I/O-module                               | supports both formats. To     |
|               |               | set this paramete                              | r the correct F I/O-module    |
|               |               | must be selected                               | for device configuration with |
|               |               | the configuration                              | tool of the safe PLC:         |
|               |               | F_Block_ID                                     | Module designation            |
|               |               | 0                                              | 75x-661 4FDI/24V DC           |
|               |               | 1                                              | 75x-661 4FDI iPar-Server      |
|               | V2 mode       | The F_Par_Versi                                | on parameter specifies the    |
|               |               | PROFIsafe version                              | on to be used communication.  |
|               |               | The F I/O-module                               | supports PROFIsafe V1         |
|               |               | mode and PROFI                                 | safe V2 mode and use the      |
| F_Par_Version |               | version specified                              | with this parameter:          |
|               |               | F_Par_Version                                  | Version                       |
|               |               | V1 mode                                        | PROFIsafe V1 mode             |
|               |               | V2 mode                                        | PROFIsafe V2 mode             |
|               | _ *)          | The F_Source_A                                 | dd parameter specifies the    |
| F_Source_Add  |               | PROFIsafe sourc                                | e address. To prevent         |
|               |               | incorrect parameterization, the address of the |                               |
|               |               | configuration tool                             | is automatically assigned     |
|               |               | and cannot be ch                               | anged.                        |
|               |               | The parameter ca                               | an accept values from         |
|               |               | 1 65534.                                       |                               |

| Table 45: PROFIsafe F | Parameters    |                                                                                                    |
|-----------------------|---------------|----------------------------------------------------------------------------------------------------|
| F Parameters          | Default Value | Description                                                                                                    |
| F_Dest_Add            | *)            | The <b>F_Dest_Add</b> parameter specifies the<br>PROFIsafe destination address of the F I/O-<br>module. For <b>F_Dest_Add</b> , values from<br>1 65534 can be selected.<br>Each address value may appear in the system<br>only once. This is checked by the configuration<br>tool of the safe PLC.<br>For PROFIsafe communication to begin, the<br>parameter value must match the PROFIsafe<br>address of the F I/O-module.                                                                                                    |
| F_WD_Time             | 150           | The <b>F_WD_Time</b> parameter determines the<br>monitoring time for PROFIsafe communication<br>between F controller and PROFIbus I/O<br>module.<br>At least one valid PROFIsafe telegram must<br>be exchanged between the safe PLC and the<br>F I/O-module within the monitoring time.<br>If this condition is not met, the safe PLC or F<br>I/O-module initiates a safe state.<br>The monitoring time must be selected, so that<br>telegram execution times are tolerated, but an<br>interruption in the connection is detected<br>quickly enough.<br>The monitoring time can be specified in steps<br>of 1 ms. The possible value range<br>(50 10000 ms) is specified by the WAGO<br>device description file (GSD/GDML). |

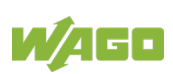

| Table 45: PROFIsate F | Parameters        |                                                                                                    |
|-----------------------|-------------------|----------------------------------------------------------------------------------------------------|
| F Parameters          | Default Value     | Description                                                                                                    |
| F_iPar_CRC            | 43402<br>(0xA98A) | The <b>F_iPar_CRC</b> is only available when<br>F_Block_ID = 1 and specifies a comparison<br>value for the CRC value via the individual<br>Parameter (iPar_CRC). The PROFIsafe data<br>exchange only starts when the values for<br>F_iPar_CRC and der iPar_CRC match. If they<br>differ, the F I/O-module makes a restore<br>request of the individual Parameter from the<br>iPar server.<br>The F_iPar_CRC value "0" holds special<br>standing. This value switches the PROFIbus<br>I/O module into test mode.<br>The CRC value (iPar CRC) is displayed by the<br>WAGO parameterization tool and must be<br>transferred with the configuration tool of the<br>safe PLC to the F parameter of the F I/O-<br>module. |

 $^{\ast)}$  is assigned by the configuration tool

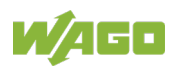

## 12.2 **PROFIsafe Certificates**

# Information

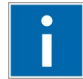

#### **PROFIsafe Certificates**

A list of PROFIsafe certificates and PDFs of the certificates are available on the "AUTOMATION Tools and Docs" DVD-ROM (Art. No.: 0888-0412) or on the Internet at: <u>http://www.wago.com</u>.

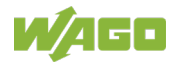

## 13 Glossary

## Α

#### Acknowledgement

See "User acknowledgement (Operator Acknowledge (OA))"

#### Actuator

Final controlling element, valve, signal lamps, relays, motor contactor with positively driven contacts (see also "Positively Driven Contacts, Positively Driven Relays")

#### Antivalence

Two different input signals, e.g., open and closed contacts on two inputs of the F I/O module

# С

#### CAGE CLAMP®

CAGE CLAMP<sup>®</sup> is a registered trademark of WAGO Kontakttechnik GmbH & CO. KG.

#### Cat. (category)

The categories (cat.) of EN ISO 13849-1 (B, 1, 2, 3 and 4) specify the required behavior of a safe device in terms of its resistivity to errors based on its design.

#### **Configuration Program**

The configuration program is used to configure hardware and to create the safety program of the safe PLC.

#### CPD Tool (Configuration Parametrization and Diagnosis Tool)

The CPD tool can be used to parameterize configure and diagnose device functions of safe field devices (see also "WAGO Parameterization Tool" and "WAGO Safety Editor 75x 2.x".

#### CRC (Cyclic Redundancy Check)

The cyclic redundancy check is a procedure for determining a test value for data to detect errors during transmission or storage.

#### **Cross Circuit**

A practically unopposed conductive connection between two live electrical lines (see also "Short Circuit").

#### **Cross Circuit Test**

The cross circuit test is used to discover a short circuit between two live lines (see also "Short Circuit Test").

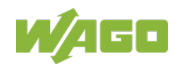

## D

#### **Dangerous Failure**

Termination of the capacity of a unit to complete the required function (see also "Failure").

#### **DC (Diagnostic Coverage)**

The diagnostic coverage is the decrease in probability of dangerous hardware failures that result from executing automatic diagnostics tests.

#### **DC13 (Utilization Category)**

Utilization category DC13 of EN 60947-5-1 describes the making and breaking capacity for switching elements to apply an electromagnetic load.

#### **Default Individual Parameter Set**

A data set persistently stored in the F I/O module with default values that correspond to the individual parameter set in the delivery condition of the F I/O module

#### **Diagnostic Coverage Level**

See "DC (Diagnostic Coverage)"

#### **Discrepancy Time**

The discrepancy time specifies the maximum permissible duration of unequal states of two signals. See also "Discrepancy Time Monitoring"

### Discrepancy Time Monitoring

Discrepancy time monitoring is performed by the F I/O module when using the two-channel analysis by comparing the signal states of two digital inputs against the valence rule. If the inputs signals deviate from the valence rule, discrepancy time monitoring is activated (see also "Discrepancy Time").

### Ε

#### Equivalence

Two same input signals, e.g., two open contacts on two inputs of the F I/O module  $% \left( {F_{\rm A}} \right) = 0$ 

### F

#### F parameters

Parameters for configuring data communication between the safe PLC and the F I/O module

#### Failure

Termination of the capacity of a unit to complete the required function (see also "Dangerous failure").

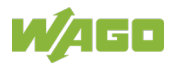

#### FE (functional earth)

The FE functional earth is not the same as protective earth (PE) according to VDE 0100 and is only used as an EMC ground connector.

#### **Function Block**

Software block executed in a unit that fulfills a sub-function

## Η

#### Hardware Fault Tolerance

Capacity of a safety-oriented unit, subsystem or subsystem element to continue executing a required safety function even when an error exists

#### **Hazardous Situation**

Circumstance in which a person is exposed to at least one hazard. This situation leads to injury directly or over a period of time.

## 

#### Individual Parameters (iPar)

Individual or device-specific parameters of a safe unit or safe device.

#### iPar Server

Standardized mechanism for saving and restoring individual parameters (iPar) in the non-secure part of a control unit.

### Μ

#### **Miniature WSB**

The miniature WSB marking accessories is a quick marking system (item No. 247-xxx) for WAGO connectors and I/O modules.

#### MTTF<sub>D</sub> (Mean Time To Failure Dangerous)

The  $MTTF_D$  value specifies the mean time to a dangerous failure of a safe unit or sub-unit.

### 0

#### **Operator Acknowledge (OA)**

See "User acknowledgement (Operator Acknowledge (OA))"

#### Output monitoring

The F I/O module checks the voltage on the output signal line against an expected value.

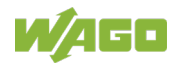

#### **Overvoltage Category**

The overvoltage category is in indicator for the overvoltages, for example, that can occur at the place if installation due to lightening or switching operations.

### Ρ

#### Passivate, passivation

Passivation of safe digital inputs or power outputs is performed automatically by the F I/O module after activation or detection of errors. Operator acknowledgement is required after passivation, so that the F I/O module can start.

#### **PE (Protective Earth)**

The PE is connected to the ground connector according to EN 60204-1 and is used as fundamental protection against electric shock when touched indirectly. It is also used to reduce the effect of electrical interference on electrical equipment that affect operation of a machine or system.

#### PFD (Probability of Failure on Demand)

The safety parameter PFD specifies the probability of a dangerous failure.

#### PFH (Probability of dangerous Failure per Hour)

The safety parameter PFH specifies the probability of a dangerous failure within one error.

#### PL (Performance Level)

The Performance Level PL specifies the capacity of safety devices to execute a safety function under foreseeable conditions.

#### PLC

A PLC (Programmable Logic Controller) is a device used to control a machine or system and is programmed on a digital basis. **Requirement** Event that the F I/O module causes to execute its safety function

#### Positively driven contacts, positively driven relays

Positively driven contacts or positively driven operation means that break contacts and make contacts can never be opened or closed at the same time in a contact system. It must be ensured that a contact gap of min. 0.5 mm is present throughout the service life and in the faulted state (contact welding). Relays with positively driving contacts are normative elementary relays according to IEC EN 61810-1 with special additional properties based on the contact set, whose requirements are formulated in EN 50205 (see also "Actuator").

#### PROFIsafe

Safety-oriented data communication via the standard PROFIBUS or PROFINET (black channel). A distinction is made between V1 mode and V2 mode.

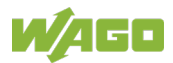

#### PROFIsafe V1 Mode acc. IEC 61784-3-3

PROFIsafe V1 Mode – Services and protocols of the safety-oriented PROFIsafe communication profile according to PROFIBUS Guideline: PROFIsafe – Profile for Safety Technology, V1.30, June 2004.

#### PROFIsafe V2 Mode acc. IEC 61784-3-3

PROFIsafe V2 Mode – Services and protocols of the safety-oriented PROFIsafe communication profile according to PROFIBUS Guideline: PROFIsafe – Profile for Safety Technology, 2.4, March 2007.

#### **PROFIsafe Address**

Address that must be assigned to a safe device with PROFIsafe data communication, so that data communication can be established between a PROFIsafe master and a PROFIsafe slave.

#### **Proof Test**

Proof test or recurring test that is performed to discover failures in a safetyrelated system, so that the system can be brought to a "like-new state" or as close as possible to this state from a practical perspective.

#### **Proof Test Interval**

The proof test interval is the time until testing the safety function / safety device is required.

#### **Protected Installation**

The goal of the protected installation of lines is, for example, operational reliability and protection against vagabond voltages at different voltages in a cable or equipment. Among other means, this is achieved by the necessary insulation between two lines of different potentials.

## R

#### **Request duration**

Minimum duration of a signal voltage "0" (e.g., open input) on the input of the F I/O module  $% \left( {{\rm D}_{\rm A}} \right)$ 

#### Requirement

Event that the F I/O module causes to execute its safety function

#### **Restart Barrier**

A restart barrier is a means of preventing hazardous machine operation from starting automatically after one or more of the following events:

- Triggering of a safety function
- Changing of the operating mode of the machine
- Changing of the means for staring the machine

#### **Risk Reduction**

The required risk reduction is the result of a risk assessment that is used to take measures to lower the risk of a security system to an acceptable residual risk.

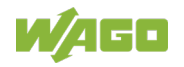

## S

#### Safe PLC

A safe PLC (Programmable Logic Controller) is a safety-oriented PLC that controls safe devices such as F I/O modules.

#### **Safety Function**

Function of a machine whose failure can lead to an immediate increase in the risk(s).

#### Sensor

A sensor is used to capture physical units (e.g., switch setting, temperature, pressure, etc.) and can be connected (if compatible) to the digital inputs of the F I/O module.

#### **Short Circuit**

A practically unopposed conductive connection between two live electrical lines (see also "Cross Circuit").

#### **Short Circuit Test**

The short-circuit test is used to discover a short circuit between two live lines. See also "Cross Circuit Test".

#### SIL (Safety Integrity Level)

The Safety Integrity Level (SIL) is used to assess electrical/electronic/programmable electronic (E/E/PE) systems in terms of reliability of safety functions. There are four levels for specifying the requirement for the safety integrity of safety functions where "Safety Integrity Level 4" is the highest level of safety integrity and "Safety Integrity Level 1" is the lowest.

#### Single Fault Security

Even after an error occurs, the required safety function is still ensured. In other words, an error does not lead to the loss of the safety function.

## Т

#### **TCI (Tool Calling Interface)**

TCI (Tool Calling Interface) is an interface specified by the PROFIBUS User Organization (PNO), which defines how device-specific or manufacturer-specific parameterization tools are called from a configuration environment. The features of the interface are described in conformance classes. Generally, the communication options of the specific software tools are determined with the devices.

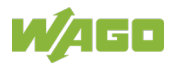

#### Test Mode

The test mode is intended for starting up and configuring the F I/O module with the iPar server and is initiated by the F I/O module upon receiving the F parameter F\_iPar\_CRC = 0. This eliminates the check of F\_iPar\_CRC against iPar\_CRC. All digital inputs and power outputs are passivated during test mode and the F I/O module outputs the substitute values (failsafe values) instead of actual process values to the controller. According to the PROFIsafe specification, the test mode is indicated visually by 2 Hz flashing of the parameterization LED (LED H) in green on the F I/O module.

# U

#### User acknowledgement (Operator Acknowledge (OA))

Prompt for user acknowledgement (operator acknowledgement) that evokes start-up of a machine or system. User acknowledgement is necessary for the F I/O module, for example, after detecting errors by the F I/O module and their resolution by maintenance personnel and is initiated from the control level.

## V

#### Valence Analysis

The valence analysis is the analysis of two input signals either according to the rules of equivalence (equality) or according to the rules of antivalence (difference).

## W

#### WAGO Parameterization Tool

The WAGO parameterization tool is required to configure the F I/O module. This refers to the WAGO-I/O-*CHECK* 3.x and WAGO Safety Editor 75x 2.x manufacturer tools (see also "WAGO-I/O-*CHECK*").

#### WAGO Safety Editor 75x 2.x

The WAGO Safety Editor (SEDI) 75x 2.x is required together with the WAGO-I/O-*CHECK* 3.x to configure the F I/O module. SEDI is the CPD tool for WAGO F I/O modules (see also "CPD Tool (Configuration Parametrization and Diagnosis Tool)").

#### WAGO-I/O-CHECK

WAGO-I/O-*CHECK* is a manufacturer tool used to configure WAGO I/O modules. To parameterize the F I/O modules, WAGO-I/O-*CHECK* 3.x and WAGO Safety Editor 75x 2.x are required (see also "WAGO Parameterization Tool").

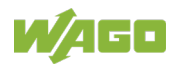

# **List of Figures**

| Figure 1: Mixed Operation of Safety-Related and Non-Safety-Related I/O      |     |
|-----------------------------------------------------------------------------|-----|
| Modules                                                                     | .15 |
| Figure 2: PROFIsafe Layer Model                                             | .16 |
| Figure 3: iPar Server                                                       | .17 |
| Figure 4: View                                                              | .21 |
| Figure 5: Data Contacts                                                     | .22 |
| Figure 6: Power Jumper Contacts                                             | .23 |
| Figure 7: CAGE CLAMP <sup>®</sup> Connectors                                | .25 |
| Figure 8: Display Elements, Inputs 1 4                                      | .26 |
| Figure 9: Display Elements, Communication/ I/O Module Status                | .27 |
| Figure 10: Coding Switch for the PROFIsafe Address (set to 1018)            | .28 |
| Figure 11: Schematic Diagram                                                | .29 |
| Figure 12: Input Block Diagram                                              | .29 |
| Figure 13: Insert I/O Module (Example)                                      | .49 |
| Figure 14: Snap the I/O Module into Place (Example)                         | .49 |
| Figure 15: Removing the I/O Module (Example)                                | .50 |
| Figure 16: Connecting a Conductor to a CAGE CLAMP <sup>®</sup>              | .51 |
| Figure 17: Infeed for F I/O Modules 750-66x and 753-66x                     | .53 |
| Figure 18: Infeed for PROFIsafe I/O Modules 75x-66x with Backup Capacitor   |     |
| Module 288-824                                                              | .54 |
| Figure 19: Connection 4 x Emergency Off, Single-Channel, Short Circuit Test |     |
| Active                                                                      | .57 |
| Figure 20: Connection 4 x Emergency Off, Single-Channel, Short Circuit Test |     |
| Not Active                                                                  | .57 |
| Figure 21: Connection 2 x Emergency-Off Switch, Dual Channel, Equivalent    |     |
| Evaluation                                                                  | .59 |
| Figure 22: Connection 1 x Interlock Monitoring, Dual Channel, Antivalent    |     |
| Evaluation                                                                  | .60 |
| Figure 23: Connection 1 x Mode Selector Switch                              | .61 |
| Figure 24: Example of a Serial Number                                       | .63 |
| Figure 25: Schematic Representation for User Acknowledgement via            |     |
| "OA_Req"                                                                    | .96 |
| Figure 26: Schematic Representation for User Acknowledgement via            |     |
| "OA_Req" and "F_Ack"                                                        | .97 |
| Figure 27: Marking Example According to ATEX and IECEx                      | 102 |
| Figure 28: Text Detail – Marking Example According to ATEX and IECEx        | 102 |
| Figure 29: Marking Example for Approved I/O Module Ex i According to        |     |
| ATEX and IECEx                                                              | 104 |
| Figure 30: Text Detail – Marking Example for Approved I/O ModuleEx i        |     |
| According to ATEX and IECEx                                                 | 104 |
| Figure 31: Marking Example According to NEC                                 | 106 |
| Figure 32: Text Detail – Marking Example According to NEC 500               | 106 |
| Figure 33: Text Detail – Marking Example for Approved I/O Module Ex i       |     |
| According to NEC 505                                                        | 107 |
| Figure 34: Text Detail – Marking Example for Approved I/O Module Ex i       |     |
| According to NEC 506                                                        | 107 |

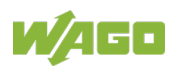

| Figure 35: Text Detail – Marking Example for Approved I/O Module Ex i |     |
|-----------------------------------------------------------------------|-----|
| According to CEC 18 attachment J                                      | 108 |

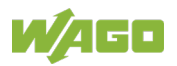

# **List of Tables**

|                                                                                                    | 9                                                                                                    |
|----------------------------------------------------------------------------------------------------|----------------------------------------------------------------------------------------------------|
| Table 2: Font Conventions                                                                                                    | 9                                                                                                    |
| Table 3: Legend for the iPar Server Figure                                                                                               | 18                                                                                                    |
| Table 4: Legend for Figure "View"                                                                                                    | 21                                                                                                    |
| Table 5: Legend for Figure "Power Jumper Contacts"                                                                                       | 23                                                                                                    |
| Table 6: Legend for Figure "CAGE CLAMP® Connectors"                                                                                      | 25                                                                                                    |
| Table 7: Legend for Figure "Display Elements, Inputs 1 4"                                                                                | 26                                                                                                    |
| Table 8: Legend for Figure "Display Elements, Communication / I/O Module                                                                 |                                                                                                    |
| Status"                                                                                                    | 27                                                                                                    |
| Table 9: Technical Data – Device Data                                                                                                    | 30                                                                                                    |
| Table 10: Technical Data – Power Supply                                                                                                  | 30                                                                                                    |
| Table 11: Technical Data – Communication                                                                                                 | 31                                                                                                    |
| Table 12: Technical Data – Digital Inputs                                                                                                | 32                                                                                                    |
| Table 13: Technical Data – Digital Clock Outputs                                                                                         | 33                                                                                                    |
| Table 14: Technical Data – Clock Pulse Duration at Input Filter Time                                                                     | 33                                                                                                    |
| Table 15: Safety Parameters for 2-Channel Safety Applications – 10 Years                                                                 | 34                                                                                                    |
| Table 16: Safety Parameters for 2-Channel Safety Applications – 20 Years                                                                 | 35                                                                                                    |
| Table 17: Safety Parameters for Single-Channel Safety Application – 10 Yea                                                               | rs 36                                                                                                    |
| Table 18: Safety Parameters for Single-Channel Safety Application – 20 Yea                                                               | rs 37                                                                                                    |
| Table 19: Technical Data – Field Wiring                                                                                                  | 38                                                                                                    |
| Table 20: Technical Data – Power Jumper Contacts                                                                                         | 38                                                                                                    |
| Table 21: Technical Data – Data Contacts                                                                                                 | 38                                                                                                    |
| Table 22: Technical Data – Climatic Environmental Conditions                                                                             | 38                                                                                                    |
| Table 23: Safe Response Time of the Digital Inputs in the Event of Failure                                                               | 40                                                                                                    |
|                                                                                                    |                                                                                                    |
| Table 24: Safe Response Time of the Digital Inputs in the Error-Free                                                                     |                                                                                                    |
| Table 24: Safe Response Time of the Digital Inputs in the Error-Free         Operation                                                   | 41                                                                                                    |
| Table 24: Safe Response Time of the Digital Inputs in the Error-Free         Operation         Table 25: Process Image PROFIsafe V1 Mode | 41<br>46                                                                                                  |
| Table 24: Safe Response Time of the Digital Inputs in the Error-Free         Operation                                                   | 41<br>46<br>46                                                                                            |
| <ul> <li>Table 24: Safe Response Time of the Digital Inputs in the Error-Free<br/>Operation</li></ul>                                    | 41<br>46<br>46<br>46                                                                                      |
| <ul> <li>Table 24: Safe Response Time of the Digital Inputs in the Error-Free<br/>Operation</li></ul>                                    | 41<br>46<br>46<br>46<br>46                                                                                |
| <ul> <li>Table 24: Safe Response Time of the Digital Inputs in the Error-Free<br/>Operation</li></ul>                                    | 41<br>46<br>46<br>46<br>46<br>47                                                                          |
| <ul> <li>Table 24: Safe Response Time of the Digital Inputs in the Error-Free<br/>Operation</li></ul>                                    | 41<br>46<br>46<br>46<br>46<br>47<br>47                                                                    |
| <ul> <li>Table 24: Safe Response Time of the Digital Inputs in the Error-Free<br/>Operation</li></ul>                                    | 41<br>46<br>46<br>46<br>47<br>47<br>73                                                                    |
| <ul> <li>Table 24: Safe Response Time of the Digital Inputs in the Error-Free<br/>Operation</li></ul>                                    | 41<br>46<br>46<br>46<br>47<br>47<br>73<br>74                                                              |
| <ul> <li>Table 24: Safe Response Time of the Digital Inputs in the Error-Free<br/>Operation</li></ul>                                    | 41<br>46<br>46<br>46<br>47<br>47<br>73<br>74<br>75<br>76                                                  |
| <ul> <li>Table 24: Safe Response Time of the Digital Inputs in the Error-Free<br/>Operation</li></ul>                                    | 41<br>46<br>46<br>46<br>47<br>73<br>73<br>74<br>75<br>76                                                  |
| <ul> <li>Table 24: Safe Response Time of the Digital Inputs in the Error-Free<br/>Operation</li></ul>                                    | 41<br>46<br>46<br>46<br>47<br>73<br>74<br>75<br>76<br>81                                                  |
| <ul> <li>Table 24: Safe Response Time of the Digital Inputs in the Error-Free<br/>Operation</li></ul>                                    | 41<br>46<br>46<br>47<br>73<br>73<br>74<br>75<br>76<br>81<br>81                                            |
| <ul> <li>Table 24: Safe Response Time of the Digital Inputs in the Error-Free<br/>Operation</li></ul>                                    | 41<br>46<br>46<br>47<br>73<br>74<br>75<br>76<br>81<br>81<br>it                                            |
| <ul> <li>Table 24: Safe Response Time of the Digital Inputs in the Error-Free<br/>Operation</li></ul>                                    | 41<br>46<br>46<br>46<br>47<br>73<br>74<br>75<br>76<br>81<br>it<br>81<br>it                                |
| <ul> <li>Table 24: Safe Response Time of the Digital Inputs in the Error-Free<br/>Operation</li></ul>                                    | 41<br>46<br>46<br>47<br>73<br>74<br>75<br>76<br>81<br>81<br>t<br>81<br>t<br>82<br>90<br>103               |
| <ul> <li>Table 24: Safe Response Time of the Digital Inputs in the Error-Free<br/>Operation</li></ul>                                    | 41<br>46<br>46<br>47<br>73<br>74<br>75<br>76<br>81<br>81<br>t<br>82<br>90<br>103                          |
| <ul> <li>Table 24: Safe Response Time of the Digital Inputs in the Error-Free<br/>Operation</li></ul>                                    | 41<br>46<br>46<br>46<br>47<br>73<br>74<br>75<br>76<br>81<br>81<br>it<br>81<br>it<br>82<br>90<br>103       |
| <ul> <li>Table 24: Safe Response Time of the Digital Inputs in the Error-Free<br/>Operation</li></ul>                                    | 41<br>46<br>46<br>47<br>73<br>74<br>75<br>76<br>81<br>81<br>it<br>82<br>90<br>103<br>105<br>106           |
| <ul> <li>Table 24: Safe Response Time of the Digital Inputs in the Error-Free<br/>Operation</li></ul>                                    | 41<br>46<br>46<br>46<br>47<br>73<br>74<br>75<br>76<br>81<br>t<br>81<br>t<br>82<br>90<br>103<br>105<br>106 |
| <ul> <li>Table 24: Safe Response Time of the Digital Inputs in the Error-Free<br/>Operation</li></ul>                                    | 41<br>46<br>46<br>47<br>73<br>74<br>75<br>76<br>81<br>81<br>t<br>82<br>90<br>103<br>105<br>106            |

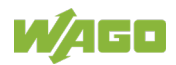

| Table 43: Description of Marking Example for Approved I/O Module Ex i |     |
|-----------------------------------------------------------------------|-----|
| According to NEC 506                                                  | 107 |
| Table 44: Description of Marking Example for Approved I/O Module Ex i |     |
| According to CEC 18 attachment J                                      | 108 |
| Table 45: PROFIsafe F Parameters                                      | 112 |

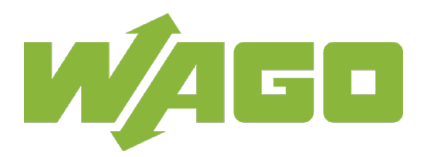

 WAGO Kontakttechnik GmbH & Co. KG

 Postfach 2880
 •
 D - 32385 Minden

 Hansastraße 27
 •
 D - 32423 Minden

 Phone:
 +49 571 887 – 0

 Fax:
 +49 571 887 – 844169

 E-Mail:
 info@wago.com

 Internet:
 www.wago.com